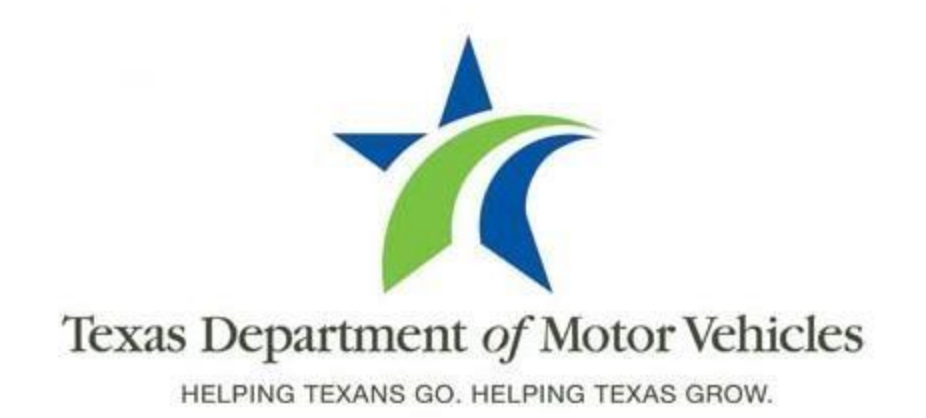

# eLICENSING User Guide for Manufacturer and Manufacturer's Representative Licenses

September, 2017

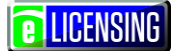

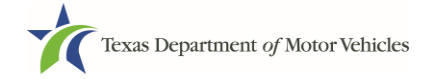

# **About this Guide**

This User Guide describes the Manufacturer licenses, how to apply for one using the eLICENSING system and how to manage the approved license as well as how to apply for an associated Representative license.

Your organization (business entity or yourself) must be registered for an eLICENSING account to get the appropriate credentials to log in and use eLICENSING. For this information refer to the eLICENSING Quick Start Guide and the Introduction to the eLICENSING System Guide that provides a description of the eLICENSING system at www.txdmv.gov/dealership.

# Contents

| 1 | MANUFA     | ACTURER LICENSES                                                       | 1  |
|---|------------|------------------------------------------------------------------------|----|
|   | 1.1 Licen  | se Term                                                                | 1  |
|   | 1.2 Manu   | facturer License Fees                                                  | 1  |
|   | 1.3 Manu   | facturer License Numbers                                               | 1  |
|   | 1.4 Manu   | facturer Licensee Information                                          | 1  |
|   | 1.5 Gathe  | ering Appropriate Information for the Manufacturer License Application | 2  |
| 2 |            | NG FOR A MANUFACTURER LICENSE                                          | 4  |
|   | 2.1 Gettir | ng Started                                                             | 4  |
|   | 2.2 Conta  | act Information                                                        | 8  |
|   | 2.3 Applie | cation Reason                                                          | 9  |
|   | 2.4 Applie | cation Details                                                         | 11 |
|   | 2.4.1      | Business Information                                                   | 11 |
|   | 2.4.2      | Physical Address ("The Licensed Location")                             | 12 |
|   | 2.4.3      | Assumed Names (DBAs)                                                   | 13 |
|   | 2.4.4      | Mailing Address                                                        | 14 |
|   | 2.4.5      | Dealer Plates                                                          | 15 |
|   | 2.4.6      | Line-Makes                                                             | 16 |
|   | 2.5 Owne   | ership Information                                                     | 17 |
|   | 2.5.1      | Individual Ownership                                                   | 17 |
|   | 2.5.2      | Business Ownership                                                     | 20 |
|   | 2.5.3      | Management Details                                                     | 21 |
|   | 2.5.4      | Ownership Questions                                                    | 22 |
|   | 2.5.5      | Criminal History                                                       | 23 |
|   | 2.6 Ques   | tions                                                                  | 25 |
|   | 2.6.1      | Military Service Questions                                             | 26 |

# **E** LICENSING

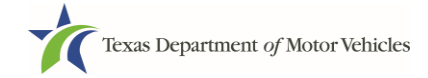

|   | 2.6.2      | Previously Held Texas Licenses Question             | 27        |
|---|------------|-----------------------------------------------------|-----------|
|   | 2.6.3      | Previous Denial, Suspension, or Revocation Question |           |
|   | 2.6.4      | Same Proposed Location Question                     | 29        |
|   | 2.6.5      | Resources Question                                  | 29        |
|   | 2.6.6      | Franchise Agreement                                 |           |
|   | 2.7 Requ   | ired Attachments                                    |           |
|   | 2.7.1      | Uploading Required Attachment Files                 |           |
|   | 2.7.2      | Attaching Additional Files                          |           |
|   | 2.7.3      | Problems with Your Application                      |           |
|   | 2.8 Sumn   | nary                                                | 34        |
|   | 2.9 Signa  | ture                                                | 35        |
|   | 2.9.1      | Electronically Signing the Application              | 35        |
|   | 2.9.2      | Printing and Manually Signing the Applications      |           |
|   | 2.10Paym   | ents and Application Submission                     | 42        |
| 3 | ACCESS     | ING SAVED MANUFACTURER APPLICATIONS                 |           |
| Λ | WORKIN     |                                                     | 50        |
| 4 |            | a Account and User Information                      | <b>50</b> |
|   | 4.1 Viewin | a New Account Lisers                                |           |
|   | 4.2 Addin  | a an Account to Your Organization                   |           |
| _ | 4.0 Addin  |                                                     |           |
| 5 | WORKIN     | G WITH MANUFACTURER LICENSES AND PLATES             |           |
|   | 5.1 Viewi  | ng and Printing Your Licenses                       |           |
|   | 5.2 Viewi  | ng Your Plates                                      | 60        |
|   | 5.3 Order  | ing New License Plates and Stickers                 | 62        |
|   | 5.3.1      | Applying for the New Plates                         | 62        |
|   | 5.3.2      | Signing the Application                             | 70        |
|   | 5.3.3      | Making the Application Payment and Submitting It    | 77        |
| 6 |            | NG A MANUFACTURER'S LICENSE                         |           |
|   | 6.1 Amen   | dment Fee                                           | 83        |
|   | 6.2 Gathe  | ering Information for this Application              | 83        |
|   | 6.3 Apply  | ing for the Amendment to a License                  | 84        |
|   | 6.3.1      | Getting Started                                     | 84        |
|   | 6.3.2      | Accounts                                            | 85        |
|   | 6.3.3      | Select License                                      | 85        |
|   | 6.3.4      | Contact Information                                 | 86        |
|   | 6.3.5      | Amend Reason                                        | 87        |
|   | 6.3.6      | Questions                                           | 96        |
|   | 6.3.7      | Required Attachments                                | 97        |
|   | 6.3.8      | Summary                                             | 99        |
|   |            |                                                     |           |
|   | 6.3.9      | Signature                                           | 100       |

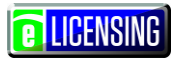

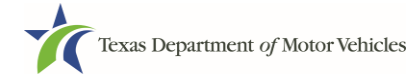

| 7  | CHANGING GENERAL MANUFACTURER LICENSE INFO                                | 112 |
|----|---------------------------------------------------------------------------|-----|
| 8  | RENEWING MANUFACTURER'S LICENSES                                          | 116 |
|    | 8.1 Renewal Fees                                                          | 116 |
|    | 8.2 Gathering Information                                                 | 116 |
|    | 8.3 Renewal Application                                                   | 117 |
|    | 8.3.1 Accounts                                                            | 117 |
|    | 8.3.2 Select License                                                      | 118 |
|    | 8.3.3 Contact Information                                                 | 119 |
|    | 8.3.4 License Information                                                 | 120 |
|    | 8.3.5 Ownership                                                           | 123 |
|    | 8.3.6 Questions                                                           | 128 |
|    | 8.3.7 Attachments                                                         | 133 |
|    | 8.3.8 Summary                                                             | 137 |
|    | 8.3.9 Signature                                                           | 137 |
|    | 8.3.10 Payment                                                            | 145 |
| 9  | CLOSING A MANUFACTURER'S LICENSE                                          | 150 |
| 10 | MAKING MANUFACTURER LICENSE FEE PAYMENTS                                  | 152 |
|    |                                                                           |     |
| 11 | MANUFACTURER'S REPRESENTATIVE LICENSES                                    | 158 |
|    | 11.1License Term                                                          | 158 |
|    | 11.2License Fees                                                          | 158 |
|    | 11.3Representative License Numbers                                        | 158 |
|    | 11.4Representative License Information                                    | 158 |
|    | 11.5Gathering Appropriate Information for the License Application         | 159 |
| 12 | APPLYING FOR A MANUFACTURER'S REPRESENTATIVE LICENSE                      | 161 |
|    | 12.1Getting Started                                                       | 161 |
|    | 12.2Contact Information                                                   | 164 |
|    | 12.3Application Details                                                   | 165 |
|    | 12.3.1 License Information                                                | 165 |
|    | 12.3.2 Representative Information                                         | 166 |
|    | 12.3.3 Physical Address ("The Licensed Location")                         | 167 |
|    | 12.3.4 Assumed Names (DBAs) (If Representative is not an individual only) | 168 |
|    | 12.3.5 Mailing Address                                                    | 169 |
|    | 12.4Ownership Information                                                 | 169 |
|    | 12.4.1 Individual Ownership                                               | 169 |
|    | 12.4.2 Business Ownership                                                 | 171 |
|    | 12.4.3 Management                                                         | 172 |
|    | 12.4.4 Ownership Questions                                                | 173 |
|    | 12.4.5 Criminal History                                                   | 174 |
|    | 12.5Additional Questions                                                  | 176 |

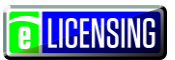

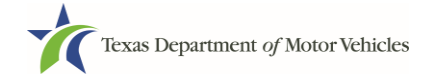

| 12.5.1 Military Service Questions                          |     |
|------------------------------------------------------------|-----|
| 12.5.2 Previously Held Texas Licenses Question             |     |
| 12.5.3 Previous Denial, Suspension, or Revocation Question | 179 |
| 12.5.4 Same Proposed Location Question                     |     |
| 12.5.5 Manufacturer Common Ownership Question              |     |
| 12.5.6 Licensed as a Rep in Any Other State                |     |
| 12.6Required Attachments                                   |     |
| 12.7Summary                                                |     |
| 12.8Signature                                              |     |
| 12.9Payments and Application Submission                    |     |
| 13 RENEWING A MANUFACTURER REPRESENTATIVE LICENSE          |     |

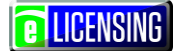

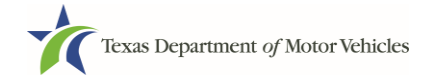

# **1 Manufacturer Licenses**

A person or business entity must have a Manufacturer license to create or assemble new motor vehicles to be sold in Texas.

# 1.1 License Term

Manufacturer licenses are generally issued for terms of 2 years and can be renewed for subsequent 2-year terms.

# **1.2 Manufacturer License Fees**

The fee for a manufacturer license is \$1,800.

The franchised dealer fee is \$40 for each sales/service location that carries the linemakes of a manufacturer.

The representative fee is \$200 for each licensed representative.

You can use a credit card or electronic check (eCheck) to pay your fees. In addition to the application fees, different convenience processing fees are charged when paying by credit or debit card or when paying by electronic check (eCheck) transactions. These fees are based on the amount of purchase and are displayed on the Payment page.

# **1.3 Manufacturer License Numbers**

The Manufacturer license numbers are strings of numbers.

## **1.4 Manufacturer Licensee Information**

Manufacturers may not sell new motor vehicles directly to Texas consumers, including municipalities. Only franchised dealers that are licensed for the line-make and type code of the vehicle are allowed to sell new motor vehicles to Texas consumers. If a new motor vehicle is sold through a bid process, the franchised dealer for the specific line-make and type code must be listed on the bid as the seller.

Ownership interest in a dealership generally prohibited. Manufacturers cannot operate, control, or own an interest in a dealership, or act in the capacity of a dealer, directly or indirectly except in dealer development. Motor vehicle manufacturers may temporarily

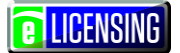

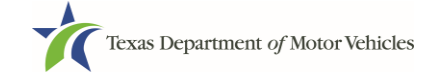

own an interest in a dealership for dealer development purposes if they can demonstrate:

- That the dealer development candidate is part of a group that has historically been underrepresented in the manufacturer's or distributor's dealer body or who is otherwise qualified but lacks the resources to purchase a dealership outright;
- That the manufacturer or distributor is in a bona fide relationship with the dealer development candidate;
- That the dealer development candidate has made a significant investment in the dealership, subject to loss;
- That the dealer development candidate has an ownership interest in the dealership;
- That the dealer development candidate operates the dealership under a plan to acquire full ownership of the dealership within a reasonable time and under reasonable terms and conditions.

A manufacturer may own an interest in a franchised dealer, or otherwise control a dealership, for a period not to exceed 12 months from the date the manufacturer acquires the dealership if the person from whom the manufacturer acquired the dealership was a franchised dealer; and the dealership is for sale by the manufacturer at a reasonable price and on reasonable terms and conditions.

Throughout the application process, you must answer questions regarding these requirements and may be required or requested to provide an explanation or proof of the answer given (like uploading a copy of a photo driver's license of each owner).

# **1.5 Gathering Appropriate Information for the Manufacturer License Application**

You must have the following information to complete your Manufacturer license application:

- Certificate of Incorporation, Registration, or Formation filed with the Texas Secretary of State or the State in which you incorporated if not physically located in Texas
- The employer identification number (EIN) of the business or the owner social security number
- The numbers of all previous licenses the individuals or business entity may possess or have possessed in the past

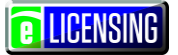

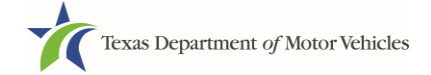

 Facts of the criminal history of anyone associated with the manufacturing plant (officer, partner, trustee, or other representative capacity) that were arrested, been convicted, received deferred adjudication, or been court martialed, or has any of these actions currently pending, to fill out certain information as shown below for each person and each offense.

| ate of Offense       |          | Date of Conviction/Deferred Ac    | djudication      | * Is the person currently on par | ole or probation? |
|----------------------|----------|-----------------------------------|------------------|----------------------------------|-------------------|
|                      | <b></b>  |                                   | <b></b>          | No                               | ,                 |
| ounty                |          | * State                           |                  | * Court                          |                   |
|                      |          |                                   |                  | ▼                                |                   |
| entence or Action im | posed by | court(example- six months in Trav | /is County Jail) | Manappel                         |                   |
|                      |          |                                   |                  |                                  |                   |

- Documentation setting out the preparation and delivery obligations of applicant's franchised dealers in Texas before delivery of a new motor vehicle to a retail purchaser (if none, state so).
  - Documentation setting out the schedule of compensation to be paid to applicant's franchised dealers in Texas for work and service performed in connection with the franchised dealer's preparation and delivery obligations. (If none, state so).
  - Brochures or photographs depicting your product(s), with a description of the product specifications or a web address with instructions as to where to find this information (description and specifications) for each line-make and vehicle type code sold.
- Files containing scanned copies of official documents containing the:
  - Assumed Name Certificate issued by the County Clerk (individual owners) or Secretary of State (all others)
  - Driver's licenses (or passport, official identification cards, and so on) of owners or officers of the corporation (if applicable)
  - Brochures and Product Specifications of products and services offered
  - Court papers that back up the adjudication, dismissal, or decision made in each criminal matter (if applicable)

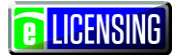

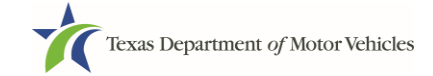

# 2 Applying for a Manufacturer License

The Manufacturer license application has several web pages that require applicants to type in information and make selections. Depending on the information entered and the selections made, the applicant will be required to upload files containing the related documents when prompted or on Attachments page.

**IMPORTANT:** All of the answers and requirements to obtain the dealer license must be kept in place for the entire term of the license. For example, you cannot answer in the affirmative that the manufacturer has certain resources available and then let the resources go once the application is approved.

If you must exit the application process before completing the application, you can save all of the information to date and then access the saved application and pick up where you left off. Refer to the section about Accessing Saved Manufacturer Applications on page 48.

After you submit this application, remember to go back and apply for the Representative License.

# 2.1 Getting Started

Before you can begin, you must be registered in eLICENSING with an organization account and at least one user account who is referred to as the eLICENSING Administrator. For registration and account information, refer to the eLICENSING Quick Start Guide.

**Note:** If you/your company are existing TxDMV license holders and you are the eLICENSING administrator, you may already be registered. TxDMV eLICENSING will have sent you 3 emails with your user name, password, and link to the eLICENSING login page.

To get started, you must log into your account in eLICENSING and then select your intent to apply for a new license, and associate your company with the license as an organization.

1. Access eLICENSING using the link from your emails from TxDMV with your eLICENSING login credentials and the link to the eLICENSING login page.

**Note:** You can also display the <u>www.txdmv.gov/dealers</u> page and click the button to display the eLICENSING login page.

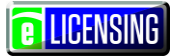

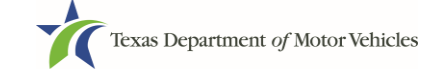

2. On the Security Warning popup, click the **I ACCEPT** button.

|                 | Texas Department of Motor Vehicles -Security Warning                                                                                                    |  |
|-----------------|----------------------------------------------------------------------------------------------------|--|
| ogin From Here  | This is an official Texas Department of Motor Vehicles system for authorized use<br>only. It is monitored to ensure proper operation to verify the function of<br>applicable security features and other link purposes. Unauthorized access is<br>prohibited. Attempts to access this system for other than its intended purposes |  |
| Username        | are prohibied and may result in prosecution under the Computer Fraud and<br>Abuse Act of 1986 or other applicable laws. User of this system should not<br>expect a "right to privacy" to any data transmissions hereon.                                                                                                    |  |
| FORGOT USERNAME |                                                                                                    |  |
| Password        | I ACCEPT CANCEL                                                                                                    |  |

- 3. On the *Login* page:
  - a. Type in your User Name.
  - b.Type in your **Password**.
  - c. Click the **LOGIN** button.

| Texas Department of Motor Vehicles |  |
|------------------------------------|--|
|                                    |  |
| Login From Here                    |  |
| Username                           |  |
| FORGOT USERNAME                    |  |
| Password                           |  |
| FORGOT PASSWORD                    |  |
|                                    |  |

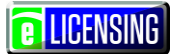

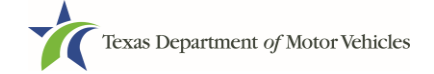

4. On the *Welcome* page displayed after logging into the account, locate the **Apply for a New License** area and click the **APPLY** button.

| Ve appreciate your patience<br>our time, please contact us | e as we introduce the new eLICEN<br>if you have a critical issue which r | SING system. In order to make<br>must be resolved within the nex | the most efficient use of<br>t 30 days. |
|------------------------------------------------------------|--------------------------------------------------------------------------|------------------------------------------------------------------|-----------------------------------------|
| transie .                                                  |                                                                          |                                                                  |                                         |
| elcome                                                     |                                                                          |                                                                  |                                         |
| oose an option below to get                                | I started                                                                |                                                                  |                                         |
| oose an option below to get                                | t started.                                                               |                                                                  |                                         |
| bose an option below to get                                | t started.                                                               | t]                                                               | C                                       |
| bose an option below to get                                | t started                                                                | t]<br>Renew a License                                            | C<br>Amend a License                    |

5. On the *License Type* page, locate the **Manufacturer License** area and click its **SELECT** button.

| Texas Department of Motor Vehi<br>HELPING TEXANS GO. HELPING TEXAS GROW.                                                                                       | cles                                                                                                    |                                                                                                    | Help Manufacturer Licensee 🗸                                                                                                    |
|----------------------------------------------------------------------------------------------------|----------------------------------------------------------------------------------------------------|----------------------------------------------------------------------------------------------------|----------------------------------------------------------------------------------------------------|
| icense Types                                                                                                    |                                                                                                    |                                                                                                    | Home / License Tv                                                                                                    |
| apply to license a new busine<br>count. This is done through "N                                                                                                | ess entity not currently listed on yo<br>lanage Your Account" on the hom                                                                                    | our record, you must first add the r<br>ne screen.                                                                                                    | new business entity to your                                                                                                    |
| Independent (GDN) License                                                                                                    | Salvage Dealer License                                                                                                    | Lessor License                                                                                                    | Representative License                                                                                                    |
| Divided into several categories<br>ncluding: used motor vehicle, used<br>motorcycle, used travel trailer, new<br>or used trailer/semi-trailer, news            | Allows you to acquire, sell,<br>dismantle, or repair salvage<br>(nonrepairable) motor vehicles. This<br>micense is not required to sell or                  | Allows you to lease a motor vehicle<br>titled in your name to another person<br>for more than 180 days.                                                                                                    | Allows you to perform any duty in<br>Texas relating to promoting the<br>distribution or sale of new motor<br>vehicles, or contaction dealers in |
| Converter License                                                                                                    | Manufacturer License                                                                                                    | Salvage Agent License                                                                                                    |                                                                                                    |
|                                                                                                    |                                                                                                    | 14                                                                                                    |                                                                                                    |
| Allows you to substantially change a<br>chassis or a new motor vehicle. (See<br>"More Info" for restrictions and<br>exempt vehicle types.)                     | Allows you to manufacture or<br>assemble new motor vehicles that<br>may be sold or offered for sale in<br>Texas by a franchised dealer.                     | Allows you to acquire, sell, or<br>otherwise deal in nonrepairable or<br>salvage motor vehicles in Texas as<br>directed by a licensed salvage<br>dealer, under whose name you<br>operate                      |                                                                                                    |
| Allows you to substantially change a<br>chassis or a new motor vehicle. (See<br>"More Info" for restrictions and<br>exempt vehicle types.)<br>More Information | Allows you to manufacture or<br>assemble new motor vehicles that<br>may be sold or offered for sale in<br>Texas by a franchised dealer.<br>More Information | Allows you to acquire. sell, or<br>otherwise deal in nonrepairable or<br>salvage motor vehicles in Texas as<br>directed by a licensed salvage<br>dealer, under whose name you<br>operate.<br>More Information |                                                                                                    |

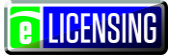

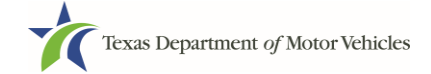

6. On the *Organizations* page, select the organization name used to register the company of this license holder and then click the **SAVE AND NEXT** button.

| HELPING TEXA                           | EPARTMENT OF MO                     | tor vehicles               |                             |                |                |                  |              | Manufactur  |               |
|----------------------------------------|-------------------------------------|----------------------------|-----------------------------|----------------|----------------|------------------|--------------|-------------|---------------|
| 1<br>Accounts                          | 2<br>Contact<br>Information         | 3<br>Application<br>Reason | 4<br>Application<br>Details | 5<br>Ownership | 6<br>Questions | 7<br>Attachments | 8<br>Summary | 9<br>E-sign | 10<br>Payment |
| rganiz                                 | ations                              | ation linked to            |                             | ł              |                |                  |              |             |               |
| ease seler                             | t the organiz:                      |                            |                             |                |                |                  |              |             |               |
| ease selec<br>* Select C               | ot the organization                 | ation inked to             | your account                |                |                |                  |              |             |               |
| ease selec<br>* Select C<br>Central Tr | ot the organization<br>Drganization | auon inked to              | your account                |                |                |                  |              |             |               |

7. If the *Possible Issues* popup displays warning you that you need to have an approved Representative license before this application can be approved, click **CONTINUE ANYWAY**.

|          | Possible Issues                                                                                                    | × |     |
|----------|----------------------------------------------------------------------------------------------------|---|-----|
| Api<br>R | The following items should be corrected before proceeding. If you would like, you can still continue but your application might take longer to process.<br>In order for your Manufacturer license to be approved, a separate license will be required for at least one Representative. Please submit your Manufacturer application. Once it is successfully submitted, return to the home screen to apply for a Representative license. |   | )   |
|          | CONTINUE ANYWAY CLOSE AND CORRECT                                                                                                    |   | ANG |

**LICENSING** 

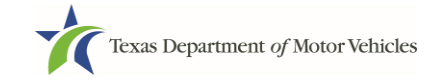

# 2.2 Contact Information

On the *Contacts* page, you will identify the people that MVD can contact for information about the license information, status, and daily operations.

| 1 2                             | 3                     | 4                      | 5             | 6             | 7              | 8            | 9      | 10      |
|---------------------------------|-----------------------|------------------------|---------------|---------------|----------------|--------------|--------|---------|
| Accounts Contact<br>Information | Application<br>Reason | Application<br>Details | Ownership     | Questions     | Attachments    | Summary      | E-sign | Payment |
| ontact Informat                 | ion                   |                        |               |               |                |              |        |         |
| nter the contact informati      | ion for the perso     | n TxDMV ı              | nay contact l | for questions | regarding this | application: |        |         |
|                                 |                       |                        |               |               | 0 0            |              |        |         |
| pplication Contact              |                       |                        |               |               |                |              |        |         |
| * First Name                    |                       | Middle                 | Name          |               | * L            | ast Name     |        |         |
| Manufacturer                    |                       |                        |               |               |                | Licensee     |        |         |
| * Email                         |                       | * Phon                 | е             |               |                |              |        |         |
| manufacturerlicensee@           | gmail.com             | (414)                  | 421-1298      |               |                |              |        |         |
|                                 |                       |                        |               |               |                |              |        |         |
|                                 |                       |                        |               |               |                |              |        |         |
| Icense Contact                  |                       |                        |               |               |                |              |        |         |
| * First Name                    |                       | Middle                 | Name          |               | * [            | ast Name     |        |         |
|                                 |                       |                        |               |               |                |              |        |         |
| * Email                         |                       | * Pho                  | ne            |               |                |              |        |         |
|                                 |                       |                        |               |               |                |              |        |         |
|                                 |                       |                        |               |               |                |              |        |         |

- 1. For **Application Contact**, the system automatically enters the information for the user who is logged in as the person who can MVD can speak with about the details of the application and its status. Note that you can optionally change it.
- 2. For **License Contact**, type in the name, email address, and telephone number for the person who MVD and CRD can speak with about the licensing file and daily operations of the business. This person can also speak about the status of the application.

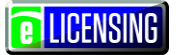

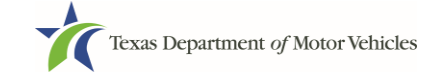

**Note:** The license contact may be a different person than the application contact who is handling the application details through the approval.

3. Click the **SAVE AND NEXT** button to continue.

**Note:** You can update this contact information during the license term using the Change General License Information function.

## 2.3 Application Reason

You are required to select a reason for this application from the following options:

- Apply for new license
- Entity change (such as changing from a sole proprietorship to a general partnership)
- Previous license was not renewed
- 1. On the Application Reason page, select the appropriate option from the dropdown.

| 1                                      | 2                                                | 3                     | (4)                    | 5         | 6         | (7)         | 8       | 9      | (10)   |
|----------------------------------------|--------------------------------------------------|-----------------------|------------------------|-----------|-----------|-------------|---------|--------|--------|
| Accounts                               | <ul> <li>Contact</li> <li>Information</li> </ul> | Application<br>Reason | Application<br>Details | Ownership | Questions | Attachments | Summary | E-sign | Paymen |
| pplica                                 | tion Reas                                        | son                   |                        |           |           |             |         |        |        |
| pplica<br>* Applica<br>None            | ation Reason                                     | son                   |                        |           |           |             |         |        |        |
| Applica<br>Applica<br>None<br>Apply fo | ation Reason                                     | son                   |                        | v         |           |             |         |        |        |

- 2. If you selected the:
  - Apply for New License, click the SAVE AND NEXT button and skip to the next section about the application details on page <u>11</u>.

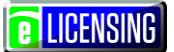

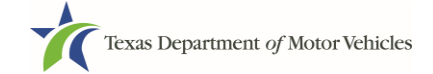

 Relocation, Entity Change or Previous License Not Renewed options, for License Association, type in the existing license number or if you do not know this number:

| Application Reason               |                          |
|----------------------------------|--------------------------|
| * Application Reason             |                          |
| Relocation                       | v                        |
| License Association              |                          |
| Click on search button if you do | on't know license number |
|                                  | SEARCH                   |
|                                  |                          |

a.Click the **SEARCH** button.

b.On the *License Search* popup, fill in the information you know and click the **SEARCH** button.

| Application Reaso  | n           |                |  |          |        |
|--------------------|-------------|----------------|--|----------|--------|
| Search for license |             |                |  |          |        |
| License #          | Business Na | Business Name  |  | DBA Name |        |
|                    |             |                |  |          |        |
| Address Line 1     |             | Address Line 2 |  |          |        |
|                    |             |                |  |          |        |
| City               |             | Zip Code       |  |          |        |
|                    |             |                |  |          |        |
|                    |             |                |  |          |        |
|                    |             |                |  | RESET    | SEARCH |

- 3. From the search results displayed, select the appropriate license.
- 4. Back on the *Application Reason* page, click the **SAVE AND NEXT** button.

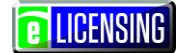

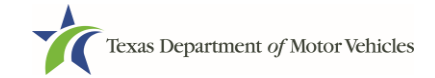

# 2.4 Application Details

The Application Details information is spread across several web pages.

#### 2.4.1 Business Information

On the top portion of the Application Details page:

| Texas Department of M<br>HELPING TEXANS GO. HELPING TEXAS ( | otor Vehicles                       |                             |                |                |                  | Help         | Manufactur  | er Licensee 🗸  |
|-------------------------------------------------------------|-------------------------------------|-----------------------------|----------------|----------------|------------------|--------------|-------------|----------------|
| 1 2<br>Accounts Contact<br>Information                      | <b>3</b><br>✓ Application<br>Reason | 4<br>Application<br>Details | 5<br>Ownership | 6<br>Questions | 7<br>Attachments | 8<br>Summary | 9<br>E-sign | 10<br>Payments |
| Business Website                                            |                                     |                             |                | * Business     | Phone            |              |             |                |
| * Business Email                                            |                                     |                             |                | Business F     | ах               |              |             |                |
| * SOS Filing Number                                         |                                     |                             |                |                |                  |              |             |                |

- 1. For **Business Website**, optionally enter the web address (URL) of the conversion shop website that the public may view.
- 2. For **Business Phone Number**, type the business telephone at which telephone calls will be answered.
- 3. For **Business Email Address**, type the email address at which the business will receive emails.
- 4. For **Secretary of State Filing Number**, (also known as the SOS number) type in the filing number issued by the Secretary of State when the conversion shop was established.

#### Note: If you do not know this information:

- 1. Go to the bottom of the page and click the **PREVIOUS** button and then click the **SAVE AND EXIT** button to save all information entered to date.
- 2. After retrieving this information, display the *Welcome* page, locate the My Applications section, and click its **VIEW** button.
- 3. On the My Accounts page, locate this application in the list and click it open.
- 4. On the page displayed, click the **SAVE AND NEXT** button to display the page where you left off and then enter the appropriate information.

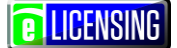

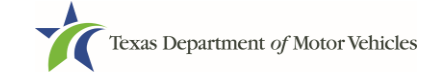

## 2.4.2Physical Address ("The Licensed Location")

On the next section of the page:

| Physical Address |         |   |                |          |
|------------------|---------|---|----------------|----------|
| * Address Line 1 |         |   | Address Line 2 |          |
| * City           | * State |   | * Zip          | * County |
|                  | Texas   | v |                | None     |
| * Country        |         |   |                |          |
| USA              |         |   |                |          |

- 1. For **Address Line 1**, type in the street number and name where the conversion shop will be located.
- 2. For **Address Line 2**, optionally type in the additional street information, such as the suite number.
- 3. For **City**, type in the name of the city.
- 4. For **State**, select the name of the state from the dropdown list.
- 5. For **Zip**, type in the five number string representing the postal ZIP Code (or, the nine numbers of the extended code).
- 6. For **County**, select the name of the county from the dropdown list.
- 7. For **Country**, leave USA or select the appropriate option from the dropdown list.
- 8. Click the VALIDATE ADDRESS button.

If the system cannot validate the mailing address as one recognized by the United States Postal Service (USPS) capable of receiving postal mail, you will be prompted to upload a file of a scanned statement by the USPS confirming the address is deliverable later in the process. You may also be asked to provide a statement from the county or city 911 addressing if the physical address is also not validated.

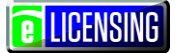

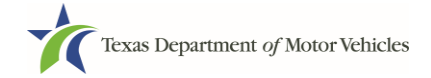

### 2.4.3Assumed Names (DBAs)

On the next section of the page, type in an assumed name under which the license holder does business, if any. After entering the first Assumed Name, you can click the **ADD ANOTHER DBA** button to type in the next one.

| Assumed Name (DBA) Details                                       |   |  |
|------------------------------------------------------------------|---|--|
| Please add all of the names that your business does business as. |   |  |
| Assumed Names (DBAs)                                             |   |  |
|                                                                  | Î |  |
| + ADD ANOTHER DBA                                                |   |  |

The term **assumed name** is another name under which the business also operates (or has operated) in addition to the legal business name. An assumed name is also referred to as a DBA, which stands for "doing business as". Not all business will have DBAs.

For Sole Proprietorships and General Partnerships that conduct business under an assumed name, you must provide proof of the Assumed Name Certificate by uploading (on the Attachments page) a file-stamped copy of each assumed name certificate filed with the **office of the county clerk** in the county where the license holder's business will be located. The assumed names must exactly match the names on their certificates.

For other business entities (LP, LLP, LLC, and Inc.), you must provide proof of Assumed Name Certificates by uploading (on the Attachments page) a file-stamped copy of each assumed name certificate filed with the Texas Secretary of State (not the one filed with office of the county clerk). The assumed names must exactly match the names on the certificates.

**Reminder:** The words "Lease" or "Leasing" cannot be used in a DBA unless licensed as a Lessor or Lease Facilitator or applying for the leasing license.

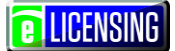

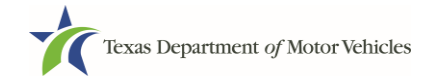

#### 2.4.4Mailing Address

On the last section of the page:

- 1. To either:
  - Use the same address as entered above, click the Same as Physical checkbox to have the system automatically fill in the information
  - Type in a different address:

| Address Line 1 |         |   | Address Line 2 |          |     |
|----------------|---------|---|----------------|----------|-----|
| City           | * State |   | * Zip          | * County |     |
|                | Texas   | • |                | None     |     |
| Country        |         |   |                |          |     |
| USA            |         | • |                |          |     |
|                |         |   |                |          | ESS |

a. For **Address Line 1**, type in the street number and name where mail can be delivered.

b.For **Address Line 2**, optionally type in the additional street information, such as the suite number.

c. For **City**, type in the name of the city.

d. For State, select the name of the state from the dropdown list.

e.For **Zip**, type in the five number string representing the postal ZIP Code (or, the nine numbers of the extended code).

f. For **County**, select the name of the county from the dropdown list.

g. For **Country**, leave USA or select the appropriate option from the dropdown list.

h.Click the VALIDATE ADDRESS button.

If the system cannot validate the mailing address as one recognized by the United States Postal Service (USPS) capable of receiving postal mail, you will be prompted to upload a file of a scanned statement by the USPS confirming the address is

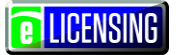

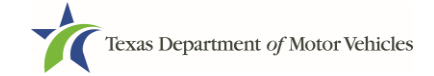

deliverable later in the process. You may also be asked to provide a statement from the county or city 911 addressing if the physical address is also not validated.

2. Click the SAVE AND NEXT button

#### **2.4.5Dealer Plates**

On the *Dealer Plates* page, you can choose to order metal dealer plates and specify the number ordered.

The fee is \$80 per metal plate.

| HELPING TEXANS GO. HELPING TEXA                    | Motor Vehicles                                  |                                                 |                                  |                  | Help                    | Manufacture | er Licensee 👻 |
|----------------------------------------------------|-------------------------------------------------|-------------------------------------------------|----------------------------------|------------------|-------------------------|-------------|---------------|
|                                                    |                                                 |                                                 |                                  |                  |                         |             |               |
| 1 2                                                | 3                                               | 4 5                                             | 6                                | (7)              | 8                       | 9           | 10            |
| Accounts Contact<br>Information                    | <ul> <li>Application</li> <li>Reason</li> </ul> | Details                                         | Questions                        | Attachments      | Summary                 | E-sign      | Payments      |
| ealer Plates                                       |                                                 |                                                 |                                  |                  |                         |             |               |
|                                                    |                                                 |                                                 |                                  |                  |                         |             |               |
| * Do you want to ord                               | er metal dealer                                 | plates?                                         | Yes                              | T                |                         |             |               |
|                                                    |                                                 |                                                 |                                  |                  |                         |             |               |
|                                                    |                                                 |                                                 |                                  |                  |                         |             |               |
|                                                    |                                                 |                                                 |                                  |                  |                         |             |               |
|                                                    |                                                 |                                                 |                                  |                  |                         |             |               |
| Enter the number o                                 | f plates you wa                                 | unt to order:                                   |                                  |                  |                         |             |               |
| Enter the number o                                 | f plates you wa                                 | int to order:                                   |                                  |                  |                         |             |               |
| Enter the number o                                 | f plates you wa<br>Quanti<br>Plates             | Int to order:                                   | Quantity Requeste<br>Plates      | d for Motorcycle | Plate limi              |             |               |
| Enter the number o                                 | f plates you wa<br>Quanti<br>Plates<br>10       | Int to order:                                   | Quantity Requeste<br>Plates      | d for Motorcycle | Plate limi<br>Unlimited | 1           |               |
| Enter the number o<br>License Type<br>Manufacturer | f plates you wa<br>Quanti<br>Plates             | Int to order:                                   | Quantity Requeste<br>Plates<br>0 | d for Motorcycle | Plate limi<br>Unlimited | 8           |               |
| Enter the number o                                 | f plates you wa<br>Quanti<br>Plates<br>10       | unt to order:<br>ty Requested for Motor Vehicle | Quantity Requeste<br>Plates      | d for Motorcycle | Plate limi<br>Unlimited |             |               |

If you select the:

- NO response, click the SAVE AND NEXT button to continue.
- YES response, type in the number of plates in the area displayed and then click the SAVE AND NEXT button.

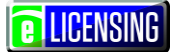

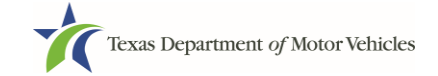

#### 2.4.6Line-Makes

1. On the New Line-Makes page, click the NEW LINE-MAKE button.

| Texas D<br>HELPING TEX | Department of N<br>XANS GO. HELPING TEXAS     | Motor Vehicles                      |                             |                |                |                  | Help         | Manufacture | er Licensee 👻  |
|------------------------|-----------------------------------------------|-------------------------------------|-----------------------------|----------------|----------------|------------------|--------------|-------------|----------------|
| ✓ Accounts             | <ul> <li>✓ Contact<br/>Information</li> </ul> | <b>3</b><br>✓ Application<br>Reason | 4<br>Application<br>Details | 5<br>Ownership | 6<br>Questions | 7<br>Attachments | 8<br>Summary | 9<br>E-sign | 10<br>Payments |
| New Lir                | ne-Make                                       | es                                  |                             |                |                |                  |              |             |                |
| Enter vehicl           | le line make                                  | manufactured                        | in Texas:                   |                |                |                  |              |             |                |
| No record              | ls exist. To                                  | create new                          | Line-Make                   | s click on A   | dd New Li      | ne Make bu       | itton        |             |                |
|                        |                                               |                                     |                             |                |                |                  |              | + NEW L     | INE-MAKE       |
|                        |                                               |                                     |                             | CAN            |                |                  |              |             |                |
|                        |                                               |                                     |                             | CAN            | CEL PR         |                  | AVE AND EXIT | SAVE AN     | ND NEXT        |

2. On the Line-Makes Detail popup:

| Texas Department of Motor Vehicles<br>HELPING TEXANS GO. HELPING TEXANS GROW. |             | Help                | Manufacturer Lice | ensee 🔻 |
|-------------------------------------------------------------------------------|-------------|---------------------|-------------------|---------|
| Line-Makes                                                                    |             |                     |                   | ×       |
| Line-Make Details                                                             |             |                     |                   |         |
| MANUFACTURER'S WMI First 3 digits of the VIN                                  | * Line-Make | * Vehicle Type Code |                   |         |
|                                                                               |             |                     |                   | ADD     |

a.For Manufacturer's WMI, type in the numbers/letters assigned by NHTSA when you registered as a manufacturer (not required).

b.For Line-Make, type in the name of the line-make.

- c. For Vehicle Type Code, select the appropriate option.
- d.Click the **ADD** button.
- 3. Repeat these steps for each new line make.
- 4. Back on the *New Line-Makes* page, click the **SAVE AND NEXT** button.

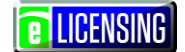

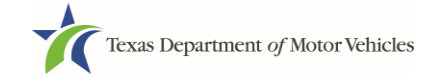

# 2.5 Ownership Information

The Ownership information is spread across several web pages.

#### 2.5.1 Individual Ownership

If the license holder's business is owned by one person or a general partnership, provide personal information about the sole proprietor or for both partners in a general partnership.

1. On the *Ownership* page, click the **NEW OWNERSHIP** button under the **Individual Ownership** section.

| Texas I<br>HELPING TE        | Department of Me<br>exans go. helping texas g | otor Vehicles<br>Row. |                        |                |                |                   | Help              | Manufactur  | er Licensee 🗕  |
|------------------------------|-----------------------------------------------|-----------------------|------------------------|----------------|----------------|-------------------|-------------------|-------------|----------------|
| Accounts                     | Contact<br>Information<br>ship                | Application<br>Reason | Application<br>Details | 5<br>Ownership | 6<br>Questions | 7<br>Attachments  | 8<br>Summary      | 9<br>E-sign | 10<br>Payments |
| Individua<br><sub>Name</sub> | l Ownership                                   |                       |                        |                | c              | wnership % - Tota | l must equal 100% | 6 Actions   |                |
|                              |                                               |                       |                        |                |                |                   |                   | + NEW 01    | WNERSHIP       |

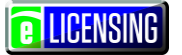

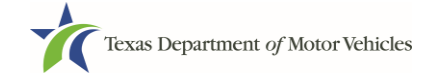

2. On the Individual Ownership popup for a:

| ndividual Ownership  |                  |                                |               |
|----------------------|------------------|--------------------------------|---------------|
| Winership Details    |                  |                                |               |
| * First Name         | Middle Name      | * Last Name                    | Title         |
| * 5 moil             |                  | * 00N                          | None          |
| Email                |                  |                                |               |
| Driver License State | Driver License # | Driver License Expiration Date | * Ownership % |
| None 🔻               |                  | Ħ                              |               |
|                      |                  |                                |               |
|                      |                  |                                |               |

- Sole proprietorship:
  - a. For First Name and Last Name, type in the legal name of the proprietor.
  - b. For **Title**, select the job title the proprietor prefers from the drop-down.
  - c. For **Email**, type in the email address where the proprietor receives and responds to email messages.
  - d. For **SSN**, type in the 9 number Social Security Number issued to the proprietor.
  - e. For **Date of Birth**, select the date from the calendar or type in the mm/dd/yyyy (two-letter month designator/two numbers representing the day/four numbers of the year).
  - f. For **Driver License State**, select the appropriate state from the drop-down.
  - g. For **Driver License Number**, type in the string of letters and numbers of the driver license.
  - h. For **Driver License Expiration Date**, select the appropriate date from the calendar or type in the dd/mm/yyyy.

Note: A copy of the driver's license is requested on the Attachments page.

- i. For **Ownership %**, type in **100%**.
- j. Click the **ADD** button and continue on to the **Ownership Questions** section on the page.

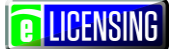

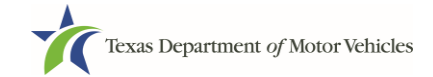

- General partnership:
  - a. Click the **NEW OWNERSHIP** button.
  - b. For the first partner, type in the information as described in steps a-h.
  - c. For **Ownership %**, type in the appropriate amount.
  - d. Click the **ADD** button.
  - e. Click the **NEW OWNERSHIP** button again (under the **Individual Ownership** section).
  - f. For the second partner, type in the information as described in the steps above.
  - g. For **Ownership %**, type in the appropriate amount.
  - h. Click the **ADD** button and continue on to the **Ownership Questions** section on the page.
  - i. Repeat steps a-d as needed, until you have added all partners and the **Ownership %** totals 100%.

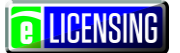

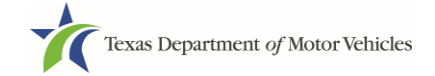

#### 2.5.2Business Ownership

If a business entity (LP, LLP, LLC, or Corporations) owns the license holder's business, you must enter the legal business details and disclose whether the business is a non-profit or publicly traded entity. In addition, applications with only Business Ownership, the Management Details of the applicant entity will need to be entered.

Only direct ownership of the business entity is required. If direct ownership is held by another business entity, you do not need to list that other business entity's ownership.

- 1. On the *Ownership* page, click the **NEW OWNERSHIP** button under the **Business Ownership** section.
- 2. On the Business Ownership popup:

| Business Ownership |   |                        |   |               | ×         |
|--------------------|---|------------------------|---|---------------|-----------|
| Ownership Details  |   |                        |   |               |           |
| * Business Name    |   | * Business EIN         |   | * Ownership % |           |
| Is it Non Profit ? |   | Is it Publicly Traded? |   |               |           |
| None               | • | None                   | • |               |           |
|                    |   |                        |   |               | CLOSE ADD |

a. For **Business Name**, type in the legal name of the business entity.

b.For **Business EIN**, type in the employee identification number issued by the government for the business.

- c. For **Ownership %**, type in the percentage that this company owns.
- d.For Is it Non Profit, select the appropriate option.
- e. For **Is it Publicly Traded**, select the appropriate option.
- f. Click the **ADD** button.
- g. To add another business entity, repeat step 1 and 2 above.
- 3. When finished, continue to the **Ownership Questions** section on the page.

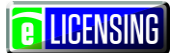

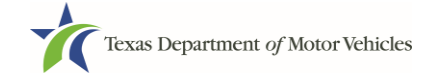

#### 2.5.3 Management Details

You are required to fill out information in the Business Management section if the license holder is a corporate entity that is owned by another corporate entity or if the entity is publicly traded on the stock market (officer and director information).

- 1. On the Ownership page, click the **NEW MANAGEMENT** button under the **Management Ownership** section.
- 2. On the Management Details popup:

| Management Ownership |                  |                                |                 | ×          |
|----------------------|------------------|--------------------------------|-----------------|------------|
| Management Details   |                  |                                |                 |            |
| * First Name         | Middle Name      | * Last Name                    | Title           |            |
|                      |                  |                                | None            | •          |
| Email                |                  | * SSN                          | * Date of Birth |            |
|                      |                  |                                |                 | <b>iii</b> |
| Driver License State | Driver License # | Driver License Expiration Date |                 |            |
| None                 |                  | <b></b>                        |                 |            |
|                      |                  |                                |                 |            |
|                      |                  |                                | CLOSE           | ADD        |

a. For **First Name** and **Last Name**, type in the legal name of the manager or corporation officer.

b.For **Title**, select the job title of this management person.

c. For **Email**, type in the email address where the management person receives and responds to email messages.

d. For **SSN**, type in the string of 9 numbers of the Social Security Number issued to the management person.

e.For Driver License State, select the state where the license was issued.

f. For Driver License Number, type in the number string valid for the license.

g.For **Driver License Expiration Date**, type in the mm/dd/yyyy when the license will expire.

h.Click the **ADD** button.

- i. Repeat the steps above for each management or director.
- 3. When you are finished, continue with the **Ownership Questions** section.

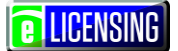

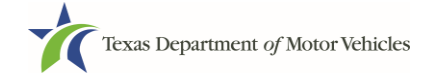

#### 2.5.4Ownership Questions

On the lower half of the *Ownership* page, answer a series of questions about past or present criminal history of anyone listed as an owner, officer, director, partner, trustee, or other person acting in a representative capacity for you or license holder.

A warning displays to alert you that submitting an application containing false, misleading, or incomplete information may be grounds for denial or license cancellation, revocation, or suspension, and that a person who knowingly makes a false statement in connection with applying for or renewing a license may be subject to criminal prosecution.

| Submitting an application containing false, misleading, or incomplete information may be grounds for de<br>ncellation, revocation, or suspension.                                                                                                    | nial or license          |
|----------------------------------------------------------------------------------------------------|--------------------------|
| A person who knowingly makes a false statement in connection with applying for or renewing a license<br>osecution.                                                                                                    | may be subject to crimir |
| you are in doubt as to how to respond to these questions, full and honest disclosure is highly recommen                                                                                                    | nded.                    |
| * Has any nerson listed on this form, or any officer, director, partner, trustee, or other person acting in a                                                                                                    |                          |
| representative capacity for the applicant or license holder ever been arrested for an offense that is currently pending?                                                                                                    | None 🔻                   |
| * Has any person listed on this form, or any officer, director, partner, trustee, or other person acting in a representative capacity for the applicant or license holder ever been convicted of a felony or misdemeanor offense in any in-state, out-of-state, or federal jurisdiction?                                  | None 🔻                   |
| * Has any person listed on this form, or any officer, director, partner, trustee, or other person acting in a representative capacity for the applicant or license holder ever received a deferred adjudication for a felony or misdemeanor offense in any in-state, out of state, or federal jurisdiction?               | None 💌                   |
| * Has any person listed on this form, or any officer, director, partner, trustee, or other person acting in a<br>representative capacity for the applicant or license holder ever been convicted by a court martial or is<br>currently the subject of a pending court martial under the Uniform Code of Military Justice? | None 💌                   |

If you answer:

- No, continue to the *Questions* page.
- Yes to any of the questions, the *Criminal History* page displays.

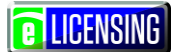

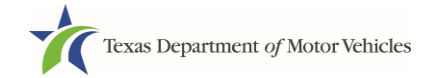

## 2.5.5Criminal History

1. If the Criminal History page displays, for the first name shown, click the ADD button.

| 1 2                                                 | 3 4                                       | 5               | 6            | 7              | 8             | 9      | (10)   |
|-----------------------------------------------------|-------------------------------------------|-----------------|--------------|----------------|---------------|--------|--------|
| Accounts 🖌 Contact 🖌                                | Application Application<br>Reason Details | Ownership       | Questions    | Attachments    | Summary       | E-sign | Paymen |
| elect an individual to add tl<br>wners List         | he details of their crimin                | al history. You | u may add de | tails for more | than one indi | vidual |        |
| elect an individual to add tl<br>w <b>ners List</b> | he details of their crimin                | al history. You | u may add de | tails for more | than one indi | vidual |        |

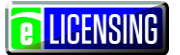

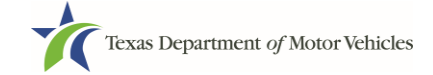

2. On the Criminal History Details popup:

| Criminal History<br>Criminal History Details. Separate d | etails must be provided for each offense.                                                    |                           | ×                       |
|----------------------------------------------------------|----------------------------------------------------------------------------------------------|---------------------------|-------------------------|
|                                                          |                                                                                              |                           |                         |
| Name                                                     |                                                                                              | Encrypted S               | SN                      |
|                                                          |                                                                                              | Data of Dirth             |                         |
|                                                          |                                                                                              |                           |                         |
|                                                          |                                                                                              |                           |                         |
| Offense and Charge                                       |                                                                                              |                           |                         |
| * Please state the exact crime for v * Date of Offense   | /hich the person was charged, convicted, or rece<br>Date of Conviction/Deferred Adjudication | * Is the person currently | on parole or probation? |
| * County                                                 | * State                                                                                      | * Court                   |                         |
|                                                          | None                                                                                         | •                         |                         |
| * Sentence or Action imposed by c                        | ourt(example- six months in Travis County Jail):                                             |                           |                         |
|                                                          |                                                                                              |                           |                         |
| * Describe the events and circums                        | ances that lead to the charge.                                                               |                           |                         |
|                                                          |                                                                                              |                           |                         |
|                                                          |                                                                                              |                           |                         |
|                                                          |                                                                                              |                           | CANCEL                  |

a. In the first field in the **Offense and Charge** section, type in a short description of the charges/crime committed.

b.For **Date of Offense**, type in the mm/dd/yyyy (or selects it from the calendar) when the crime occurred.

c. For **Date of Conviction/Deferred Adjudication**, type in the mm/dd/yyyy (or selects it from the calendar)

d. For Is person currently on parole or probation, select Yes or No.

e. For **County**, type in the name of the county in which the offense occurred.

- f. For State, type in the name of the state in which the offense occurred.
- g. For **Court**, type in the type of court in which the offense was adjudicated.

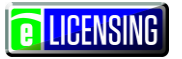

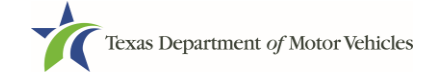

h.For **Sentence or Action Imposed by court**, type in a brief description of the court decision.

i. For **Describe the events**, type in a brief explanation of the incident leading up to the arrest for the offense.

- j. Click the **UPDATE** button.
- 3. After the popup closes, repeat the steps above for each entry in the table on the *Criminal History* page.

**Note:** On the *Attachments* page displayed later, you will be required to upload documents related to the offense and charge.

4. When you are finished, click the **SAVE AND NEXT** button.

## 2.6 Questions

You must answer a series of questions pertaining to the license requirements and to be sure they are met.

| 1                            | 2                   | 3                                          | 4                                                | 6           | 6         | 7           | 8       | 9      | 10       |
|------------------------------|---------------------|--------------------------------------------|--------------------------------------------------|-------------|-----------|-------------|---------|--------|----------|
| <ul> <li>Accounts</li> </ul> | Contact Information | <ul> <li>Application<br/>Reason</li> </ul> | <ul> <li>Application</li> <li>Details</li> </ul> | ✓ Ownership | Questions | Attachments | Summary | E-sign | Payments |

If you do not know the answer or have to leave the application to find it:

- 1. Go to the bottom of the page and click the **PREVIOUS** button and then click the **SAVE AND EXIT** button on the *Ownership Details* page to save all information entered to date.
- 2. After retrieving this information, display the *Welcome* page, locate the **My Applications** section, and click its **VIEW** button.
- 3. On the *My Accounts* page, locate this application in the list and click it.
- 4. On the *Ownership Details* page displayed, click the **SAVE AND NEXT** button to display the Question page again.

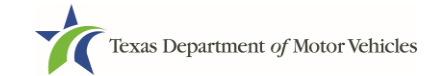

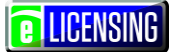

#### **2.6.1 Military Service Questions**

On the *Questions* page, you must answer the question about your military service or if you are a spouse of a military service member to determine if you are eligible for expedited processing of the application.

| * Is the applicant a Military Service member, Military Veteran, or Military Spouse?                                                                                                    | Yes |
|----------------------------------------------------------------------------------------------------|-----|
| * Does the applicant currently hold this type of license in another jurisdiction?                                                                                                    | Yes |
| * Did the applicant at some time in the last five years hold this type of license in Texas?                                                                                                    | Yes |
| Additional Details                                                                                                    |     |
|                                                                                                    |     |
| By Texas law your license fee is waived. Please note that the License Plate fees are not waived. Please provide documentation such as you or your spouse's active duty orders or DD-214 to confirm your status and a copy of your current license from another jurisdiction.                 |     |
| By Texas law you are eligible for expedited processing of this application. Please provide documentation such as you or your spouse's active duty orders or DD-214 to confirm your status, and either your Texas License Number or a copy of your current license from another jurisdiction. |     |
| License Number                                                                                                    |     |

If you select the:

- No response, continue to the next question.
- Yes response, several more questions display and if you answer Yes to either condition, type in the License Number of the current license.

**Note:** On the *Attachments* page displayed later, you will be required to upload supporting documentation (such as active duty orders or DD-214) to confirm the status as well as either your Texas license number or a copy of the current license from the other jurisdiction.

**E** LICENSING

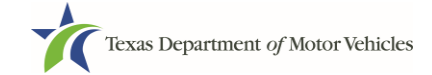

#### 2.6.2Previously Held Texas Licenses Question

On the *Questions* page, you will be required to answer the question about if you (or any partners, LLC member or manager, director, officer or owner, not including stock holders of a publicly traded company) have ever been issued a license to act in any capacity in Texas by the TxDMV (which includes the TxDMV Board, department agency, or a predecessor).

| Has the applicant previously applied for or received any    | license or other authorization that was denied, | Yes |
|-------------------------------------------------------------|-------------------------------------------------|-----|
| suspended, or revoked by a regulatory authority? "Appli     | icant" includes the applicant's partner(s); any |     |
| LLC member or manager; or any director, officer, or owr     | ner (except for stockholders of publicly-traded |     |
| credential, etc. issued by a regulatory authority. If you a | nswered "ves." then please provide the          |     |
| applicant or licensed business name(s), license number      | r(s), and the last effective date(s) of the     |     |
| license(s), along with the reason the license(s) was/wer    | e denied, suspended, or revoked.                |     |
| Additional Dataila                                          |                                                 |     |
| Auditional Details                                          |                                                 |     |
|                                                             |                                                 |     |
| If Yes, how many License?                                   |                                                 |     |
|                                                             |                                                 |     |
| Pusiness Name                                               | Licence #                                       |     |
| Dusiliess Name                                              | License #                                       |     |
|                                                             |                                                 |     |
| Reason For Denial/Suspended Or Revoked                      | Last Effective Date                             |     |
|                                                             |                                                 |     |
|                                                             |                                                 |     |
| License Status                                              |                                                 |     |
|                                                             | <u>e</u>                                        |     |
| ▼                                                           |                                                 |     |
|                                                             | w                                               |     |

If you select the:

- **No** response, continue to the next question.
- Yes, type in the number of licenses received and then for the first license:
  - 1. For the **Business Name**, type in the name of the business that is licensed.
  - 2. For the **License Type**, type in the appropriate type.
  - 3. For the **License #**, type in the number issued for the license.
  - For Last Effective Date, type in the mm/dd/yyyy when the license expired or will expire.
  - 5. Click the **ADD** button for additional entries.
  - 6. Repeat the steps above for each license.

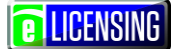

#### 2.6.3 Previous Denial, Suspension, or Revocation Question

You will be required to answer a question about if you (or any partners, LLC member or manager, director, officer or owner, not including stock holders of a publicly traded company) have ever previously applied for or received any license or other authorization that was denied, suspended, or revoked by a regulatory authority.

| * Has the applicant previously applied for or received any lic<br>suspended, or revoked by a regulatory authority? "Applican<br>LLC member or manager; or any director, officer, or owner<br>companies). "Authorization" includes, but is not limited to, a<br>credential, etc. issued by a regulatory authority. If you answ<br>applicant or licensed business name(s), license number(s),<br>license(s), along with the reason the license(s) was/were d<br>Additional Dataile | ense or other authorization that was denied,<br>nt" includes the applicant's partner(s); any<br>(except for stockholders of publicly-traded<br>any license, permit, registration, certification,<br>vered "yes," then please provide the<br>, and the last effective date(s) of the<br>enied, suspended, or revoked. | Yes |
|----------------------------------------------------------------------------------------------------|----------------------------------------------------------------------------------------------------|-----|
| If Yes, how many License?                                                                                                    |                                                                                                    |     |
| '<br>Business Name                                                                                                    | License #                                                                                                    |     |
| Autos of Texas                                                                                                    | P987654                                                                                                    |     |
| Reason For Denial/Suspended Or Revoked                                                                                                    | Last Effective Date                                                                                                    |     |
| Lied on application                                                                                                    | 01/01/1982                                                                                                    |     |
| License Status                                                                                                    |                                                                                                    |     |
| Revoked =                                                                                                    | â                                                                                                    |     |
|                                                                                                    | ADD                                                                                                    |     |
|                                                                                                    |                                                                                                    |     |

If you select the:

- **No** response, continue to the next question.
- Yes, type in the number of licenses received and then for the first license:
  - 1. For **Business Name**, type in the name of the business licensed.
  - 2. For **License #**, type in the number issued for the license.
  - 3. For **Reason For Denial/Suspended/Revoke**, type in an appropriate response.
  - 4. For Last Effective Date, type in the mm/dd/yyyy when the license expired.
  - 5. For License Status, select the appropriate option from the dropdown list.
  - 6. Click the **ADD** button if you have additional licenses to provide.
  - 7. Repeat the steps above for each license.

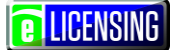

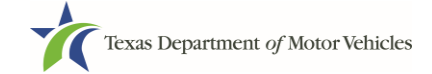

#### 2.6.4Same Proposed Location Question

You will be required answer a question about if you (or any partners, LLC member or manager, director, officer or owner, not including stock holders of a publicly traded company) or any relative have ever applied for a license at the same proposed location that is the subject of this application.

| * Has the applicant or any partner, any LLC member or manager, or any director, officer, owner (except for stockholders of publicly-traded companies) or any relative of the applicant ever applied for a license at the same proposed location that is the subject of this application? | Yes 💌 |
|----------------------------------------------------------------------------------------------------|-------|
| Additional Details Please explain below.                                                                                                    |       |
| At attempt was made to open dealership in 2000. But fell through.                                                                                                    |       |

If you select the:

- No response, continue to the next question.
- Yes, explain this occurrence in the Additional Details area that displays below the question.

#### **2.6.5Resources Question**

You will be required to answer a question confirming your financial resources, business integrity, and experience for serving franchised dealers.

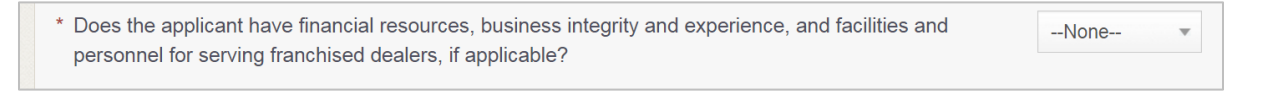

1. Select your response and click the **SAVE AND NEXT** button.

**Note**: If you select No, the licensing specialist reviewing your application may contact you about your answer.

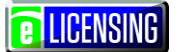

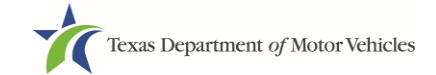

### 2.6.6Franchise Agreement

You will be required to answer a question about a franchise agreement.

\* Does the applicant have a franchise agreement (dealer sales and service agreement) for each linemake being applied for, stating the obligations of Texas franchised dealers to you (the applicant) and the obligations of the applicant to its Texas franchised dealers?

1. Select your response and click the **SAVE AND NEXT** button.

**Note**: If you select No, the licensing specialist reviewing your application may contact you about your answer.

### **2.7 Required Attachments**

On the *Attachments* page, you will be required to upload files containing scanned copies of certain documents. Although the exact files requested depend on the answers and selections made during the application process, Proof of Owner Identity and Assumed Name Certificates for DBAs are typically requested. If any criminal history has been reported, the resolution, adjudication or court papers may also be requested.

You should be sure that the files to upload are on your computer or a shared network resource you can access.

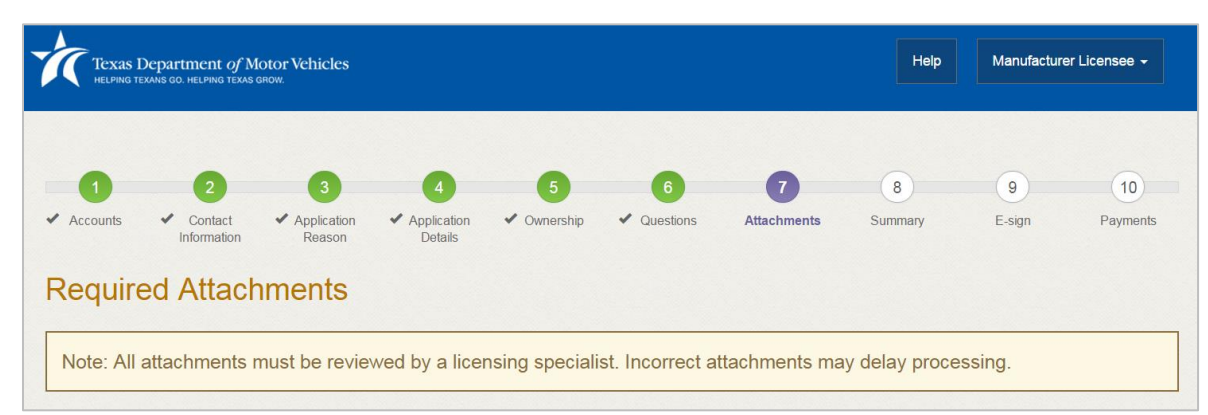

#### 2.7.1 Uploading Required Attachment Files

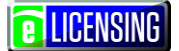

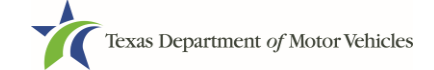

1. For each file listed on the page, click the CHOOSE FILE button (as shown below).

| * Assumed Name Certificate Issued by | , the Texas Secretary |  |
|--------------------------------------|-----------------------|--|
| of State                             |                       |  |
| Choose File No file chosen           |                       |  |

2. On the Open popup:

a. Navigate to the file (on the computer or a shared network resource).

b. Select the file and click the **Open** button.

| W Open                | MP_32F_Ex,helpedent276 - Micro        |                    |                         |               | ×         |
|-----------------------|---------------------------------------|--------------------|-------------------------|---------------|-----------|
| Coo Libraries >       | Documents  My Documents  Upload Files |                    | <b>▼</b> 4 <sub>7</sub> | Search Upload | l Files 🔎 |
| Organize 👻 New folder |                                       |                    |                         |               | 0         |
| Microsoft Word        | Documents library     Upload Files    |                    |                         | Arrange by:   | Folder 🔻  |
| ☆ Favorites           | Name                                  | Date modified      | Туре                    | Size          |           |
| Desktop               | Proof of ID                           | 10/20/2016 5:05 PM | Microsoft Word D        | 17 KB         |           |
| Recent Places         | Power Of Attorney                     | 10/20/2016 5:07 PM | Microsoft Word D        | 17 KB         |           |
|                       | Motor Vehicle Surety Bond             | 10/20/2016 5:05 PM | Microsoft Word D        | 17 KB         |           |
| Libraries             | DBA Certificate                       | 10/20/2016 5:04 PM | Microsoft Word D        | 17 KB         |           |
| Documents             | Court Papers                          | 10/20/2016 5:06 PM | Microsoft Word D        | 17 KB         |           |
|                       |                                       |                    |                         |               |           |
| File name:            | DBA Certificate                       |                    | ▼ All                   | Files         | -         |
|                       |                                       |                    | Tools                   | Open V        | Cancel    |

3. When the name of the file displays on the appropriate *Attachments* page area, scroll to the bottom of the page and click the **UPLOAD** button.

| Note: All attachments must be reviewed by a licensing specialist. Incorrect attachments may delay processing. |                                                    |
|----------------------------------------------------------------------------------------------------|----------------------------------------------------|
| and we are a growing                                                                                          | for some weath on some some conversion and the for |
|                                                                                                    |                                                    |
|                                                                                                    | UPLOAD                                             |
|                                                                                                    |                                                    |
| Other Attachments                                                                                             |                                                    |
|                                                                                                    | + ADD MORE ATTACHMENTS                             |
|                                                                                                    |                                                    |
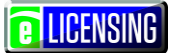

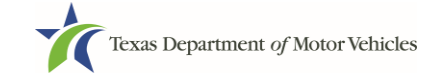

**Note:** The name of the file displays to the far right of the uploaded file field. To upload a different file, you can click the **UNDO** button or the red trash can.

| Choose File Court Papers.docx | UNDO COURT PAPERS.DOCX        | â                                                    |
|-------------------------------|-------------------------------|------------------------------------------------------|
|                               | Choose File Court Papers.docx | Choose File Court Papers.docx UNDO COURT PAPERS.DOCX |

### 2.7.2 Attaching Additional Files

You can add other files to explain other circumstances pertinent to the application.

1. Click the **ADD MORE ATTACHMENTS** button (at the bottom of the page).

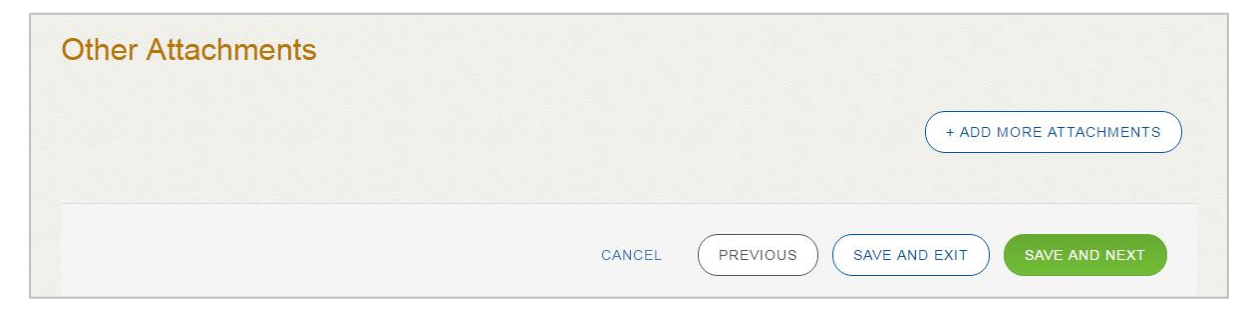

2. For **Attachment Type**, type in a short phrase that identifies the content of the file before selecting and uploading it.

| Other Attachments |                            |      |        |  |
|-------------------|----------------------------|------|--------|--|
| * Attachment Type | Choose File No file chosen | UNDO | UPLOAD |  |
|                   |                            |      |        |  |

**E** LICENSING

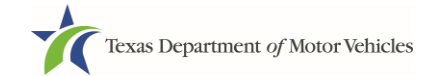

## 2.7.3Problems with Your Application

If the application has issues that need to be resolved, the *Problems with Your Application* page displays.

| HELPING TEXA                                                                                                    | -DATUTION OF M                                                                                                    | GROW.                                                                                  |                                                                                                 |                                                                                            |                                                                                   |                                                                                                   |                                                                                         |                                                                               |                                  |
|----------------------------------------------------------------------------------------------------|----------------------------------------------------------------------------------------------------|----------------------------------------------------------------------------------------|-------------------------------------------------------------------------------------------------|--------------------------------------------------------------------------------------------|-----------------------------------------------------------------------------------|---------------------------------------------------------------------------------------------------|-----------------------------------------------------------------------------------------|-------------------------------------------------------------------------------|----------------------------------|
| 1                                                                                                    | 2                                                                                                    | 3                                                                                      | 4                                                                                               | 5                                                                                          | 6                                                                                 | 0                                                                                                 | 8                                                                                       | 9                                                                             | 10                               |
| Accounts                                                                                                    | Contact Information                                                                                                    | <ul> <li>Application<br/>Reason</li> </ul>                                             | <ul> <li>Application</li> <li>Details</li> </ul>                                                | <ul> <li>Ownership</li> </ul>                                                              | <ul> <li>Questions</li> </ul>                                                     | ✓Attachments                                                                                      | Summary                                                                                 | E-sign                                                                        | Payment                          |
|                                                                                                    |                                                                                                    |                                                                                        |                                                                                                 |                                                                                            |                                                                                   |                                                                                                   |                                                                                         |                                                                               |                                  |
| coblom                                                                                                    | o with                                                                                                    | Aur Ann                                                                                | lication                                                                                        |                                                                                            |                                                                                   |                                                                                                   |                                                                                         |                                                                               |                                  |
| roblem<br>ease revientinue with                                                                                         | w the followi<br>n your applic                                                                                             | <b>OUR App</b><br>ing possible is<br>ation. Applica                                    | lication<br>ssues we hav<br>ations submitt                                                      | re identified. Y<br>ed with possi                                                          | ′ou may resol<br>ble issues ma                                                    | ve the issue(s)<br>ly experience o                                                                | prior to subm<br>lelays in proce                                                        | nitting your ap<br>essing.                                                    | oplication,                      |
| roblem<br>ease revie<br>ntinue with<br>Possible Is                                                                      | w the following your applic                                                                                                | <b>Your App</b><br>ng possible is<br>ation. Applica                                    | lication<br>ssues we hav<br>ations submitt                                                      | re identified. Y<br>red with possi                                                         | ou may resol<br>ble issues ma                                                     | ve the issue(s)<br>y experience o                                                                 | prior to subm<br>lelays in proce                                                        | nitting your ap<br>essing.                                                    | oplication,                      |
| roblem<br>ease revie<br>ntinue with<br>Possible I:                                                                      | w the following your applic                                                                                                | Your App<br>ing possible is<br>ation. Applica                                          | lication<br>ssues we hav<br>ations submitt                                                      | re identified. Y<br>red with possi                                                         | ou may resol<br>ble issues ma                                                     | ve the issue(s)<br>y experience o                                                                 | prior to subm<br>lelays in proce                                                        | nitting your ap<br>essing.<br>one Represe                                     | oplication,                      |
| roblem<br>ease revie<br>ntinue with<br>Possible I:<br>A In orde<br>Please sub                                           | ns with Y<br>w the followin<br>your applic<br>ssues<br>r for your Ma<br>pmit your Ma                                       | Your App<br>ng possible is<br>ation. Applica<br>anufacturer lic<br>inufacturer ap      | lication<br>ssues we hav<br>ations submitt<br>cense to be ap<br>oplication. On                  | re identified. Y<br>red with possi<br>pproved, a se<br>ce it is succes                     | ou may resol<br>ble issues ma<br>parate license<br>ssfully submit                 | ve the issue(s)<br>by experience of<br>e will be require<br>ted, return to th                     | prior to subm<br>lelays in proce<br>ed for at least<br>he home scree                    | nitting your ap<br>essing.<br>one Represe<br>en to apply fo                   | eplication,                      |
| roblem<br>ease revie<br>ntinue with<br>Possible I<br>A In orde<br>Please sub<br>Represent                               | ns with Y<br>w the followin<br>your applic<br>ssues<br>r for your Ma<br>omit your Ma<br>ative license                      | our App<br>ng possible is<br>ation. Applica<br>anufacturer lic<br>inufacturer ap       | lication<br>ssues we hav<br>ations submitt<br>cense to be application. On                       | re identified. Y<br>red with possi<br>pproved, a se<br>ce it is succes                     | ou may resol<br>ble issues ma<br>parate license<br>ssfully submit                 | ve the issue(s)<br>by experience of<br>e will be require<br>ted, return to th                     | prior to subm<br>lelays in proce<br>ed for at least<br>he home scree                    | nitting your ap<br>essing.<br>one Represe<br>en to apply fo                   | oplication,<br>entative.<br>or a |
| roblem<br>ease revie<br>ntinue with<br>Possible I:<br>Possible I:<br>A In order<br>Please sub<br>Represent:<br>A The ma | ns with Y<br>w the followin<br>n your applic<br>ssues<br>r for your Ma<br>pomit your Ma<br>ative license<br>ailing or phys | Anufacturer lice<br>anufacturer lice<br>inufacturer ap<br>. (REVISIT)<br>sical address | lication<br>ssues we hav<br>ations submitt<br>cense to be ap<br>oplication. On<br>entered could | re identified. Y<br>red with possi<br>pproved, a se<br>ce it is succes<br>d not be verifie | ou may resol<br>ble issues ma<br>parate license<br>ssfully submit<br>ed, and must | ve the issue(s)<br>by experience of<br>e will be require<br>ted, return to the<br>be validated be | prior to subm<br>delays in proce<br>ed for at least<br>he home scree<br>efore this appl | nitting your ap<br>essing.<br>one Represe<br>en to apply fo<br>lication can b | entative.<br>or a                |

- 1. Click the:
  - **REVISIT** button to return to the issue and make the correction, and then click **SAVE AND NEXT** button as many times as it takes to return to this page.
  - **NEXT** button to skip making fixes at this time and display the *Summary* page. In many instances, the problems may cause the application approval to be delayed.

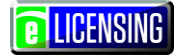

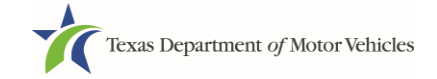

## 2.8 Summary

After entering all of the required information and resolving potential issues (or continuing without resolving them), the *Summary* page displays.

1. Review the entries and selections you have made.

|                                                                     |                                         | Help    | Manufacture | er Licensee 👻 |
|---------------------------------------------------------------------|-----------------------------------------|---------|-------------|---------------|
| 0 0 0 0                                                             | 6 6 7                                   | 8       | 9           | (10)          |
| Accounts Contact Application Application Information Reason Details | Ownership 🖌 Questions 🖌 Attachments     | Summary | E-sign      | Payments      |
| 00061162 pplication Information                                     |                                         |         |             |               |
|                                                                     |                                         |         |             |               |
| Organization                                                        | Application Type                        |         |             |               |
| Organization<br>Central Texas Bulck                                 | Application Type<br>New                 |         |             |               |
| Organization<br>Central Texas Buick<br>Business Name                | Application Type<br>New<br>License Type |         |             |               |

- 2. Click the:
  - **PRINT** button to send the summary to print on your local printer.
  - **PREVIOUS** button to return to the page where adjustments need to be made
  - **SAVE AND EXIT** button to store all of the information before beginning the submission process.
  - **SAVE AND NEXT** button to continue to the next page.

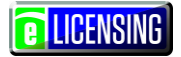

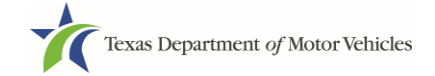

### 2.9 Signature

After saving the summary, you will be prompted for your social security number and driver's license information in order to electronically verify who you are and then are enabled to electronically agree to the Certificate of Responsibility and submit your signature for this application.

If you cannot provide this information (for example, your driver's license is from a state other than Texas, you do not currently hold a driver's license and use alternate identification, or you prefer to submit a manual signature), then you need only provide your first and last name and then print the Certificate of Responsibility and sign it.

## **2.9.1 Electronically Signing the Application**

1. On the *eSign* page displayed:

| If you would like to e-sign this application, and you have a valid Texas driver license, fill out all the fields below and choose "Save |
|----------------------------------------------------------------------------------------------------|
| and Next." If you would prefer to provide a physical signature, or you have a driver license from another state, provide your first and |
| last name, and select "Other" for issuing state. You will be prompted to print, sign, and upload a Certification of Responsibility.     |
|                                                                                                    |

| Driver License Issuing | State |                       |  |
|------------------------|-------|-----------------------|--|
| None                   | Ý     |                       |  |
| ate of Birth           |       | Driver License Number |  |
|                        |       |                       |  |
|                        |       |                       |  |

a.For **First Name**, type it in exactly as it displays on your driver's license or official identification.

b.For **Last Name**, type it in exactly as it displays on your driver's license or official identification.

c. For **SSN**, type in the numbers and dashes of your social security number.

- d. From the Driver License Issuing State dropdown, select Texas.
- e.For Date of Birth, type in the mm/dd/yyyy that appears on your driver's license
- f. For **Driver License Number**, type in the string of number and letters.

**E** LICENSING

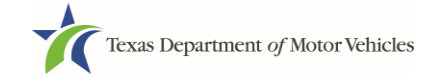

g. If the **Audit Number** field displays, type in the string of numbers that display on the side of your license (or along the bottom).

h.Click the SAVE AND NEXT button.

2. On the Certificate of Responsibility page:

If the system displays an error that it cannot verify your information, continue with the section about printing and signing the Certificate of Responsibility on page <u>38</u>.

| Applying for                                        | a GDN License                                                                                                    |
|-----------------------------------------------------|----------------------------------------------------------------------------------------------------|
| <ul> <li>Applica<br/>applica<br/>request</li> </ul> | nt acknowledges that the department may deny an application for a license or revoke or cancel a license if the<br>nt submits false or misleading information, makes a false statement, or refuses or fails to provide information<br>ted by the Department                                                         |
| <ul> <li>Applica<br/>crimina<br/>Texas (</li> </ul> | nt further acknowledges that making a false statement in an application for a license may subject applicant to<br>I prosecution. See Texas Occupations Code §2301.651, Texas Transportation Code §503.034 and §503.038,<br>3overnment Code §2005.052 and §2005.053, Texas Penal Code §37.10, and Department rules. |
| <ul> <li>Applica<br/>unregis</li> </ul>             | nt agrees to allow the Department to examine during working hours the ownership papers for each registered or<br>tered vehicle in the applicant's possession or control                                                                                                    |
| <ul> <li>Applica</li> </ul>                         | nt swears they are not at this time delinquent in any court-ordered obligation to pay child support.                                                                                                    |
| Applica                                             | nt has complied with all applicable state laws and municipal ordinances                                                                                                    |
| The ap submitted                                    | plicant or an authorized agent hereby certifies that statements made above and on attachments and documents<br>ed are true, complete and correct.                                                                                                    |
| I Agree                                             |                                                                                                    |
| Nease read car                                      | fully and accept the terms and conditions by selecting 'i Agree', then selecting E-Signature.                                                                                                    |
|                                                     | E-SIGNATURE                                                                                                    |

- a.Carefully read the terms and conditions for the license.
- b.Click the I Agree option button.
- c. Click the E-SIGNATURE button.

**E** LICENSING

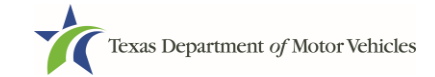

- 3. On the popup:
  - a. Scroll down to the Sign Here field and type in your full legal name.

|        | I am applying an e-signature in my name to this<br>document and have read the Consumer Disclosure | Finish & Submit Electronically | × | • |
|--------|---------------------------------------------------------------------------------------------------|--------------------------------|---|---|
|        |                                                                                                   |                                |   |   |
|        |                                                                                                   |                                |   |   |
|        |                                                                                                   |                                |   | ł |
|        |                                                                                                   |                                |   |   |
| Indepe | ependent Dealer<br>ndentcardesler@gmail.com                                                       |                                |   |   |
| 4      | Page 1                                                                                            | I                              | • | - |

b.Scroll back up to the top of the popup and click the **Finish & Submit Electronically** button.

4. On the *Thank You* page of the popup, click the **CLOSE** button.

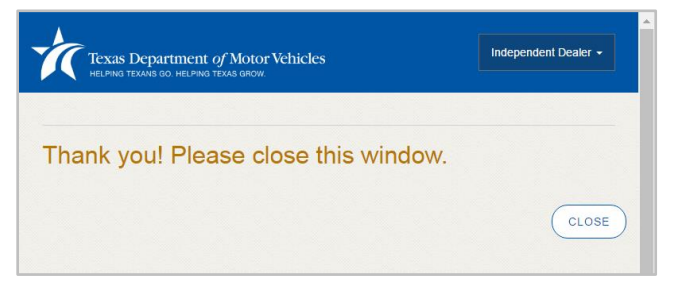

- 5. Back on the *Certificate of Responsibility* page, click the **SAVE AND NEXT** button.
- 6. On the *Please ensure you have the terms and conditions* popup, the **PROCEED TO PAYMENT** link to start the payment process.

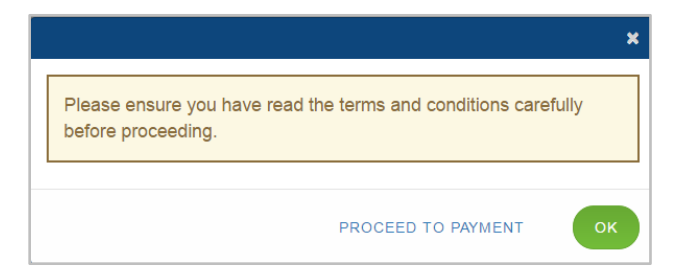

7. Continue with the section about payment on page 70.

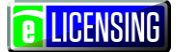

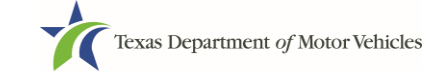

## 2.9.2Printing and Manually Signing the Applications

1. On the *eSign* page displayed:

If you would like to e-sign this application, and you have a valid Texas driver license, fill out all the fields below and choose "Save and Next." If you would prefer to provide a physical signature, or you have a driver license from another state, provide your first and last name, and select "Other" for issuing state. You will be prompted to print, sign, and upload a Certification of Responsibility.

| First Name                   |   | * Last Name           | SSN |
|------------------------------|---|-----------------------|-----|
| Driver License Issuing State |   |                       |     |
| None                         | * |                       |     |
| Date of Birth                |   | Driver License Number |     |
|                              |   |                       |     |

a. For **First Name**, type it in exactly as it displays on your driver's license or official identification.

b.For **Last Name**, type it in exactly as it displays on your driver's license or official identification.

- c. From the Driver License Issuing State dropdown, select Other.
- d. The screen will automatically change to offer the print scan upload section.

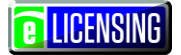

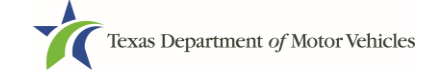

#### 2. Click CERTIFICATE OF RESPONSIBILITY PDF link.

If you would like to e-sign this application, and you have a valid Texas driver license, fill out all the fields below and choose "Save and Next." If you would prefer to provide a physical signature, or you have a driver license from another state, provide your first and last name, and select "Other" for issuing state. You will be prompted to print, sign, and upload a Certification of Responsibility.

|                          |                   | * Last Name                   | SSN |
|--------------------------|-------------------|-------------------------------|-----|
| Steven                   |                   | McGarrett                     |     |
| Driver License Issuing S | State             |                               |     |
| Other                    | v                 |                               |     |
| Date of Birth            |                   | Driver License Number         |     |
|                          | =                 |                               |     |
| Certification of Respor  | nsibility: CERTIF | ICATION OF RESPONSIBILITY.PDF |     |

- 3. On the PDF file, click the **Printer** icon (in the upper right) to send the PDF on your local printer.
- 4. Carefully read the document and sign and date it.

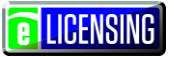

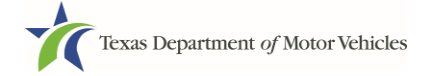

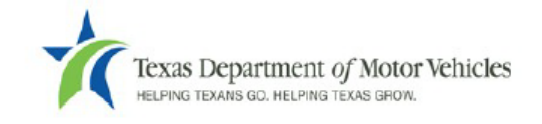

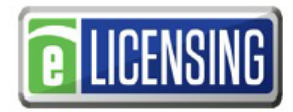

# Certification of Responsibility

- The applicant or an authorized agent hereby certifies that statements made above and on attachments and documents submitted are true and correct, and that all documents submitted with this application are complete, submitted in their entirety, and are accurately represented.
- Applicant acknowledges that the department may deny an application for a license or revoke or cancel a
  license if the applicant submits false or misleading information, makes a false statement, or refuses or fails
  to provide information requested by the department.
- Applicant further acknowledges that making a false statement in an application for a license may subject applicant to criminal prosecution. See Texas Occupations Code §2301.651, Texas Transportation Code §503.034 and §503.038, Texas Government Code §2005.052 and §2005.053, Texas Penal Code §37.10, and department rules.
- Applicant agrees to allow the Department to examine during working hours the ownership papers for each
  registered or unregistered vehicle in the applicant's possession or control.
- Applicant agrees to notify the TxDMV of a material change (including but not limited to a change in criminal history) within a reasonable time.
- Applicant swears they are not at this time delinquent in any court-ordered obligation to pay child support.
- In accordance with Texas Occupations Code §2301.259(c) or §2301.260(b), applicant certifies it will comply with Texas Occupations Code §§2301.401-2301.406 and 2301.451 – 2301.476.

Date: \_\_\_\_\_

Authorized Signature: \_\_\_\_\_

| Title: |  |   |  |
|--------|--|---|--|
|        |  | _ |  |

5. To upload and attach the signed document to this application:

a. Scan the document to a file and save it to your local computer (or a shared network resource).

b.Back on the eLICENSING page, click the **CHOOSE FILE** button.

c. In the Open Windows dialog, navigate to the file (on the computer or a shared network resource), select it and then click the **Open** button.

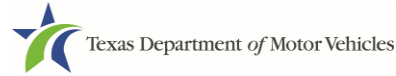

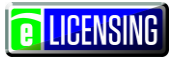

| W Open                |      | W_DF,Co,IntegendentICN - Mana        |                    |                  |               | X         |
|-----------------------|------|--------------------------------------|--------------------|------------------|---------------|-----------|
| Libraries             | Do   | ocuments  My Documents  Upload Files |                    | • 4 <sub>7</sub> | Search Upload | 1 Files 🔎 |
| Organize   New folder | r    |                                      |                    |                  |               | 0         |
| W Microsoft Word      |      | Documents library<br>Upload Files    |                    |                  | Arrange by:   | Folder 🔻  |
| ☆ Favorites           |      | Name                                 | Date modified      | Туре             | Size          |           |
| Desktop               |      | 🐏 Proof of ID                        | 10/20/2016 5:05 PM | Microsoft Word D | 17 KB         |           |
| Recent Places         |      | Power Of Attorney                    | 10/20/2016 5:07 PM | Microsoft Word D | 17 KB         |           |
|                       | =    | 📲 Motor Vehicle Surety Bond          | 10/20/2016 5:05 PM | Microsoft Word D | 17 KB         |           |
| Libraries             |      | BA Certificate                       | 10/20/2016 5:04 PM | Microsoft Word D | 17 KB         |           |
| Documents             |      | Court Papers                         | 10/20/2016 5:06 PM | Microsoft Word D | 17 KB         |           |
| -                     |      |                                      |                    |                  |               |           |
| File nam              | e: D | BA Certificate                       |                    | ▼ All I          | iles          | •         |
|                       |      |                                      |                    | Tools            | open I        | Cancel    |

d. When the name of the file displays on the appropriate *Attachments* page area, scroll to the bottom of the page and click the **UPLOAD** button.

**Note:** The name of the file displays to the far right of the uploaded file field. To upload a different file, you can click the **UNDO** button or the red trash can.

- 6. Click the **SAVE AND NEXT** button.
- 7. On the pop-up, click the **PROCEED TO PAYMENT** link.

|                                                                                   | × |
|-----------------------------------------------------------------------------------|---|
| Please ensure you have read the terms and conditions carefully before proceeding. |   |
| PROCEED TO PAYMENT                                                                |   |

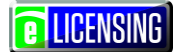

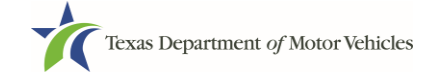

## 2.10 Payments and Application Submission

You can either pay the fees associated with this application, all applications you are waiting to submit, or select to work on another license application and then combine the payments into one transaction.

To return to the *Welcome* page and work through another application to submit, click the **ADD APPLICATION** button

1. On the Payment Summary page:

| Texas Department of Motor Vehic<br>Helping texans go. Helping texas grow.                                                                                                    | les                                                                                                    |                                                                     |               | Help                        | Manufacturer Licensee                      |
|----------------------------------------------------------------------------------------------------|----------------------------------------------------------------------------------------------------|---------------------------------------------------------------------|---------------|-----------------------------|--------------------------------------------|
| 0 0 0                                                                                                    | 4 5                                                                                                    | 6                                                                   | 0             | 8                           | 9 10                                       |
| Accounts 🖌 Contact 🖌 Applic<br>Information Rea                                                                                                    | ation 🖌 Application 🖌 Ownership 🖌<br>son Details                                                                                                    | Questions                                                           | Attachments   | <ul> <li>Summary</li> </ul> | <ul> <li>E-sign</li> <li>Paymer</li> </ul> |
| ayment Summary                                                                                                    |                                                                                                    |                                                                     |               |                             |                                            |
| DMV for processing. Select 'A                                                                                                    | dd Application' if you are filing mult<br>ted.                                                                                                    | iple application                                                    | s and want    | to make on                  | e consolidated payme                       |
| Do you want to complete anot                                                                                                    | ner application and process as one                                                                                                    | consolidated p                                                      | payment ?     | ADD APPLIC                  | ATION +                                    |
| Do you want to complete anot<br>Applications for Payment<br>Select All                                                                                                    | ner application and process as one                                                                                                    | consolidated p                                                      | payment ?     | ADD APPLIC                  | ATION +                                    |
| Do you want to complete anot<br>Applications for Payment<br>Select All<br>000061162 New Manufactu                                                                                                    | ner application and process as one<br>:<br>urer Application                                                                                                | consolidated p                                                      | payment ?     | ADD APPLIC                  | ATION +                                    |
| Do you want to complete anot<br>Applications for Payment<br>Select All<br>000061162 New Manufactu<br>Physical Address : 45 MAIN S                                                                                                    | ner application and process as one<br>:<br>urer Application<br>TREET, Hays, KYLE, 78640, Texas                                                             | consolidated p<br>s, USA                                            | payment ?     | ADD APPLIC                  | ATION +                                    |
| Do you want to complete anot<br>Applications for Payment<br>Select All<br>000061162 New Manufactu<br>Physical Address : 45 MAIN S                                                                                                    | ner application and process as one<br>:<br>urer Application<br>TREET, Hays, KYLE, 78640, Texas                                                             | consolidated p<br>;, USA                                            | oayment ?     | ADD APPLIC                  | ATION +                                    |
| Do you want to complete anot<br>Applications for Payment<br>Select All<br>0 000061162 New Manufactu<br>Physical Address : 45 MAIN S<br>Fee Description<br>Manufacturer New Application Fee                                                      | ner application and process as one<br>:<br>urer Application<br>TREET, Hays, KYLE, 78640, Texas<br>Total / Prorated Fees/ Penalty %<br>\$1800.00            | consolidated p<br>s, USA<br><u>Unit</u><br>per<br>application       | Quantity      | ADD APPLIC                  | ATION +<br>Sub Total<br>\$1800.00          |
| Do you want to complete anot<br>Applications for Payment<br>Select All<br>000061162 New Manufactu<br>Physical Address : 45 MAIN S<br>Fee Description<br>Manufacturer New Application Fee<br>Manufacturer New Plate/Renewal<br>Plate/Sticker Fee | ner application and process as one<br>:<br>urer Application<br>TREET, Hays, KYLE, 78640, Texas<br>Total / Prorated Fees/ Penalty %<br>\$1800.00<br>\$80.00 | consolidated p<br>s, USA<br>Unit<br>per<br>application<br>per plate | Quantity 1 10 | ADD APPLIC                  | ATION + Sub Total \$1800.00 \$800.00       |

- 2. Click the option button of the application or click the **Select All** option button.
- 3. On the bottom of the page, for **Method of Payment**, select the appropriate option button.
- 4. Click the **PROCEED TO PAY** button.

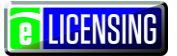

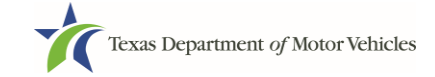

| Method of Payment :                                                                                                    |
|----------------------------------------------------------------------------------------------------|
| Credit Card ACH/eCheck                                                                                                    |
| Grand Total : \$0.00*                                                                                                    |
| *Payment processing for this service will be included in the total transaction amount when payment is made by credit card<br>or Automated Clearing House (ACH)                                                                                                    |
| Payment Status : Pending Payment                                                                                                    |
| You should receive an email with your Application Summary and receipt for payment after the application and payment is received by TxDMV. If you have not received this email at your contact email address within 2 hours of submission, please check the status of your payment under the "Make a Payment" menu option. |
|                                                                                                    |
| EXIT PROCEED TO PAY                                                                                                    |

Once you submit the payment, that subsystem turns control back to the eLICENSING system to update the payment status.

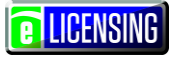

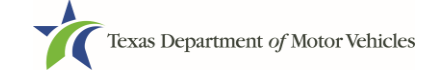

5. In the **Customer Information** section on the *Payment* page:

| Doversant                |              |                                  |                                    | \$1.012.      |
|--------------------------|--------------|----------------------------------|------------------------------------|---------------|
| Payment                  |              |                                  | Texas.gov Price                    | \$1012.5      |
| Payment Type             |              | × .                              |                                    |               |
|                          | Credit Card  |                                  | Need Help?                         |               |
| Customer Information     |              |                                  | Please complete the Customer Infor | mation Sectio |
|                          |              | Complete all required fields [*] |                                    |               |
| Country<br>United States | T            |                                  |                                    |               |
| First Name *             | Last Name *  |                                  |                                    |               |
|                          |              |                                  |                                    |               |
| Address *                |              |                                  |                                    |               |
|                          |              |                                  |                                    |               |
| Address 2                |              |                                  |                                    |               |
| Citv *                   | State *      |                                  |                                    |               |
|                          | Select State | T                                |                                    |               |
| ZIP/Postal Code *        |              |                                  |                                    |               |
|                          |              |                                  |                                    |               |
| Phone *                  |              |                                  |                                    |               |
|                          |              |                                  |                                    |               |
|                          |              | Next >                           |                                    |               |
| Payment Info             |              |                                  |                                    |               |
|                          |              |                                  |                                    |               |

a.For **First Name**, type in your first name as it appears on the credit card being used.

b.For **Last Name**, type in your last name as it appears on the credit card being used.

c. For **Address**, type in the street number and name of the street used to bill the credit being used.

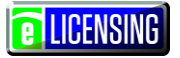

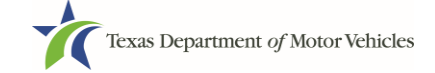

d. For **Address 2**, optionally type in the additional street information, such as the suite number.

e.For **City**, type in the name of the city.

f. For State, select the name of the state from the dropdown list.

g.For **ZIP/Postal Code**, type in the five number string representing the postal ZIP Code (or, the nine numbers of the extended code).

h.For **Phone**, type in the telephone associated with the credit card holder.

- i. Click the **Next** button.
- 6. In the **Payment Info** section:

| 1 Payment Type 2 Customer 1         | Info 3 Payment Info 4 Submit Payment              | Transaction Summary                                                                                                |
|-------------------------------------|---------------------------------------------------|----------------------------------------------------------------------------------------------------|
| Payment Info                        |                                                   | TXDMV eLicensing \$716                                                                                             |
| Credit Card Number *                | Complete all required fields [*] Credit Card Type | Texas.gov Price 🌒 \$716                                                                                            |
| Expiration Month * Select a Month * | Expiration Year * Select a Year  *                | You have selected to pay by credit card. Comple<br>Customer Billing Information and enter Credit C<br>Information. |
| Security Code *                     |                                                   |                                                                                                    |
|                                     | Next >                                            |                                                                                                    |

- a. For Credit Card Number, type in the numbers of the card.
- b. For **Expiration Month**, select the appropriate month from the dropdown.
- c. For Expiration Year, select the appropriate year from the dropdown.
- d. For **Security Code**, type in the 3-digit number string from the back of the card.
- e.For Name on Card, type in the full name printed on the card.
- f. Click the **Next** button

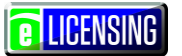

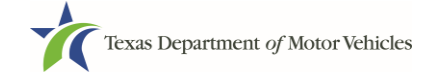

7. In the **Verification** section, enter the characters from the image displayed and then click the **Submit Payment** button.

| Payment Info                                 |                                           | <b>~</b> | /           | Transaction Summa                                                                                   | ary                        |
|----------------------------------------------|-------------------------------------------|----------|-------------|----------------------------------------------------------------------------------------------------|----------------------------|
|                                              |                                           | Ed       | lit _       | TXDMV eLicensing                                                                                    | \$1,012                    |
| Credit Card<br>Visa ****2690<br>Exp. 03/2018 | Name on Credit Card<br>Converter Licensee |          |             | Texas.gov Price                                                                                     | \$1012.                    |
| Verification                                 |                                           |          |             | Need Help?                                                                                          |                            |
| Enter the characters from the above          | )<br>2)<br>we image:                      |          | F<br>a<br>c | Review payment information. You mand Payment Method here if needed complete, select Submit Payment. | ay edit Billing<br>d. When |
|                                              |                                           |          |             |                                                                                                    |                            |

8. After the *Please Wait* popup closes and the *Payment Summary* page displays again, verify that the Payment Status is Payment Successful and click the **NEXT** button.

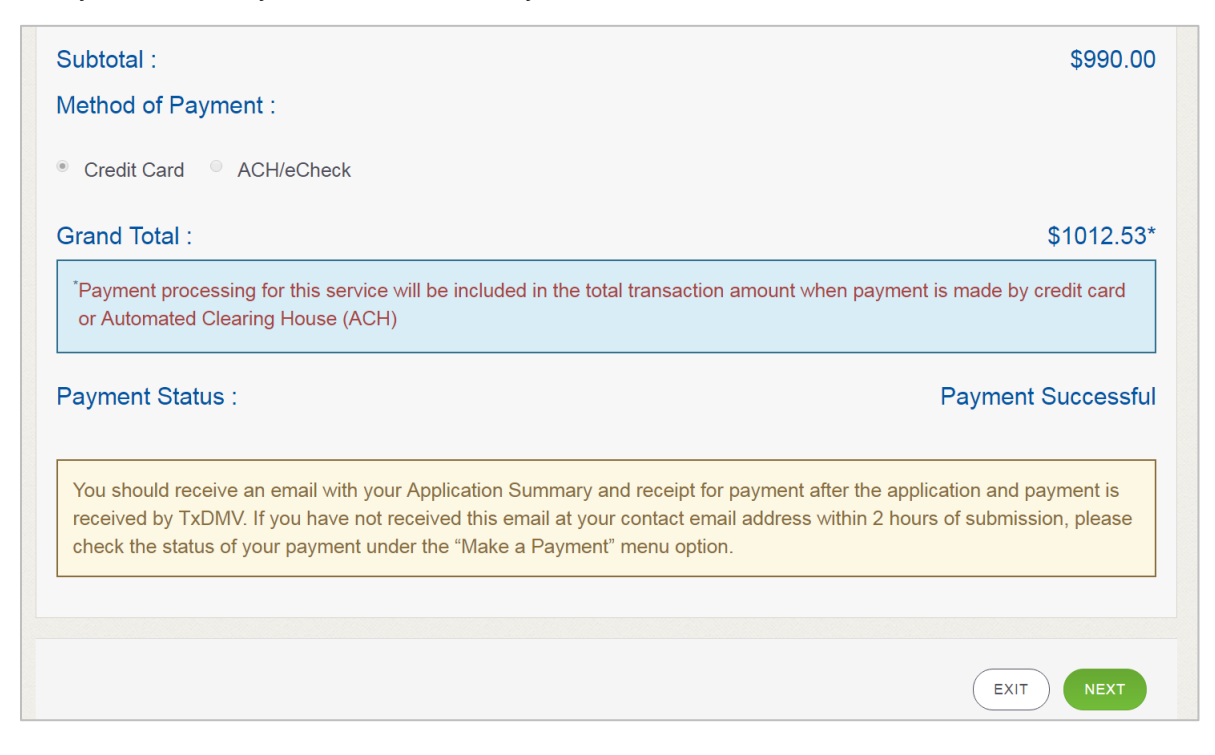

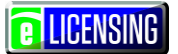

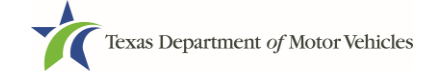

9. On the *Application Submitted* page, click the **GO TO HOME** button to return to the eLICENSING home page or click your name in the upper right corner to display the drop-down and click **Log out**.

| Your application has been submitted.A confirmation email has been sent to your email manufacturerlicensee@gmail.com         Application Name       License Type       Status       Business Name         000061259       Manufacturer       Received       Central Texas Buick | Texas Department of Mot<br>HELPING TEXANS GO. HELPING TEXAS GRO     | tor Vehicles                                              | He                          | Nanufacturer Licensee -   | C LICENSINI |
|----------------------------------------------------------------------------------------------------|---------------------------------------------------------------------|-----------------------------------------------------------|-----------------------------|---------------------------|-------------|
| Your application has been submitted.A confirmation email has been sent to your email manufacturerlicensee@gmail.com         Application Name       License Type       Status       Business Name         000061259       Manufacturer       Received       Central Texas Buick |                                                                     |                                                           |                             |                           |             |
| 000061259 Manufacturer Received Central Texas Buick                                                                                                    | 'our application has b<br>nanufacturerlicensee(<br>Application Name | een submitted.A confirmatio<br>@gmail.com<br>License Туре | n email has been sent to yo | ur email<br>Business Name |             |
|                                                                                                    |                                                                     | estation and the                                          |                             |                           |             |

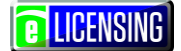

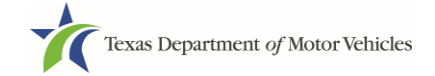

# **3** Accessing Saved Manufacturer Applications

If you have started an application (such as a new license, a renewal, or an amendment) but have not finished it or were waiting to submit it, you can access it from a saved applications list. The application will open to the last page you have completed. You can use the **PREVIOUS** button to return to another page if necessary.

Note: If you only need to pay the application fees, you can use Make a Payment.

1. After logging in and displaying the *Welcome* page, click the **VIEW** button on the **My Pending Applications** area.

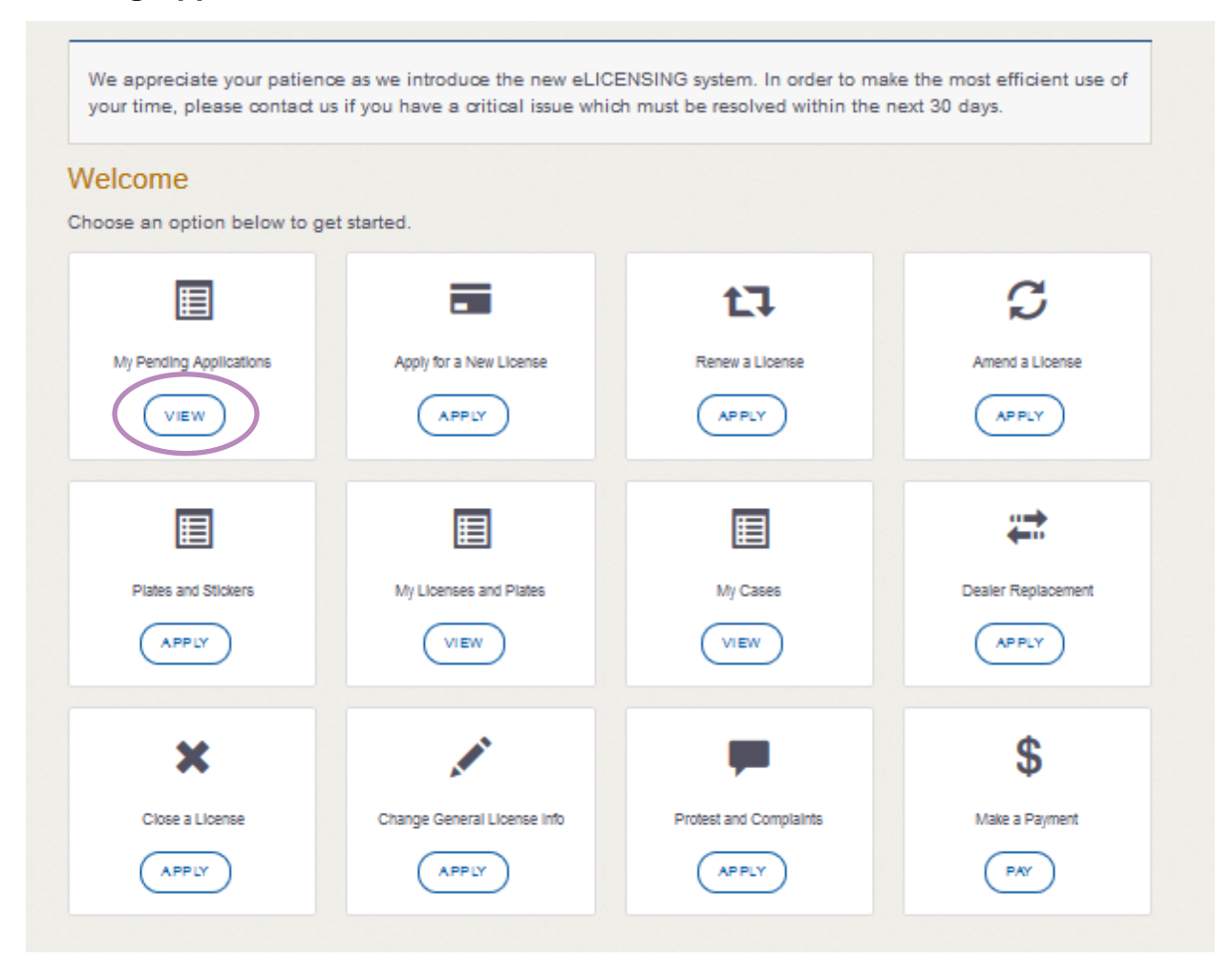

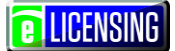

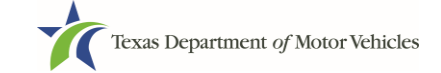

2. From the list of pending applications, click the name of the application to work with.

#### My Pending Applications

#### Below is the list of all the applications you have created:

| Application Name | License Type   | T/pe          | 8tatus    | Business Name    | Delete |
|------------------|----------------|---------------|-----------|------------------|--------|
| 000064444        | Converter      | New           | Approved  | Superstar Motors |        |
| 000064445        | Representative | New           | Approved  | Superstar Motors |        |
| 000064442        | Manufacturer   | New           | Pending   | Superstar Motors |        |
|                  |                |               |           |                  | ŵ      |
| 000063710        | GDN            | Plate/Sticker | Pending   | Superstar Motors |        |
|                  |                |               |           |                  | ŵ      |
| 000064219        | GDN            | Plate/Sticker | Pending   | Superstar Motors |        |
|                  |                |               |           |                  | ŵ      |
| 000064199        | GDN            | Plate/Sticker | Pending   | Superstar Motors |        |
|                  |                |               |           |                  | ŵ      |
| 000063843        | Lessor         | Amendment     | Approved  | Superstar Motors |        |
| 000062880        | GDN            | Amendment     | Withdrawn | Superstar Motors |        |
| 000062883        | GDN            | Amendment     | Approved  | Superstar Motors |        |
| 000061624        | GDN            | Amendment     | Approved  | Superstar Motors |        |

- 3. On the open page of the application:
  - Complete the information and click the **SAVE AND NEXT** button on each page until you submit the application.
  - Click the **PREVIOUS** button to return to a specific page to add or verify information.

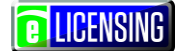

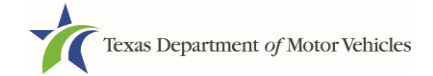

# 4 Working with Your Manufacturer Accounts

You can view the information submitted for your account when it was registered (like the organization name) and the user accounts created in it. You can also add dealers and attorneys from your staff personnel as new users and new business entities to your account if you are the eLICENSING Administrator.

## 4.1 Viewing Account and User Information

You can view your account to display the type of business associated with it and the users who have accounts.

1. After logging in and displaying the *Welcome* page, click the **MANAGE** button on the **Manage Account** area.

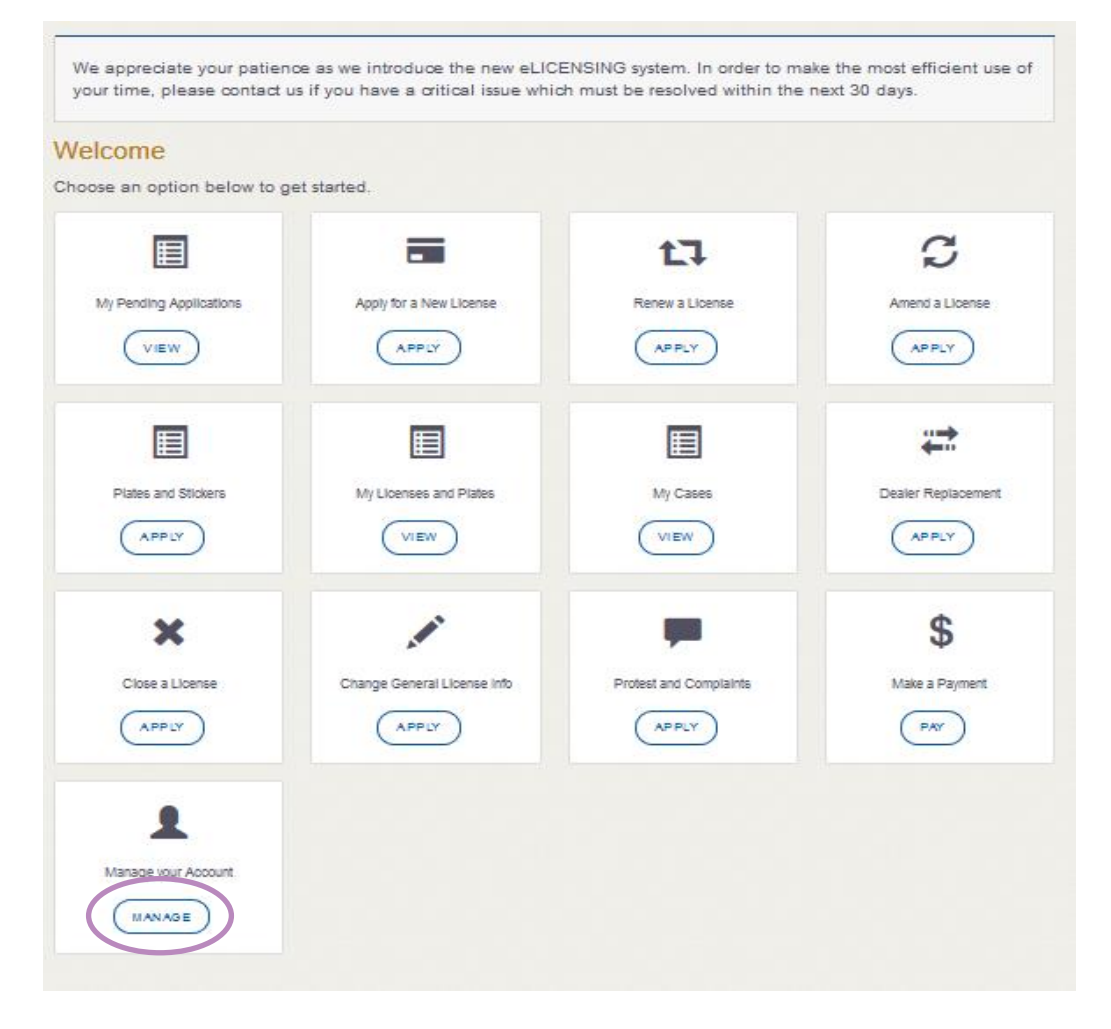

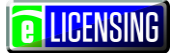

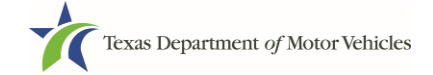

2. On the My Accounts page, to:

| Texas Department of Motor Veh<br>Helping texans go. Helping texas grow. | nicles                                                                              | Help Manufacturer Licensee -        |
|-------------------------------------------------------------------------|-------------------------------------------------------------------------------------|-------------------------------------|
| My Accounts                                                             |                                                                                     |                                     |
| Select the account name to view                                         | w account details.                                                                  |                                     |
| To grant or remove an indivio<br>To add a new business you i            | dual's eLICENSING access, select "View<br>ntend to license, select "Create Business | r & Create Contacts".<br>s Entity". |
| Account Name                                                            | Business Type                                                                       | View Contacts                       |
|                                                                         | Corporation                                                                         |                                     |
| CENTRAL TEXAS BUICK                                                     | Corporation                                                                         | VIEW & CREATE CONTACTS              |

• View the details submitted when the account was registered with TxDMV, click the name of the account.

| Texas Depart<br>HELPING TEXANS GO. | ment of Motor Vehicles<br>Helping texas grow.                 |                                         | Help     | Manufacturer Licensee - |
|------------------------------------|---------------------------------------------------------------|-----------------------------------------|----------|-------------------------|
| Contact D                          | etails                                                        |                                         |          |                         |
| Name                               |                                                               | Email                                   |          | Phone                   |
| Manufacturer Lice                  | ensee                                                         | manufacturerlicensee@gmail.com          |          | (414) 421-1298          |
| Associated<br>Add or Remov         | Organizations :<br>ve the organizations you v<br>Organization | vant to associate this contact with and | save you | ur changes              |
| ×.                                 | Central Texas Buick                                           |                                         |          |                         |
|                                    |                                                               |                                         |          |                         |
|                                    |                                                               |                                         | BACK     | GO TO HOME SAVE CHANGES |

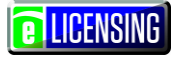

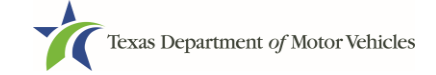

• View the users in your account, click the VIEW & CREATE CONTACTS button.

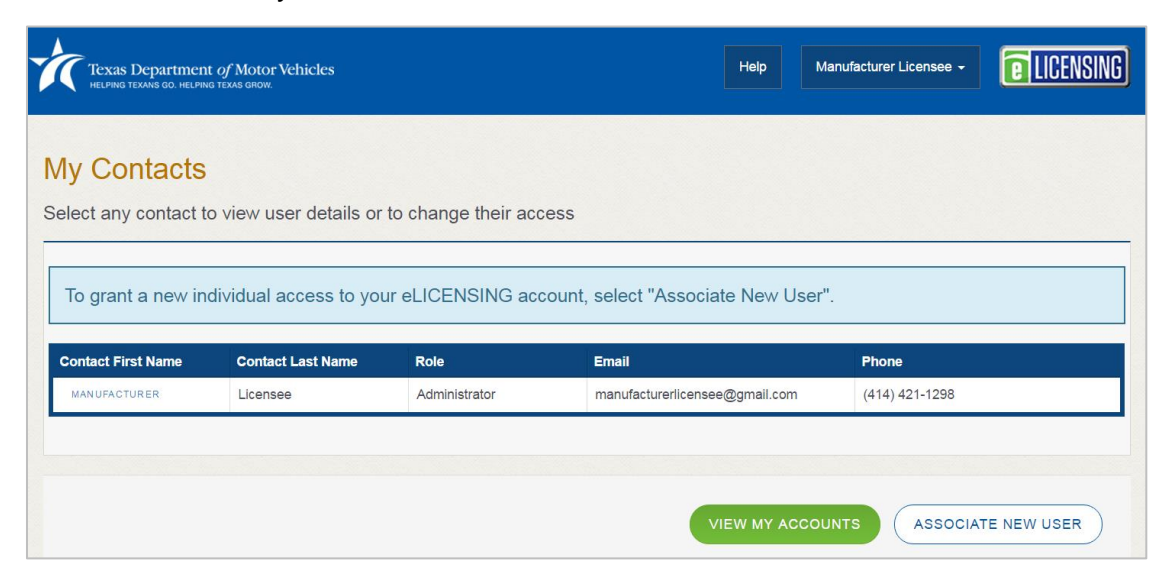

## 4.2 Adding New Account Users

If you are the eLICENSING Administrator, you can create new users in your account and assign them to the Dealer role, which dictates how they can access and use the eLICENSING system.

1. After logging in and displaying the *Welcome* page, click the **MANAGE** button on the **Manage My Accounts** area.

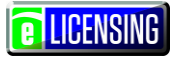

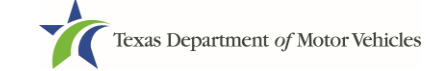

We appreciate your patience as we introduce the new eLICENSING system. In order to make the most efficient use of your time, please contact us if you have a critical issue which must be resolved within the next 30 days. Welcome Choose an option below to get started. C 17 -My Pending Applications Apply for a New License Renew a License Amend a License APPLY ( VIEW APPLY APPLY Ħ ----Ħ Plates and Stickers My Licenses and Plates My Cases Dealer Replacement APPLY VIEW VIEW APPLY ...... \$ × Close a License Change General License Info Protest and Complaints Make a Payment APPLY APPLY APPLY PAY 2 -----MANAGE

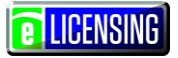

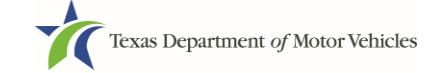

2. On the *My Accounts* page, click the **VIEW & CREATE CONTACTS** button.

| Texas Department of Motor Ver<br>HELPING TEXANS GO. HELPING TEXAS GROW.                             | icles                                                                                                    | Help Manufacturer Licensee -                       | NSING) |
|----------------------------------------------------------------------------------------------------|----------------------------------------------------------------------------------------------------|----------------------------------------------------|--------|
| /ly Accounts                                                                                        |                                                                                                    |                                                    |        |
| elect the account name to vie                                                                       | w account details.                                                                                                  |                                                    |        |
|                                                                                                    |                                                                                                    |                                                    |        |
| To grant or remove an indivio<br>To add a new business you i                                        | dual's eLICENSING access, select "View<br>ntend to license, select "Create Business                                 | '& Create Contacts".<br>s Entity".                 |        |
| To grant or remove an individ<br>To add a new business you i<br>Account Name                        | dual's eLICENSING access, select "View<br>ntend to license, select "Create Business<br>Business Type                | View Contacts                                      |        |
| To grant or remove an individ<br>To add a new business you i<br>Account Name                        | dual's eLICENSING access, select "View<br>ntend to license, select "Create Business<br>Business Type<br>Corporation | View Contacts View Contacts                        |        |
| To grant or remove an individ<br>To add a new business you i<br>Account Name<br>CENTRAL TEXAS BUICK | dual's eLICENSING access, select "View<br>ntend to license, select "Create Business<br>Business Type<br>Corporation | View Contacts View Contacts View & CREATE CONTACTS |        |

3. On the *My Contacts* page, click the **ASSOCIATE NEW USER** button.

| reate Account                    |                     |                       |      |   |  |
|----------------------------------|---------------------|-----------------------|------|---|--|
| ease provide required details to | o create an account |                       |      |   |  |
| * Business Name                  | * Business Type     |                       | EIN  | 1 |  |
|                                  | None                | •                     |      |   |  |
| * Is it Non Profit?              |                     | * Is it Publicly Trac | led? |   |  |
| None                             |                     | None                  |      |   |  |
|                                  |                     |                       |      |   |  |
|                                  |                     |                       |      |   |  |

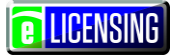

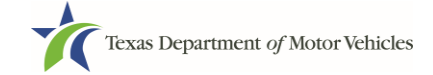

#### 4. On the *Create User* page:

| First Name                                                                                                   | Middle Name                                                                                                    | * Last Name                                                                                                    |
|----------------------------------------------------------------------------------------------------|----------------------------------------------------------------------------------------------------|----------------------------------------------------------------------------------------------------|
| Email                                                                                                    |                                                                                                    | * Phone                                                                                                    |
| User Role                                                                                                    |                                                                                                    | * Organization Name                                                                                                    |
| Dealer                                                                                                    | •                                                                                                    | Central Texas Buick                                                                                                    |
| nolder, the following:<br>The applicant or license<br>The referenced individua<br>license holder for the rol | holder is liable and responsible for<br>al is authorized to access my eLICE<br>e indicated; and for conducting busi | all activity conducted in the eLICENSING account.<br>NSING account for the purpose of representing the applicant o<br>iness for the applicant or license holder for the role indicated. |

- a. For First Name and Last Name, type in the appropriate information.
- b.For Email, type in the email address where this user can receive email messages.
- c. For **Phone**, type in the telephone number where this user can be contacted.
- d. For User Role, select Dealer (for a member of the staff).
- e.Carefully read the Liability statement and then click the **SUBMIT** button.
- 5. On the *My Accounts* page, be sure the new user name, role, email, and telephone number display correctly in the list.

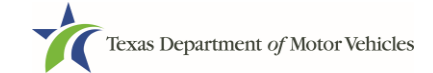

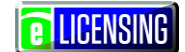

# 4.3 Adding an Account to Your Organization

1. After logging in and displaying the *Welcome* page, click the **MANAGE** button on the **Manage My Accounts** area.

| <mark>come</mark><br>se an option below to ge | et started.             |                 |                      |
|-----------------------------------------------|-------------------------|-----------------|----------------------|
| ly Pending Applications                       | Apply for a New License | Renew a License | C<br>Amend a License |
|                                               |                         |                 |                      |

2. On the *My Accounts* page, click the **CREATE BUSINESS ENTITY** button.

| Texas Department of Motor Velt<br>HELPING TEXANS GO. HELPING TEXAS GROW.      | icles                                                                                                | Help Manufacturer Licensee -                     |
|-------------------------------------------------------------------------------|----------------------------------------------------------------------------------------------------|--------------------------------------------------|
| My Accounts                                                                   |                                                                                                    |                                                  |
| Select the account name to view                                               | w account details.                                                                                   |                                                  |
| To grant or remove an individ<br>To add a new business you in<br>Account Name | dual's eLICENSING access, select "View<br>ntend to license, select "Create Business<br>Business Type | & Create Contacts".<br>Entity".<br>View Contacts |
| CENTRAL TEXAS BUICK                                                           | Corporation                                                                                          | VIEW & CREATE CONTACTS                           |
|                                                                               |                                                                                                    |                                                  |
|                                                                               |                                                                                                    | GO TO HOME CREATE BUSINESS ENTITY                |

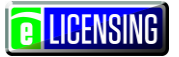

3. On the *Create Account* page, fill in the information and click the **SUBMIT** button.

| reate Account                        |                 |                       |     |   |
|--------------------------------------|-----------------|-----------------------|-----|---|
| ease provide required details to cre | ate an account  |                       |     |   |
| * Business Name                      | * Business Type |                       | EIN |   |
|                                      | None            |                       |     |   |
| * Is it Non Profit?                  |                 | * Is it Publicly Trad | ed? |   |
| None                                 | •               | None                  |     | v |

4. On the *My Accounts* page, be sure the new account name displays in the list.

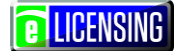

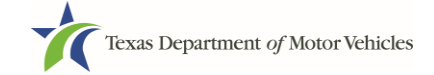

# 5 Working with Manufacturer Licenses and Plates

You can view the licenses associated with your account and print them if necessary. You can also view the plates associated with your account and order new plates and windshield stickers.

## **5.1 Viewing and Printing Your Licenses**

1. After logging in and displaying the *Welcome* page, click the **VIEW** button on the **My Licenses and Plates** area.

| We appreciate your patience<br>your time, please contact us | e as we introduce the new eLICEN<br>if you have a critical issue which i | SING system. In order to make<br>must be resolved within the new | the most efficient use of<br>at 30 days. |
|-------------------------------------------------------------|--------------------------------------------------------------------------|------------------------------------------------------------------|------------------------------------------|
| Nelcome<br>Choose an option below to get                    | started.                                                                 |                                                                  |                                          |
|                                                             | -                                                                        | t]                                                               | C                                        |
| My Pending Applications                                     | Apply for a New License                                                  | Renew a License                                                  | Amend a License                          |
| VIEW                                                        | APPLY                                                                    | APPLY                                                            | APPLY                                    |
|                                                             |                                                                          |                                                                  | #                                        |
| Plates and Stickers                                         | My Licenses and Plates                                                   | My Cases                                                         | Dealer Replacement                       |
| APPLY                                                       | VIEW                                                                     | VIEW                                                             | APPLY                                    |

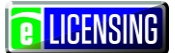

- 2. On the Organizations page, click the dropdown list and select your organization.
- 3. From the list of licenses displayed, click the appropriate license number.

| HELPING TEXANS GO. HELP                     | nt of Motor Vehicles<br>I'ng texas grow.                    |                                        |                                             |      | Help Manufactu                                                 | irer Licensee 🗕                                       | <b>E</b> LICENS                           |
|---------------------------------------------|-------------------------------------------------------------|----------------------------------------|---------------------------------------------|------|----------------------------------------------------------------|-------------------------------------------------------|-------------------------------------------|
|                                             |                                                             |                                        |                                             |      |                                                                |                                                       |                                           |
| rganizatio                                  | าร                                                          |                                        |                                             |      |                                                                |                                                       |                                           |
| ease select the c                           | organization linked to                                      | your account                           |                                             |      |                                                                |                                                       |                                           |
|                                             |                                                             |                                        |                                             |      |                                                                |                                                       |                                           |
| * Select Organiz                            | ation                                                       |                                        |                                             |      |                                                                |                                                       |                                           |
| Central Texas Bu                            | uick                                                        |                                        | -                                           |      |                                                                |                                                       |                                           |
|                                             |                                                             |                                        |                                             |      |                                                                |                                                       |                                           |
|                                             |                                                             |                                        |                                             |      |                                                                |                                                       |                                           |
|                                             |                                                             |                                        |                                             |      |                                                                |                                                       |                                           |
| enses                                       |                                                             |                                        |                                             |      |                                                                |                                                       |                                           |
| enses                                       |                                                             |                                        |                                             |      |                                                                |                                                       |                                           |
| ENSES<br>License Number                     | Business Name                                               | Туре                                   | Expiration Date                             | DBAs | Contact Name                                                   | Contact Email                                         |                                           |
| enses<br>License Number<br>002321           | Business Name<br>Central Texas Buick                        | Type<br>Manufacturer                   | Expiration Date<br>01/31/2019               | DBAs | Contact Name<br>Manufacturer Licensee                          | Contact Email                                         | ensee@gmail.cor                           |
| License Number                              | Business Name<br>Central Texas Buick<br>Central Texas Buick | Type<br>Manufacturer<br>Representative | Expiration Date<br>01/31/2019<br>01/31/2019 | DBAs | Contact Name<br>Manufacturer Licensee<br>Manufacturer Licensee | Contact Email<br>manufacturerilce<br>manufacturerilce | ensee@gmail.con<br>ensee@gmail.con        |
| enses<br>License Number<br>002321<br>002322 | Business Name<br>Central Texas Buick<br>Central Texas Buick | Type<br>Manufacturer<br>Representative | Expiration Date<br>01/31/2019<br>01/31/2019 | DBAs | Contact Name<br>Manufacturer Licensee<br>Manufacturer Licensee | Contact Email<br>manufacturerilce<br>manufacturerilce | ansee@gmail.con<br>ansee@gmail.con        |
| enses<br>License Number<br>002321<br>002322 | Business Name<br>Central Texas Buick<br>Central Texas Buick | Type<br>Manufacturer<br>Representative | Expiration Date<br>01/31/2019<br>01/31/2019 | DBAs | Contact Name<br>Manufacturer Licensee<br>Manufacturer Licensee | Contact Email<br>manufacturerlice<br>manufacturerlice | ansee@gmail.cor                           |
| License Number<br>002321<br>002322          | Business Name<br>Central Texas Buick<br>Central Texas Buick | Type<br>Manufacturer<br>Representative | Expiration Date<br>01/31/2019<br>01/31/2019 | DBAs | Contact Name<br>Manufacturer Licensee<br>Manufacturer Licensee | Contact Email<br>manufacturerlice<br>manufacturerlice | ansee@gmail.cor<br>ansee@gmail.cor<br>« 1 |
| License Number<br>002321<br>002322          | Business Name<br>Central Texas Buick<br>Central Texas Buick | Type<br>Manufacturer<br>Representative | Expiration Date<br>01/31/2019<br>01/31/2019 | DBAs | Contact Name<br>Manufacturer Licensee<br>Manufacturer Licensee | Contact Email<br>manufacturerlice<br>manufacturerlice | ansee@gmail.con<br>ansee@gmail.con<br>« 1 |
| License Number<br>002321<br>002322          | Business Name<br>Central Texas Buick<br>Central Texas Buick | Type<br>Manufacturer<br>Representative | Expiration Date<br>01/31/2019<br>01/31/2019 | DBAs | Contact Name<br>Manufacturer Licensee<br>Manufacturer Licensee | Contact Email<br>manufacturerlice<br>manufacturerlice | ansee@gmail.con<br>ansee@gmail.con<br>« 1 |

4. On the *License Detail* page, click the **VIEW PRINTABLE LICENSE** button.

| Texas Department of Motor Vehicles<br>Helping texans gol. Helping texas grow.                                     | Help Manufacturer Licensee -                       |
|----------------------------------------------------------------------------------------------------|----------------------------------------------------|
| License Detail<br>VIEW PRINTABLE LICENSE VIEW PLATES                                                              |                                                    |
| Note: The Mailing Address shown on the printable license may not current. Current License Info" on the Home page. | ent contact information is found in "Change Genera |
| Individual Ownership/Business Ownership                                                                           |                                                    |

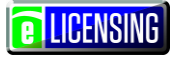

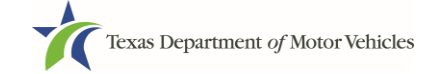

5. On the Attachments page, click on the name of the license.

|                      |                  | nufacturer Licensee - |
|----------------------|------------------|-----------------------|
| Attachments          |                  |                       |
|                      |                  |                       |
| Name                 | Attachment Types | Created Date          |
| Attachment-000611788 | Licenses         | 02/16/2017            |

6. To print the license, send the PDF file displayed to your printer.

## **5.2 Viewing Your Plates**

1. After logging in and displaying the *Welcome* page, click the **VIEW** button on the **My Licenses and Plates** area.

| itarted.                |                 |                    |
|-------------------------|-----------------|--------------------|
| =                       | t7              | C                  |
| Apply for a New License | Renew a License | Amend a License    |
| APPLY                   | APPLY           | APPLY              |
|                         |                 | #                  |
| My Licenses and Plates  | My Cases        | Dealer Replacement |
|                         | tarted.         | tarted.            |

**E** LICENSING

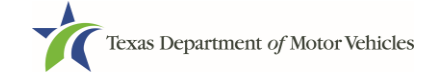

- 2. On the Organizations page, click the drop-down list and select your organization.
- 3. From the list of licenses displayed, click the appropriate license number.

| Texas Departme     | nt of Motor Vehicles                       |                                |                 |      | Help Manufactu                                 | rer Licensee -                                                    |
|--------------------|--------------------------------------------|--------------------------------|-----------------|------|------------------------------------------------|-------------------------------------------------------------------|
| Drachicatio        |                                            |                                |                 |      |                                                |                                                                   |
| Jiganizatio        | IS                                         |                                |                 |      |                                                |                                                                   |
| lease select the c | rganization linked to                      | your account.                  | •               |      |                                                |                                                                   |
| * Salaat Organiz   | ration                                     |                                |                 |      |                                                |                                                                   |
| Select Organiz     |                                            |                                |                 |      |                                                |                                                                   |
| Central Texas B    | uick                                       |                                | <b>W</b>        |      |                                                |                                                                   |
|                    |                                            |                                |                 |      |                                                |                                                                   |
|                    |                                            |                                |                 |      |                                                |                                                                   |
| censes             |                                            |                                |                 |      |                                                |                                                                   |
|                    |                                            |                                |                 |      |                                                |                                                                   |
| License Number     | Business Name                              | Туре                           | Expiration Date | DBAs | Contact Name                                   | Contact Email                                                     |
|                    |                                            |                                |                 |      |                                                |                                                                   |
| 002321             | Central Texas Buick                        | Manufacturer                   | 01/31/2019      |      | Manufacturer Licensee                          | manufacturerlicensee@gmail.com                                    |
| 002321             | Central Texas Buick<br>Central Texas Buick | Manufacturer<br>Representative | 01/31/2019      |      | Manufacturer Licensee<br>Manufacturer Licensee | manufacturerlicensee@gmail.com                                    |
| 002321             | Central Texas Buick<br>Central Texas Buick | Manufacturer<br>Representative | 01/31/2019      |      | Manufacturer Licensee                          | manufacturerlicensee@gmail.com                                    |
| 002321             | Central Texas Buick                        | Manufacturer<br>Representative | 01/31/2019      |      | Manufacturer Licensee                          | manufacturerlicensee@gmail.com<br>manufacturerlicensee@gmail.com  |
| 002321             | Central Texas Buick                        | Manufacturer<br>Representative | 01/31/2019      |      | Manufacturer Licensee                          | manufacturerlicensee@gmail.com manufacturerlicensee@gmail.com « 1 |
| 002321             | Central Texas Buick                        | Manufacturer<br>Representative | 01/31/2019      |      | Manufacturer Licensee                          | manufacturerlicensee@gmail.com                                    |
| 002321             | Central Texas Buick                        | Manufacturer<br>Representative | 01/31/2019      |      | Manufacturer Licensee                          | manufacturerlicensee@gmail.com<br>manufacturerlicensee@gmail.com  |

4. On the *License Detail* page, click the **VIEW PLATES** button.

| Texas Department of Motor Vehicles<br>HELPING TEXANS GO. HELPING TEXAS GROW.                                                 | Help       | Manufacturer Licensee + | <b>E</b> LICENSING |
|----------------------------------------------------------------------------------------------------|------------|-------------------------|--------------------|
| License Detail<br>VIEW PRINTABLE LICENSE<br>Note: The Mailing Address shown on the printable license may not current. Curren | it contact | information is found in | "Change General    |
| Individual Ownership/Business Ownership                                                                                      |            |                         |                    |

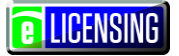

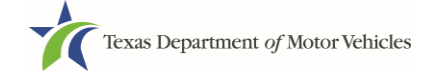

5. On the Current Plates page, review the information.

| 0BE093 |
|--------|
|        |
| _      |

6. Click the GO TO HOME button

## **5.3 Ordering New License Plates and Stickers**

To order new plates, you must submit an application. During the application process, you will be asked about the amount of sales that requires you to purchase additional plates and must upload and attach a file containing proof of the sales.

### **5.3.1 Applying for the New Plates**

1. After logging in and displaying the *Welcome* page, click the **APPLY** button on the **Plates and Stickers** area.

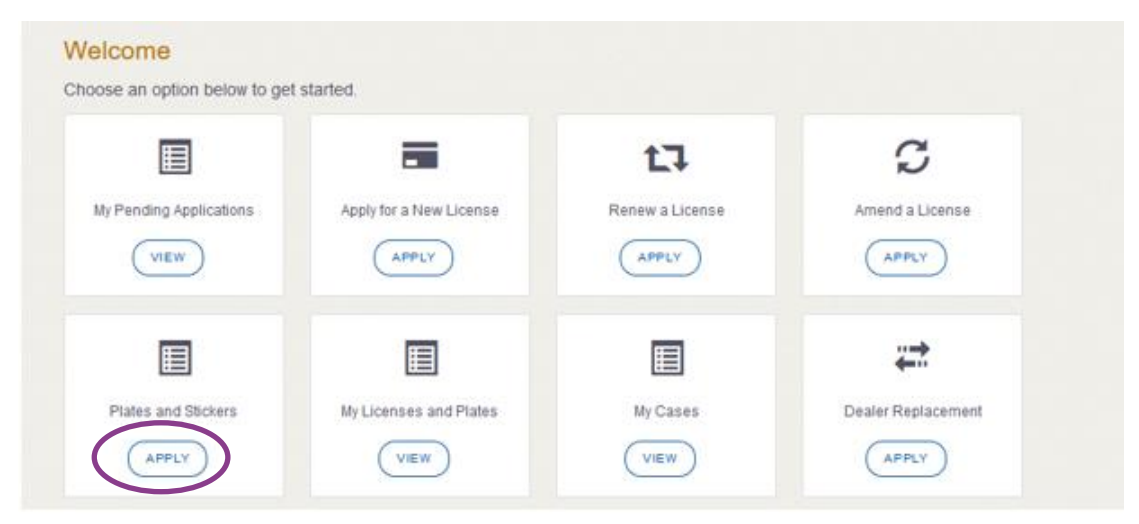

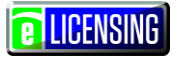

2. On the Organizations page, click the drop-down list and select your organization.

| Texas Department of Motor Vehicles<br>HELPING TEXANS GO. HELPING TEXAS GROW.  | Help Manufacturer Licensee - |
|-------------------------------------------------------------------------------|------------------------------|
| Organizations                                                                 |                              |
| Please select the organization linked to your account.  * Select Organization |                              |
| - None -                                                                      |                              |
|                                                                               | <b>GO TO HOME</b>            |

3. On the *Licenses* page, click the option button for appropriate license for the plate application and click the **SAVE AND NEXT** button.

| Texas I<br>HELPING T | Department of Motor Ve<br>Exans go. helping texas grow. | hicles                      |                        | •                | lelp Manufac     | turer Licensee 🗸 | LICENSIN      |
|----------------------|---------------------------------------------------------|-----------------------------|------------------------|------------------|------------------|------------------|---------------|
| Accounts             | 2<br>Select<br>License                                  | 3<br>Contact<br>Information | 4<br>Process<br>Plates | 5<br>Attachments | 6<br>Summary     | 7<br>E-sign      | 8<br>Payments |
| cense                | es                                                      |                             | vization Calact th     | o octivo liconco | for your ploto   | annliaction      |               |
| ere are r            | nultiple licenses as                                    | sociated to your organ      | ization. Select in     | e active license | for your plate a | application.     |               |
| select               | License Number                                          | Business Name               | License Type           | GDN Type         |                  | ocation          | Status        |

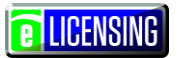

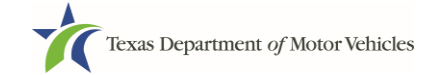

4. On the *Contact Information* page, type in a new contact if necessary and then click the **SAVE AND NEXT** button

|                                                                                                    | 2 3                                                                | 4                     | 5                                                                                      | 6          | 7                        | 8      |
|----------------------------------------------------------------------------------------------------|--------------------------------------------------------------------|-----------------------|----------------------------------------------------------------------------------------|------------|--------------------------|--------|
| Accounts Se<br>Lice                                                                                                    | elect Contact<br>ense Informatio                                   | n Process<br>n Plates | Attachments                                                                            | Summary    | E-sign                   | Paymen |
| onfirm your contact ir                                                                                                    | nformation is correct                                              | or make changes as    | necessary:                                                                             |            |                          |        |
| cense Contact In                                                                                                    | formation                                                          |                       |                                                                                        |            |                          |        |
| First Name                                                                                                    |                                                                    | Middle Name           |                                                                                        | Last Name  |                          |        |
| Manufacturer                                                                                                    |                                                                    |                       |                                                                                        | Licensee   |                          |        |
| * Email                                                                                                    |                                                                    | Phone                 |                                                                                        |            |                          |        |
| manufacturerlicense                                                                                                    | e@gmail.com                                                        | (414) 421-1298        |                                                                                        |            |                          |        |
| cense Information                                                                                                    | n<br>www.centraltxbuic                                             | k.com                 | Business Phone                                                                         | (512) 778- | 9900                     |        |
| cense Information                                                                                                    | n<br>www.centraltxbuic                                             | k.com                 | Business Phone                                                                         | (512) 778- | 9900                     |        |
| cense Information<br>Business Website<br>Business Email                                                                                                | n<br>www.centraltxbuic<br>staff@centraltxbui                       | k.com<br>ck.com       | Business Phone<br>Business Fax                                                         | (512) 778- | 9900                     |        |
| cense Information<br>Business Website<br>Business Email<br>Mailing Address                                                                             | n<br>www.centraltxbuic<br>staff@centraltxbui                       | k.com<br>ck.com       | Business Phone<br>Business Fax                                                         | (512) 778- | 9900                     |        |
| cense Information<br>Business Website<br>Business Email<br>Mailing Address<br>* Address Line 1                                                         | n<br>www.centraltxbuic<br>staff@centraltxbui                       | k.com<br>ck.com       | Business Phone<br>Business Fax<br>Address Line 2                                       | (512) 778- | 9900                     |        |
| cense Information<br>Business Website<br>Business Email<br>Mailing Address<br>* Address Line 1<br>45 MAIN STREET                                       | n<br>www.centraltxbuic<br>staff@centraltxbui                       | k.com<br>ck.com       | Business Phone<br>Business Fax<br>Address Line 2                                       | (512) 778- | 9900                     |        |
| cense Information<br>Business Website<br>Business Email<br>Mailing Address<br>* Address Line 1<br>45 MAIN STREET<br>* City                             | n<br>www.centraltxbuic<br>staff@centraltxbui                       | k.com<br>ck.com       | Business Phone<br>Business Fax<br>Address Line 2                                       | (512) 778- | 9900<br>* County         |        |
| cense Information<br>Business Website<br>Business Email<br>Mailing Address<br>* Address Line 1<br>45 MAIN STREET<br>* City<br>KYLE                     | n<br>www.centraltxbuic<br>staff@centraltxbui<br>staff@centraltxbui | k.com<br>ck.com       | Business Phone         Business Fax         Address Line 2         * Zip         78640 | (512) 778- | 9900<br>* County<br>Hays |        |
| cense Information<br>Business Website<br>Business Email<br>Mailing Address<br>* Address Line 1<br>45 MAIN STREET<br>* City<br>KYLE<br>* Country        | n www.centraltxbuic staff@centraltxbui                             | k.com                 | Address Line 2 * Zip 78640                                                             | (512) 778- | 9900<br>* County<br>Hays |        |
| cense Information<br>Business Website<br>Business Email<br>Mailing Address<br>* Address Line 1<br>45 MAIN STREET<br>* City<br>KYLE<br>* Country<br>USA | n<br>www.centraltxbuic<br>staff@centraltxbui                       | k.com                 | Business Phone<br>Business Fax<br>Address Line 2<br>* Zip<br>78640                     | (512) 778- | 9900<br>* County<br>Hays |        |

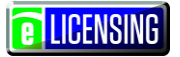

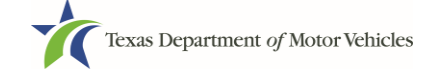

5. On the Select Application Reason page, click Purchase additional plates.

| Accounts     Accounts     Select     License                      | Contact<br>Information    | 4<br>Process<br>Plates                 | 5<br>Attachments | 6<br>Summary | 7<br>E-sign | 8<br>Payments |
|-------------------------------------------------------------------|---------------------------|----------------------------------------|------------------|--------------|-------------|---------------|
| Select the Application Reasonal Purchase additional plates or ord | son                       |                                        |                  |              |             |               |
| <ul> <li>Cancel active plates that were loss</li> </ul>           |                           | - 1                                    | and attalian     |              |             |               |
|                                                                   | rder a replacement for a  | a lost, stolen or damag<br>nger needed | jed sticker      |              |             |               |
| Request for replacement plates/s                                  | s/stickers order that was | s never received                       |                  |              |             |               |

6. On the Purchase Additional Plates page:

| Texas<br>HELPING         | Department of texans go. Helping t              | of Motor Vehicles<br>exas grow.                                      |                                                           | He                                            | elp Manut          | facturer Licensee 👻           | LICENSING              |
|--------------------------|-------------------------------------------------|----------------------------------------------------------------------|-----------------------------------------------------------|-----------------------------------------------|--------------------|-------------------------------|------------------------|
| 1<br>Accounts<br>urchase | e Additior                                      | 2 3<br>lelect Contr<br>Informe<br>nal Plates                         | act Process<br>Nation Plates                              | 5<br>Attachments                              | 6<br>Summary       | 7<br>E-sign                   | 8<br>Payments          |
| Enter th                 | ne number<br>Expiration<br>Date                 | of plates you wan<br>Current Active Plate<br>Count                   | t to order:<br>Quantity Requested of<br>Motorcycle Plates | Quantity Requested of<br>Motor Vehicle Plates | New Plate<br>Count | Plate Limit Without<br>Waiver | Current<br>Plate Limit |
| 002321                   | 01/31/2019                                      | 10                                                                   | 0                                                         | 0                                             | 10                 | Unlimited                     | Unlimited              |
| Lost, sto<br>IMPORTA     | olen, or da<br>NT NOTE: If y<br>ere to order re | maged sticker rep<br>/ou wish to also purchas<br>/placement stickers | lacement<br>se additional plates you mus                  | st do so on a separate appli                  | cation.            |                               |                        |
| License                  | Expirat                                         | tion Date Number of S                                                | stickers                                                  |                                               |                    |                               |                        |
| 002321                   | 01/31/2                                         | 0                                                                    |                                                           |                                               |                    |                               |                        |
|                          |                                                 |                                                                      |                                                           | 1                                             |                    |                               |                        |

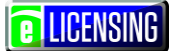

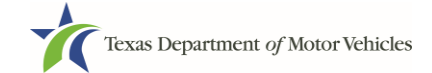

a. For **Quantity Requested**, type the number of plates to order.

b.Click the **SAVE AND NEXT** button.

7. On the *License Contact* page, verify the information is correct (or make any necessary changes) and click the **SAVE AND NEXT** button.

| Texas Department of<br>Helping texans go. Helping tex | Motor Vehicles       |                    | He             | Ip Manufacti | urer Licensee 🗸 | <b>e</b> Licensin |
|-------------------------------------------------------|----------------------|--------------------|----------------|--------------|-----------------|-------------------|
|                                                       |                      |                    |                |              |                 |                   |
|                                                       |                      | 4                  | 5              | 6            | (7)             | 8                 |
| Accounts Sel                                          | nse Information      | Process<br>Plates  | Attachments    | Summary      | E-sign          | Payments          |
| onfirm your contact in                                | formation is correct | or make changes as | necessary:     |              |                 |                   |
| icense Contact In                                     | formation            |                    |                |              |                 |                   |
| First Name                                            |                      | Middle Name        |                | Last Name    |                 |                   |
| Manufacturer                                          | Manufacturer         |                    |                | Licensee     |                 |                   |
| * Email                                               |                      | Phone              |                |              |                 |                   |
| manufacturerlicense                                   | e@gmail.com          | (414) 421-1298     |                |              |                 |                   |
|                                                       | www.centraltxbuick   | .com               | Business Phone | (512) 778-   | 9900            |                   |
| Business Email                                        | staff@centraltxbuid  | k.com              | Business Fax   |              |                 |                   |
| Mailing Address                                       |                      |                    |                |              |                 |                   |
| * Address Line 1                                      |                      |                    | Address Line 2 |              |                 |                   |
| 45 MAIN STREET                                        |                      |                    |                |              |                 |                   |
| * City                                                | * State              |                    | * Zip          | ,            | * County        |                   |
| KYLE                                                  | Texas                | v                  | 78640          |              | Hays            |                   |
| * Country                                             |                      |                    |                |              |                 |                   |
| USA                                                   |                      | *                  |                |              |                 |                   |
|                                                       |                      |                    |                |              | VALIDAT         | E ADDRESS         |
|                                                       |                      |                    |                |              |                 |                   |

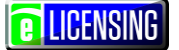

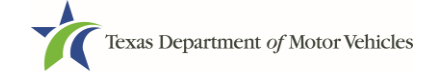

8. If the application has issues that need to be resolved, the *Possible Issues* popup displays.

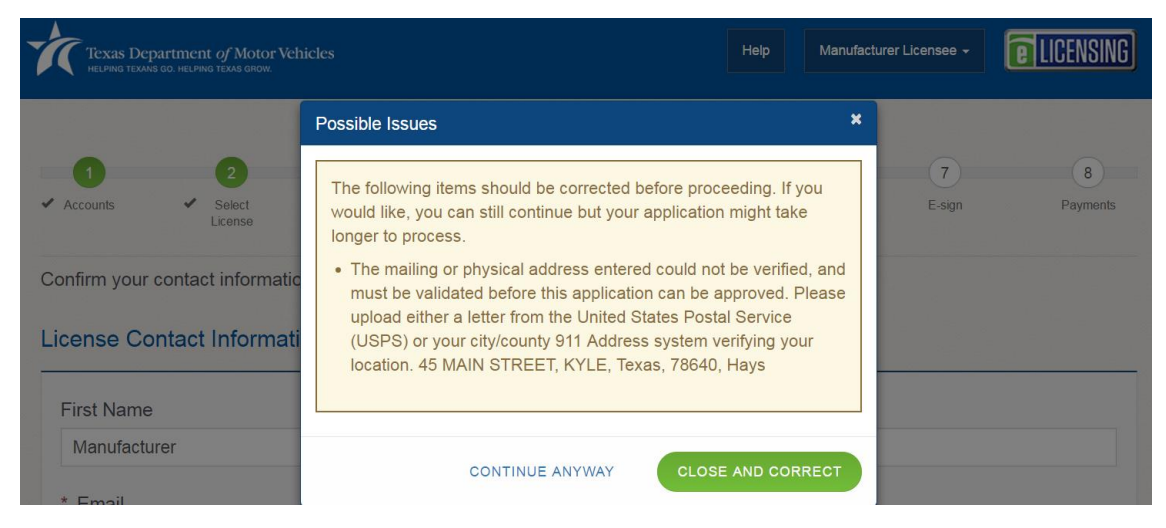

- 9. To:
  - Resolve issues, click the **CLOSE AND CORRECT** button to get to the page and make the correction, and then click **SAVE AND NEXT** button as many times as it takes to return to this page.
  - Skip making fixes at this time, click the **CONTINUE ANYWAY** button.
- 10. On the *Attachments* page:

| Texas HELPING T                               | Department of M<br>exans go. helping texas                                                                                                    | lotor Vchicles<br>grow.                                                         |                                                  |                               |                               |               | Help           | Manufacture | er Licensee 👻 |
|-----------------------------------------------|----------------------------------------------------------------------------------------------------|---------------------------------------------------------------------------------|--------------------------------------------------|-------------------------------|-------------------------------|---------------|----------------|-------------|---------------|
| 1                                             | 2                                                                                                    | 3                                                                               | 4                                                | 5                             | 6                             | 7             | 8              | 9           | 10            |
| <ul> <li>Accounts</li> <li>Require</li> </ul> | <ul> <li>Contact<br/>Information</li> <li>Contact</li> <li>Contact</li> <li>Conta</li></ul> | <ul> <li>Application<br/>Reason</li> <li>Application</li> <li>Reason</li> </ul> | <ul> <li>Application</li> <li>Details</li> </ul> | <ul> <li>Ownership</li> </ul> | <ul> <li>Questions</li> </ul> | Attachments   | Summary        | E-sign      | Payments      |
| Note: All                                     | attachments i                                                                                                    | must be revie                                                                   | wed by a lice                                    | nsing speciali                | st. Incorrect a               | ttachments ma | iy delay proce | ssing.      |               |

a. For each required file listed on the page, click the **CHOOSE FILE** button (as shown below).

| Assumed Name Certificate Issue                                                | d by the Texas Secretary of State |  |
|-------------------------------------------------------------------------------|-----------------------------------|--|
| * Assumed Name Certificate Issued b<br>of State<br>Choose File No file chosen | y the Texas Secretary             |  |
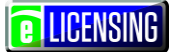

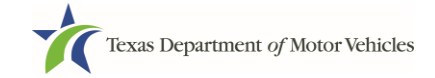

b.On the Open popup:

- 1) Navigate to the file (on the computer or a shared network resource).
- 2) Select the file and click the **Open** button.

| W Open                | MR 307 (5a Joinpeder6276 - Mars       |                    |                         |               | ×         |
|-----------------------|---------------------------------------|--------------------|-------------------------|---------------|-----------|
| Coo Libraries +       | Documents  My Documents  Upload Files |                    | <b>v</b> 4 <sub>7</sub> | Search Upload | 1 Files 🔎 |
| Organize   New folder |                                       |                    |                         |               | 0         |
| Microsoft Word        | Documents library     Upload Files    |                    |                         | Arrange by:   | Folder 🔻  |
| ★ Favorites           | Name                                  | Date modified      | Туре                    | Size          |           |
| Desktop               | Proof of ID                           | 10/20/2016 5:05 PM | Microsoft Word D        | 17 KB         |           |
| Recent Places         | Power Of Attorney                     | 10/20/2016 5:07 PM | Microsoft Word D        | 17 KB         |           |
| ~                     | Motor Vehicle Surety Bond             | 10/20/2016 5:05 PM | Microsoft Word D        | 17 KB         |           |
| Libraries             | BA Certificate                        | 10/20/2016 5:04 PM | Microsoft Word D        | 17 KB         |           |
| Documents             | Court Papers                          | 10/20/2016 5:06 PM | Microsoft Word D        | 17 KB         |           |
|                       |                                       |                    |                         |               |           |
| File name:            | DBA Certificate                       |                    | - All I                 | Files         | -         |
|                       |                                       |                    | Tools                   | open I        | Cancel    |

c. When the name of the file displays on the appropriate *Attachments* page area, scroll to the bottom of the page and click the **UPLOAD** button.

| Required Attachments                                                                                              |
|----------------------------------------------------------------------------------------------------|
| Note: All attachments must be reviewed by a licensing specialist. Incorrect attachments may delay processing.     |
| and the second second and the second of the second second second second second second second second second second |
|                                                                                                    |
| UPLOAD                                                                                                    |
| Other Attachments                                                                                                 |
| + ADD MORE ATTACHMENTS                                                                                            |
| CANCEL PREVIOUS SAVE AND EXIT SAVE AND NEXT                                                                       |

**Note:** The name of the file displays to the far right of the uploaded file field. To upload a different file, you can click the **UNDO** button or the red trash can.

| Criminal Details |                          |            |                   |  |
|------------------|--------------------------|------------|-------------------|--|
|                  | Choose File Court Papers | .docx UNDO | COURT PAPERS.DOCX |  |

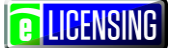

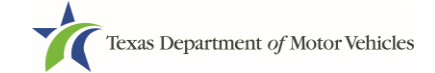

- d. To add other files to your application that are not shown as required:
  - 1) Click the ADD MORE ATTACHMENTS button (at the bottom of the page).

| Other Attachments |        |                                      |
|-------------------|--------|--------------------------------------|
|                   |        | + ADD MORE ATTACHMENTS               |
|                   | CANCEL | PREVIOUS SAVE AND EXIT SAVE AND NEXT |

2) For **Attachment Type**, type in a short phrase that identifies the content of the file.

| Other Attachments |                            |        |  |
|-------------------|----------------------------|--------|--|
| * Attachment Type | Choose File No file chosen | UPLOAD |  |
|                   |                            |        |  |

- 3) Click the **UPLOAD** button.
- 11. If the Problems with Your Application page displays:

| Texas Department of Motor W<br>HELPING TEXANS GO. HELPING TEXAS GROW.                 | ehicles                                                       |                                                         |                                                               | Help Manufact                               | urer Licensee 🗸                       | e Licensing      |
|---------------------------------------------------------------------------------------|---------------------------------------------------------------|---------------------------------------------------------|---------------------------------------------------------------|---------------------------------------------|---------------------------------------|------------------|
| 1 2<br>Accounts Select<br>License                                                     | 3<br>✓ Contact<br>Information                                 | <ul> <li>✓ Process<br/>Plates</li> </ul>                | <b>5</b><br>✓ Attachments                                     | 6<br>Summary                                | 7<br>E-sign                           | 8<br>Payments    |
| Problems with Your                                                                    | Application                                                   | )<br>nave identified. \                                 | You may resolve th                                            | e issue(s) prior to                         | submitting your                       | application or   |
| continue with your application                                                        | . Applications sub                                            | nitted with possi                                       | ible issues may exp                                           | perience delays in                          | processing.                           |                  |
| Possible Issues                                                                       |                                                               |                                                         |                                                               |                                             |                                       |                  |
| ▲ The mailing or physical a approved. Please upload eit verifying your location. 45 M | address entered co<br>her a letter from th<br>AIN STREET, KYI | ould not be verifiente United States<br>LE, Texas, 7864 | ed, and must be va<br>Postal Service (US<br>0, Hays (REVISIT) | alidated before this<br>SPS) or your city/c | s application can<br>county 911 Addre | be<br>ess system |
|                                                                                       |                                                               |                                                         |                                                               |                                             |                                       |                  |
|                                                                                       |                                                               |                                                         | PREVI                                                         |                                             |                                       | NEXT             |

a.Click the **REVISIT** button to return to the page with error, make the correction and then click the **SAVE AND NEXT** button.

b.Click the **NEXT** button.

**E** LICENSING

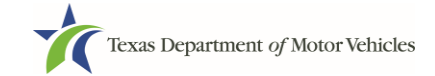

12. On the Summary page, verify the information is correct and then click the:

- SAVE AND NEXT button to continue on to sign and pay for this application.
- **SAVE AND EXIT** button to place this application in your Saved Applications list with a Pending Status. You can retrieve it from the Saved Applications and finish it when you are ready.

## **5.3.2Signing the Application**

If you are not going to be making a payment immediately, you can save and exit the application on the Summary page. Otherwise, you can submit your signature and continue to the Payments section.

If you have a valid Texas driver's license, you can electronically sign the application, which includes a Certificate of Responsibility that you must agree to.

If you do not have a Texas driver's license or your license cannot be verified by the system, you must download a file containing the Certificate of Responsibility that you must agree to and a place to manually it. Then you must scan the file and upload it.

#### 5.3.2.1 Signing with a Valid Texas Driver's License

1. On the eSign page displayed:

If you would like to e-sign this application, and you have a valid Texas driver license, fill out all the fields below and choose "Save and Next." If you would prefer to provide a physical signature, or you have a driver license from another state, provide your first and last name, and select "Other" for issuing state. You will be prompted to print, sign, and upload a Certification of Responsibility.

|       | * Last Name           | SSN         |
|-------|-----------------------|-------------|
| State |                       |             |
| ٣     |                       |             |
|       | Driver License Number |             |
| m     |                       |             |
|       |                       |             |
|       |                       |             |
|       | g State               | * Last Name |

a. For **First Name**, type it in exactly as it displays on your driver's license or official identification.

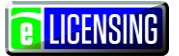

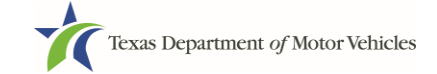

b.For **Last Name**, type it in exactly as it displays on your driver's license or official identification.

**Note:** If you do not have a valid Texas driver's license or prefer to manually sign a printed version of the certificate of Responsibility, skip to step 1.

- c. For **SSN**, type in the numbers and dashes of your social security number.
- d. From the Driver License Issuing State dropdown, select the appropriate option.
- e.For Date of Birth, type in the mm/dd/yyyy that appears on your driver's license

f. For **Driver License Number**, type in the string of number and letters.

g. If the **Audit Number** field displays, type in the string of numbers that display on the side of your license (or along the bottom).

h.Click the SAVE AND NEXT button.

2. On the Certificate of Responsibility page:

| Applying for a                                                | DN License                                                                                                    |
|---------------------------------------------------------------|----------------------------------------------------------------------------------------------------|
| <ul> <li>Applicant applicant s<br/>requested</li> </ul>       | cknowledges that the department may deny an application for a license or revoke or cancel a license if the<br>ubmits false or misleading information, makes a false statement, or refuses or fails to provide information<br>by the Department                                                         |
| <ul> <li>Applicant f<br/>criminal pr<br/>Texas Gov</li> </ul> | urther acknowledges that making a false statement in an application for a license may subject applicant to<br>secution. See Texas Occupations Code §2301.651, Texas Transportation Code §503.034 and §503.038,<br>ernment Code §2005.052 and §2005.053, Texas Penal Code §37.10, and Department rules. |
| Applicant a unregister                                        | grees to allow the Department to examine during working hours the ownership papers for each registered<br>id vehicle in the applicant's possession or control                                                                                                    |
| Applicant                                                     | wears they are not at this time delinquent in any court-ordered obligation to pay child support.                                                                                                    |
| Applicant I                                                   | as complied with all applicable state laws and municipal ordinances                                                                                                    |
| The applic<br>submitted                                       | ant or an authorized agent hereby certifies that statements made above and on attachments and document<br>are true, complete and correct.                                                                                                    |
| I Agree                                                       |                                                                                                    |
| Nease read carefull                                           | and accept the terms and conditions by selecting 1 Agree', then selecting E-Signature.                                                                                                    |
|                                                               | E-SIGNATUR                                                                                                    |

- a.Carefully read the terms and conditions for the license.
- b.Click the I Agree checkbox.
- c. Click the E-SIGNATURE button.

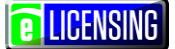

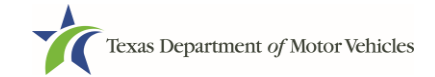

- 3. On the popup:
  - a. Scroll down to the Sign Here field and type in your full legal name.

|     | I am applying an e-signature in m<br>document and have read the Cor | ny name to this<br>nsumer Disclosure | Finish & Submit Electronically | × |
|-----|---------------------------------------------------------------------|--------------------------------------|--------------------------------|---|
|     |                                                                     |                                      |                                |   |
|     |                                                                     |                                      |                                |   |
|     |                                                                     |                                      |                                |   |
|     |                                                                     |                                      |                                |   |
| Ind | pendent Deale <mark>r</mark><br>ndentcardealer©gmail.com            |                                      |                                |   |
|     |                                                                     | Page 1                               |                                |   |

b.Scroll back up to the top of the popup and click the **Finish & Submit Electronically** button.

4. On the *Thank You* page of the popup, click the **CLOSE** button.

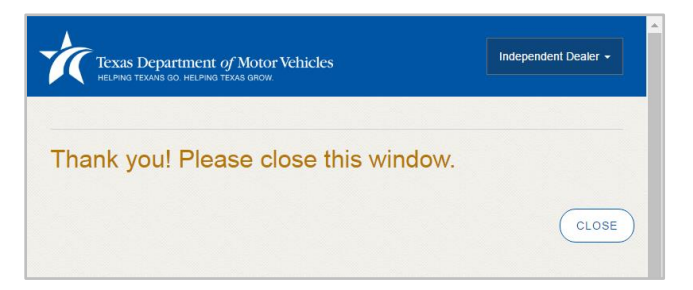

- 5. Back on the Certificate of Responsibility page, click the SAVE AND NEXT button.
- 6. On the *Please ensure you have the terms and conditions* popup, the **PROCEED TO PAYMENT** link to start the payment process.

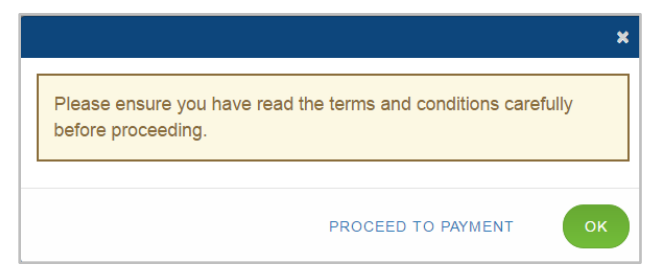

7. Continue with the section about payment on page 70.

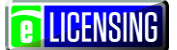

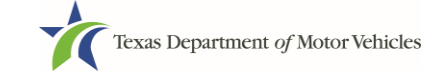

#### **5.3.2.2Signing without a Valid Texas Driver's License**

1. On the *eSign* page displayed:

| ou would like to e-sign | this application, a | and you have a valid Texas drive   | r license, fill out all the fields b | elow and choose "Save  |
|-------------------------|---------------------|------------------------------------|--------------------------------------|------------------------|
| t name, and select "Oth | ner" for issuing st | ate. You will be prompted to print | t, sign, and upload a Certificat     | ion of Responsibility. |
|                         |                     |                                    |                                      |                        |
| First Name              |                     | * Last Name                        | SSN                                  |                        |
|                         |                     |                                    |                                      |                        |
| Driver License Issuing  | State               |                                    |                                      |                        |
| None                    | *                   |                                    |                                      |                        |
| Date of Pirth           |                     | Driver License Number              |                                      |                        |
|                         | -                   | Diver License Number               |                                      |                        |
|                         |                     |                                    |                                      |                        |
|                         |                     |                                    |                                      |                        |

a. For **First Name**, type it in exactly as it displays on your driver's license or official identification.

b.For **Last Name**, type it in exactly as it displays on your driver's license or official identification.

c. For Driver License Issuing State select other the screen automatically updates to include the Certificate of Responsibility.

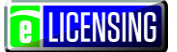

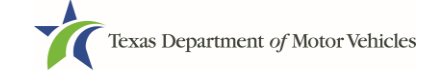

2. Scroll to the bottom of the page and click the **CERTIFICATE OF RESPONSIBILITY** PDF link.

| First Name                                      |                    | * Last Name                 | SSN |  |
|-------------------------------------------------|--------------------|-----------------------------|-----|--|
| Steven                                          |                    | McGarrett                   |     |  |
| Driver License Issuing S                        | tate               |                             |     |  |
| Other                                           | •                  |                             |     |  |
| ate of Birth                                    |                    | Driver License Number       |     |  |
| ate of birtin                                   |                    | Bitter Election Italian     |     |  |
| Sale of Dirit                                   | Ħ                  |                             |     |  |
|                                                 | ×                  |                             |     |  |
|                                                 |                    |                             |     |  |
| Certification of Respon                         |                    | ATION OF RESPONSIBILITY.PDF |     |  |
| Certification of Respon                         | sibility: CERTIFIC | ATION OF RESPONSIBILITY.PDF |     |  |
| Certification of Respon<br>Browse No file selec | sibility: CERTIFIC |                             |     |  |

- 3. On the PDF file, click the **Printer** icon (in the upper right) to send the PDF on your local printer.
- 4. Carefully read the document and sign and date it.

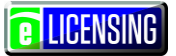

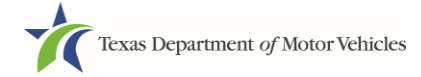

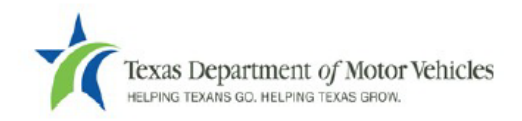

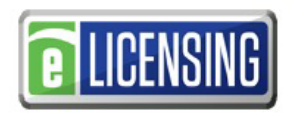

# Certification of Responsibility

- The applicant or an authorized agent hereby certifies that statements made above and on attachments and documents submitted are true and correct, and that all documents submitted with this application are complete, submitted in their entirety, and are accurately represented.
- Applicant acknowledges that the department may deny an application for a license or revoke or cancel a
  license if the applicant submits false or misleading information, makes a false statement, or refuses or fails
  to provide information requested by the department.
- Applicant further acknowledges that making a false statement in an application for a license may subject applicant to criminal prosecution. See Texas Occupations Code §2301.651, Texas Transportation Code §503.034 and §503.038, Texas Government Code §2005.052 and §2005.053, Texas Penal Code §37.10, and department rules.
- Applicant agrees to allow the Department to examine during working hours the ownership papers for each
  registered or unregistered vehicle in the applicant's possession or control.
- Applicant agrees to notify the TxDMV of a material change (including but not limited to a change in criminal history) within a reasonable time.
- Applicant swears they are not at this time delinquent in any court-ordered obligation to pay child support.
- In accordance with Texas Occupations Code §2301.259(c) or §2301.260(b), applicant certifies it will comply with Texas Occupations Code §§2301.401-2301.406 and 2301.451 – 2301.476.

Printed Name:

| Date: |  |
|-------|--|
|       |  |

| Authorized Signature: _ |  |  |  |
|-------------------------|--|--|--|
| Title:                  |  |  |  |

5. To upload and attach the signed document to this application:

a. Scan the document to a file and save it to your local computer (or a shared network resource).

b.Back on the eLICENSING page, click the **CHOOSE FILE** button.

c. In the Open Windows dialog, navigate to the file (on the computer or a shared network resource), select it and then click the **Open** button.

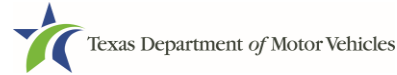

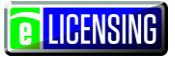

| W Open                                           | -     | #30F,Ex,Integrater/EDV - Micro      |                    |                  |               | X         |
|--------------------------------------------------|-------|-------------------------------------|--------------------|------------------|---------------|-----------|
| Coo Libraries                                    | Do    | cuments  My Documents  Upload Files |                    | <b>▼</b> \$7     | Search Upload | 1 Files 🔎 |
| Organize   New folder                            |       |                                     |                    |                  | •             | 0         |
| <section-header> Microsoft Word</section-header> |       | Documents library<br>Upload Files   |                    |                  | Arrange by:   | Folder 🔻  |
| ★ Favorites                                      |       | Name                                | Date modified      | Туре             | Size          |           |
| Desktop                                          |       | 🐏 Proof of ID                       | 10/20/2016 5:05 PM | Microsoft Word D | 17 KB         |           |
| Recent Places                                    |       | Power Of Attorney                   | 10/20/2016 5:07 PM | Microsoft Word D | 17 KB         |           |
|                                                  | =     | 些 Motor Vehicle Surety Bond         | 10/20/2016 5:05 PM | Microsoft Word D | 17 KB         |           |
| Libraries                                        |       | BBA Certificate                     | 10/20/2016 5:04 PM | Microsoft Word D | 17 KB         |           |
| Documents                                        |       | 🐏 Court Papers                      | 10/20/2016 5:06 PM | Microsoft Word D | 17 KB         |           |
|                                                  |       |                                     |                    |                  |               |           |
| File name                                        | e: DE | A Certificate                       |                    | ▼ All I          | Files         | -         |
|                                                  |       |                                     |                    | Tools            | Depen -       | Cancel    |

d. When the name of the file displays on the appropriate *Attachments* page area, scroll to the bottom of the page and click the **UPLOAD** button.

|                | fla ala ann |  |  |
|----------------|-------------|--|--|
| Choose File No | tile chosen |  |  |
| UPLOAD         |             |  |  |
|                |             |  |  |

**Note:** The name of the file displays to the far right of the uploaded file field. To upload a different file, you can click the **UNDO** button or the red trash can.

- 6. Click the SAVE AND NEXT button.
- 7. On the pop-up, click the **PROCEED TO PAYMENT** link.

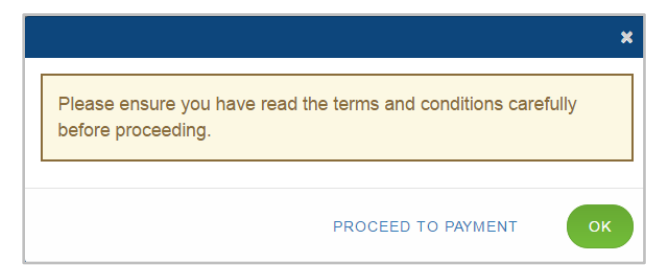

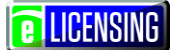

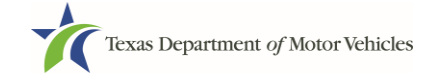

## **5.3.3Making the Application Payment and Submitting It**

You can continue on and make the application payment now, which submits the application to MVD for review. Or you can choose to

1. On the top portion of the Payment Summary page, to :

| Texas Department of Motor Veh<br>Helping texans go. Helping texas grow.                                                                                                    | icles                                                                                                    |                                 | Help                        | Manufacturer Li            | censee 🗕                       | e LICEN                |
|----------------------------------------------------------------------------------------------------|----------------------------------------------------------------------------------------------------|---------------------------------|-----------------------------|----------------------------|--------------------------------|------------------------|
| 1 2                                                                                                    | 3 4                                                                                                    | 5                               | 6                           |                            | 7                              | •                      |
| ccounts Select<br>License                                                                                                    | ✓ Contact ✓ Process<br>Information Plates                                                                                                    | ✓ Attachments                   | 🗸 Summa                     | ary 🗸                      | E-sign                         | Payn                   |
| yment Summary                                                                                                    |                                                                                                    |                                 |                             |                            |                                |                        |
| ase select the application(s)<br>MV for processing. Select 'A                                                                                                    | you wish to pay for at this time. Onc<br>Add Application' if you are filing multi                                                                                | e payment is<br>iple applicatio | confirmed, y<br>ns and want | our applicat<br>to make on | tion will be s<br>le consolida | submitted<br>ated paym |
| en all applications are compl                                                                                                    | eleu.                                                                                                    |                                 |                             |                            |                                |                        |
| o you want to complete ano                                                                                                    | ther application and process as one                                                                                                    | consolidated                    | payment ?                   | ADD APPLIC                 | ATION +                        |                        |
| o you want to complete ano                                                                                                    | ther application and process as one<br>tt :                                                                                                    | consolidated                    | payment ?                   | ADD APPLIC                 | ATION +                        |                        |
| Do you want to complete ano<br>Applications for Paymen<br>Select All                                                                                                    | ther application and process as one                                                                                                    | consolidated                    | payment ?                   | ADD APPLIC                 | ATION +                        |                        |
| on all applications are complete<br>by you want to complete and<br>Applications for Paymen<br>Select All<br>000061242 Plate/Sticker I                                                                                       | ther application and process as one<br>It :<br>Vanufacturer Application 002321                                                                                   | consolidated                    | payment ?                   | ADD APPLIC                 | ATION +                        |                        |
| Applications are complete ano     Applications for Paymen     Select All     000061242 Plate/Sticker I Physical Address : 45 MAIN S                                                                                         | ther application and process as one<br>It :<br>Manufacturer Application 002321<br>STREET, Hays, KYLE, Texas, 78640                                               | consolidated                    | payment ?                   | ADD APPLIC                 | ATION +                        |                        |
| An all applications are complete ano     Applications for Paymen     Select All     000061242 Plate/Sticker I     Physical Address : 45 MAIN S     Fee Description                                                          | ther application and process as one<br>It :<br>Manufacturer Application 002321<br>STREET, Hays, KYLE, Texas, 78640<br>Total / Prorated Fees/ Penalty %           | consolidated                    | payment ?                   | ADD APPLIC                 | ATION +                        |                        |
| An all applications are complete ano     Applications for Paymen     Select All     000061242 Plate/Sticker I     Yhysical Address : 45 MAIN S     Fee Description     Manufacturer New Plate/Renewal     Plate/Sticker Fee | ther application and process as one<br>t :<br>Manufacturer Application 002321<br>STREET, Hays, KYLE, Texas, 78640<br>Total / Prorated Fees/ Penalty %<br>\$80.00 | Unit                            | Quantity                    | ADD APPLIC                 | Sub Total<br>\$480.00          |                        |

- Prepare another application to finish and submit with this one, click the **ADD APPLICATION** button,
- Pay for all items displayed on this page, click the Select All option.
- Pay for this item only, click its option button.

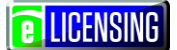

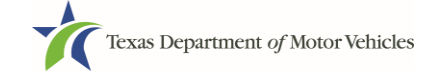

2. On the bottom portion of this page, for **Method of Payment**, select the appropriate option button.

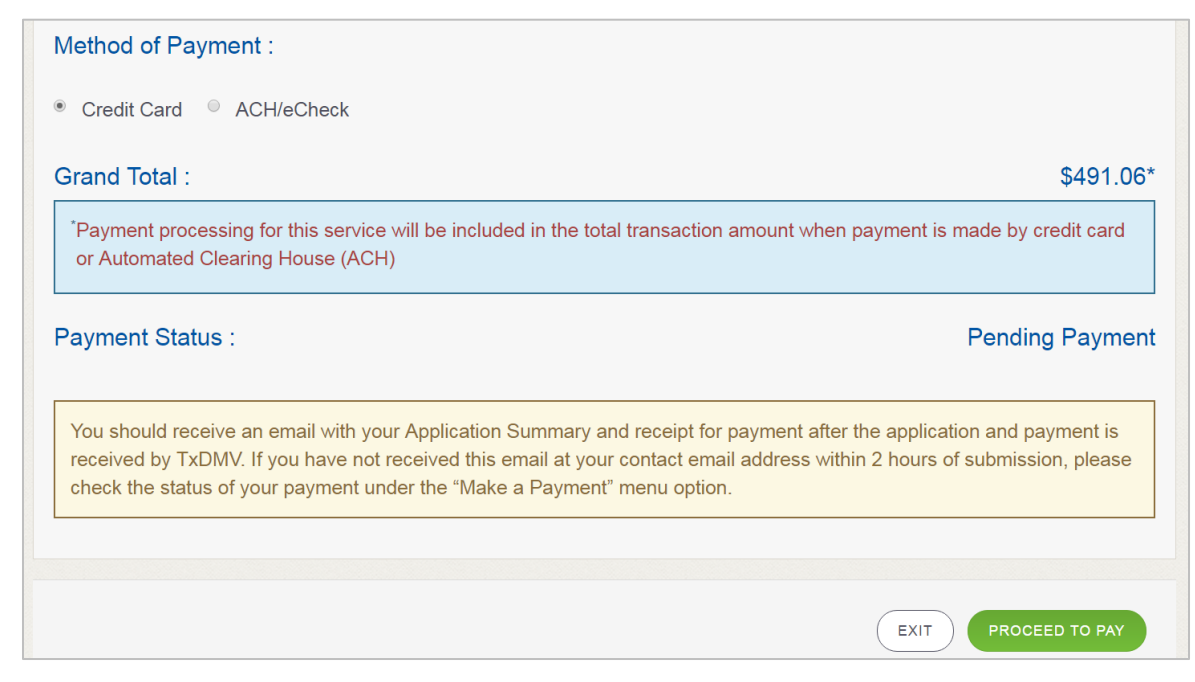

3. Read the payment processing note and then click the **PROCEED TO PAY** button.

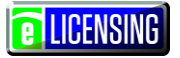

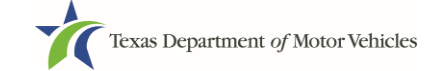

#### 4. In the **Customer Information** section on the *Payment* page:

| Payment Type         | Customer Info | 3 Payment Info | 4 Submit Payment                 | Transaction Sumn                | nary          |
|----------------------|---------------|----------------|----------------------------------|---------------------------------|---------------|
| ayment               |               |                |                                  | TXDMV eLicensing                | \$49          |
| -<br>                |               |                |                                  | Texas.gov Price                 | \$491         |
| rayment type         |               |                | ×                                |                                 |               |
|                      | Cre           | dit Card       |                                  | Need Help?                      |               |
| Customer Information |               |                |                                  | Please complete the Customer In | formation Sec |
| Country              |               |                | Complete all required fields [*] |                                 |               |
| United States        | Ŧ             |                |                                  |                                 |               |
| First Name *         |               | Last Name *    |                                  |                                 |               |
|                      |               |                |                                  |                                 |               |
| Address *            |               |                |                                  |                                 |               |
|                      |               |                |                                  |                                 |               |
| Address 2            |               |                |                                  |                                 |               |
|                      |               |                |                                  |                                 |               |
| City -               |               | State -        | •                                |                                 |               |
| ZIP/Postal Code *    |               |                |                                  |                                 |               |
|                      |               |                |                                  |                                 |               |
| Phone *              |               |                |                                  |                                 |               |
|                      |               |                |                                  |                                 |               |
|                      |               |                | Next >                           |                                 |               |
| Payment Info         |               |                |                                  |                                 |               |
|                      |               |                |                                  |                                 |               |

a. For **First Name**, type in your first name as it appears on the credit card used.

b. For Last Name, type in your last name as it appears on the credit card used.

c. For **Address**, type in the street number and name of the street used to bill the credit being used.

d. For **Address 2**, optionally type in the additional street information, such as the suite number.

e. For **City**, type in the name of the city.

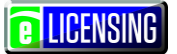

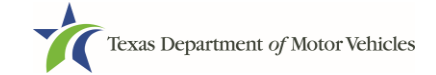

f. For **State**, select the name of the state from the dropdown list.

g.For **ZIP/Postal Code**, type in the five number string representing the postal ZIP Code (or, the nine numbers of the extended code).

- h.For **Phone**, type in the telephone associated with the credit card holder.
- i. Click the Next button.
- 5. the Payment Info section:

| yment Info            |                                                      | Transaction Summary                                                                                                |
|-----------------------|------------------------------------------------------|----------------------------------------------------------------------------------------------------|
| Credit Card Number *  | Complete all required fields [*]<br>Credit Card Type | TXDMV eLicensina \$49                                                                                              |
| 0                     | DISCOVER DISCOVER DISCOVER DISCOVER                  | Texas.gov Price \$491                                                                                              |
| Expiration Month *    | Expiration Year *                                    |                                                                                                    |
| Select a Month        | Select a Year 🔹                                      | Need Help?                                                                                                    |
| Security Code *       |                                                      | You have selected to pay by credit card. Comple<br>Customer Billing Information and enter Credit C<br>Information. |
| Name on Credit Card * |                                                      |                                                                                                    |
|                       |                                                      |                                                                                                    |
|                       |                                                      |                                                                                                    |

- a. For Credit Card Number, type in the numbers of the card.
- b.For **Expiration Month**, select the appropriate month from the dropdown.
- c. For Expiration Year, select the appropriate year from the dropdown.
- d. For Security Code, type in the 3-digit number string from the back of the card.
- e. For Name on Card, type in the full name printed on the card.
- f. Click the Next button

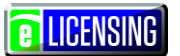

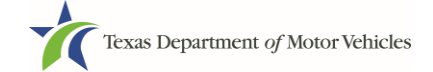

6. In the **Verification** section, enter the characters from the image displayed and click the **Submit Payment** button.

| Payment Info                                 |                                             | Transaction Summary                                                                                                    |
|----------------------------------------------|---------------------------------------------|----------------------------------------------------------------------------------------------------|
|                                              |                                             | Edit TXDMV eLicensing \$491                                                                                                    |
| Credit Card<br>Visa ****2690<br>Exp. 03/2018 | Name on Credit Card<br>Manufacturer License | Texas.gov Price \$491.                                                                                                    |
| Verification                                 | Dove Image:                                 | Need Help?<br>Review payment information. You may edit Billin<br>and Payment Method here if needed. When<br>complete, select Submit Payment. |

7. After the *Please Wait* popup closes and the *Payment Summary* page displays again, click the **NEXT** button.

| Payment Status :                                                                                                    | Payment Successful                                                                  |
|----------------------------------------------------------------------------------------------------|-------------------------------------------------------------------------------------|
| You should receive an email with your Application Summary and receipt for paymen<br>received by TxDMV. If you have not received this email at your contact email addre<br>check the status of your payment under the "Make a Payment" menu option. | nt after the application and payment is<br>ass within 2 hours of submission, please |
|                                                                                                    | EXIT                                                                                |

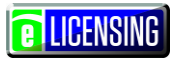

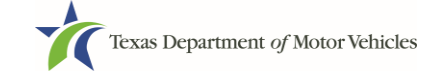

8. On the Applications Submitted page, click the GO TO HOME button.

| Texas Department of Mo | tor Vehicles<br><sup>ow.</sup> | Help             | Manufacturer Licensee 👻 | <b>E</b> LICENSING |
|------------------------|--------------------------------|------------------|-------------------------|--------------------|
| Applications Sub       | omitted                        |                  |                         |                    |
| Payment for following  | applications was success       | fully submitted: |                         |                    |
| Application Name       | Business Name                  | License Type     | Status                  |                    |
| 000061242              | Central Texas Buick            | Manufacturer     | Received                |                    |
|                        |                                |                  |                         |                    |
|                        |                                |                  |                         | до то номе         |

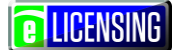

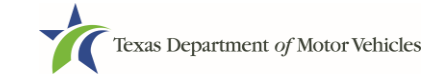

# 6 Amending a Manufacturer's License

You can apply to amend your license if you need to:

- Change your business name if you convert from one entity to another or make an update to it (for example, from Smith and Son to Smith Family)
- Change ownership and management information
- Change the 911 Address if the city or county changes the address of the office/dealership location
- Add, remove, or update address locations (including supplemental locations) and assumed names (DBAs)
- Add, delete, or make changes to Line Makes
- Make changes to Preparation and Delivery Info

**Note:** To make changes to general information, like the license contact, refer to the section about changing the general license information on page 112.

## **6.1 Amendment Fee**

The fee to amend a license is \$25.

## 6.2 Gathering Information for this Application

You may need to scan information into files and save them to your local computer or a shared resource you can access. Depending on the reason for your amendment, you may need files containing scanned copies of the:

- DBA certificates that have changed
- Certificate of Conversion filed with the Texas Secretary of State or the State in which you incorporated if not physically located in Texas
- Amended Corporate papers filed with the Texas Secretary of State or the State in which you incorporated if not physically located in Texas
- Certificate of Filing issued by the Texas Secretary of State or the State in which you incorporated if not physically located in Texas
- Compensating Dealer Document if you change delivery preparations
- Dealer list and service-only dealer list

**E**LICENSING

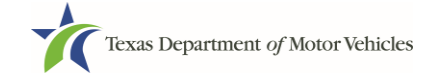

## 6.3 Applying for the Amendment to a License

The steps for amending your license depend on the reason you are amending it.

| Texas De      | <b>partment of M</b> o<br>NS GO. HELPING TEXAS G | otor Vehicles<br>Row.       |                      |                       |                | Help             | Manufacturer Lice | ensee •     | LICENSING      |
|---------------|--------------------------------------------------|-----------------------------|----------------------|-----------------------|----------------|------------------|-------------------|-------------|----------------|
| 1<br>Accounts | 2<br>Select<br>License                           | 3<br>Contact<br>Information | 4<br>Amend<br>Reason | 5<br>Amend<br>Details | 6<br>Questions | 7<br>Attachments | 8<br>Summary      | 9<br>E-sign | 10<br>Payments |

- The Accounts, Select License, and Contact Information steps are the same for each reason.
- The Amend Reason, Amend Details, Questions, and Attachments steps are different depending on the reason selected.
- The Summary, Sign, and Payments steps are the same for each reason.

## 6.3.1 Getting Started

1. After logging in and displaying the *Welcome* page, click the **APPLY** button on the **Amend a License** area.

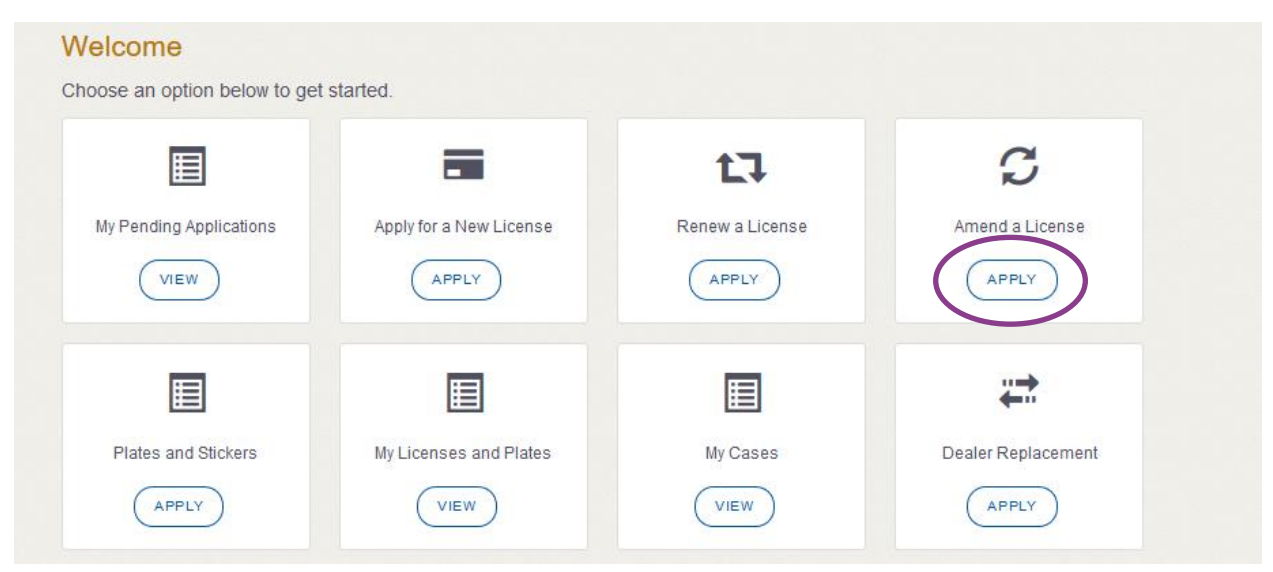

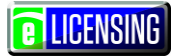

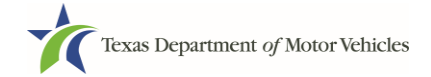

### 6.3.2Accounts

1. On the *Organizations* page, click the drop-down list and select your organization and click the **SAVE AND NEXT** button.

| Texas De      | <b>Partment of M</b> C<br>INS GO. HELPING TEXAS GI | otor Vehicles<br>Row.       |                      |                       |                | Help             | Manufacturer Licer | nsee -      | LICENSING      |
|---------------|----------------------------------------------------|-----------------------------|----------------------|-----------------------|----------------|------------------|--------------------|-------------|----------------|
| 1<br>Accounts | 2<br>Select<br>License                             | 3<br>Contact<br>Information | 4<br>Amend<br>Reason | 5<br>Amend<br>Details | 6<br>Questions | 7<br>Attachments | 8<br>Summary       | 9<br>E-sign | 10<br>Payments |
| Organiz       | ations                                             | ation linked to             | your account         | •                     |                |                  |                    |             |                |
| * Select C    | Organization                                       |                             |                      |                       |                |                  |                    |             |                |
| - None -      |                                                    |                             |                      | *                     |                |                  |                    |             |                |
|               |                                                    |                             |                      |                       |                |                  | CANCEL             | SAVE        | AND NEXT       |

## 6.3.3 Select License

1. On the *Licenses* page, click the license and click the **SAVE AND NEXT** button.

| Texas I<br>HELPING TO | Department of Motor V<br>exans go. helping texas grow. | Vehicles                    |                         |                              |                | Help             | Manufacturer Lice                                | nsee -                   | <b>e</b> Licensini |
|-----------------------|--------------------------------------------------------|-----------------------------|-------------------------|------------------------------|----------------|------------------|--------------------------------------------------|--------------------------|--------------------|
| Accounts              | 2<br>Select<br>License                                 | 3<br>Contact<br>Information | 4<br>Amend<br>Reason    | 5<br>Amend<br>Details        | 6<br>Questions | 7<br>Attachments | 8<br>Summary                                     | 9<br>E-sign              | 10<br>Payments     |
| cense<br>lect the l   | <b>ES</b><br>License to make a                         | mendment to                 |                         |                              |                |                  |                                                  |                          |                    |
|                       |                                                        |                             |                         |                              |                |                  |                                                  |                          |                    |
| Select                | License Number                                         | Business N                  | lame                    | License Type                 |                | GDN Type         | Location                                         |                          | Status             |
| Select                | License Number                                         | Business N<br>Central Tex   | <b>lame</b><br>as Buick | License Type<br>Manufacturer |                | GDN Type         | Location<br>45 MAIN S <sup>-</sup><br>Texas, 786 | TREET, KYLE,<br>40, Hays | Status<br>Active   |

**E** LICENSING

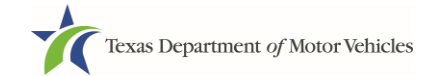

## **6.3.4 Contact Information**

1. On the *Contact Information* page, make any changes that apply and click the **SAVE AND NEXT** button.

| Texas Department of Motor Vehicles<br>Helping texans go, helping texas grow. |                                        | Help                        | Manufacturer Lice | ensee -     | LICENSIN       |
|------------------------------------------------------------------------------|----------------------------------------|-----------------------------|-------------------|-------------|----------------|
| 1 2 3<br>Accounts Select Contact<br>License information                      | 4 5<br>Amend Amend C<br>Reason Details | 6 7<br>Questions Attachment | 8<br>s Summary    | 9<br>E-sign | 10<br>Payments |
| ontact Information                                                           |                                        |                             |                   |             |                |
| nter the contact information for the pe                                      | erson TxDMV may contact for q          | uestions regarding          | this application: |             |                |
| pplication Contact                                                           |                                        |                             |                   |             |                |
| * First Name                                                                 | Middle Name                            |                             | * Last Name       |             |                |
| Manufacturer                                                                 |                                        |                             | Licensee          |             |                |
| Wandacturei                                                                  |                                        |                             |                   |             |                |
| * Email                                                                      | * Phone                                |                             |                   |             |                |
| * Email<br>manufacturerlicensee@gmail.com                                    | * Phone<br>(414) 421-1298              |                             |                   |             |                |
| * Email<br>manufacturerlicensee@gmail.com                                    | * Phone<br>(414) 421-1298              |                             |                   |             |                |

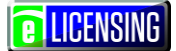

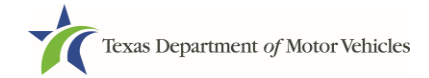

### 6.3.5Amend Reason

1. On the Amend Reason page, select the:

| Texas Depart<br>HELPING TEXANS GO                                                                                                    | tment <i>of</i> Motor W<br>d. helping texas grow.                    | chicles                                                                                                    |                                                                                                    |                                                                                     |                                                                                        | Help                                                                                       | Manufacturer Lice                                                  | ensee -                    | LICENSI       |
|----------------------------------------------------------------------------------------------------|----------------------------------------------------------------------|----------------------------------------------------------------------------------------------------|----------------------------------------------------------------------------------------------------|-------------------------------------------------------------------------------------|----------------------------------------------------------------------------------------|--------------------------------------------------------------------------------------------|--------------------------------------------------------------------|----------------------------|---------------|
| 1<br>Accounts 🛩                                                                                                    | 2<br>Select<br>License Ir                                            | 3<br>Contact<br>Iformation                                                                                             | 4<br>Amend<br>Reason                                                                                  | 5<br>Amend<br>Details                                                               | 6<br>Questions                                                                         | 7<br>Attachments                                                                           | 8<br>Summary                                                       | 9<br>E-sign                | 10<br>Payment |
| elect one                                                                                                    | e or more                                                            | e reasoi                                                                                                    | ns belov                                                                                              | V:                                                                                  |                                                                                        |                                                                                            |                                                                    |                            |               |
| Select                                                                                                    | Amend                                                                | lment Reason                                                                                                    |                                                                                                    |                                                                                     |                                                                                        |                                                                                            |                                                                    |                            |               |
| Select                                                                                                    | Amend<br>Change<br>Change                                            | <b>iment Reason</b><br>e Business Nan<br>e Ownership ar                                                                | ne – use this reas<br>nd Management–                                                                  | on for conversior<br>use this reason to                                             | n from one entity to<br>o documents chance                                             | another, or to upda                                                                        | ite name                                                           |                            |               |
| Select                                                                                                    | Amend<br>Change<br>Change<br>911 Adu                                 | <b>Iment Reason</b><br>e Business Nan<br>e Ownership ar<br>dress Change-                                               | ne – use this reas<br>nd Management–<br>- use this reason f                                           | ion for conversion<br>use this reason to<br>for address chang                       | n from one entity to<br>o documents chang<br>ges designated by y                       | another, or to upda<br>ges to the owners o<br>your city or county.                         | ite name<br>r officers<br>Do not use for phys                      | ical location cha          | nges          |
| Select                                                                                                    | Amend<br>Change<br>Change<br>911 Ad<br>Manage                        | Iment Reason<br>e Business Nan<br>e Ownership ar<br>dress Change-<br>e Locations and                                   | ne – use this reas<br>nd Management–<br>- use this reason f<br>d DBAs- use this r                     | ion for conversion<br>use this reason to<br>for address chang<br>reason to add, rea | n from one entity to<br>o documents chang<br>ges designated by y<br>move, or update ac | another, or to upda<br>ges to the owners o<br>your city or county.<br>Idress locations an  | ite name<br>r officers<br>Do not use for phys<br>d assumed names ( | ical location cha          | nges          |
| Select                                                                                                    | Amend<br>Change<br>Change<br>911 Ad<br>Manage<br>Manage              | Iment Reason<br>e Business Nan<br>e Ownership ar<br>dress Change-<br>e Locations and<br>e Line Make                    | ne – use this reas<br>nd Management–<br>· use this reason f<br>d DBAs- use this r                     | ion for conversion<br>use this reason to<br>for address chang<br>reason to add, rea | n from one entity to<br>o documents chang<br>ges designated by y<br>move, or update ac | another, or to upda<br>ges to the owners o<br>your city or county.<br>ddress locations an  | tte name<br>r officers<br>Do not use for phys<br>d assumed names ( | ical location cha<br>DBAs) | nges          |
| Select                                                                                                    | Amend<br>Change<br>911 Ad<br>Manage<br>Manage<br>Change              | Iment Reason<br>e Business Nar<br>e Ownership ar<br>dress Change-<br>e Locations and<br>e Line Make<br>e Preparation a | ne – use this reas<br>nd Management–<br>- use this reason f<br>d DBAs- use this i<br>nd Delivery Info | ion for conversion<br>use this reason to<br>for address chang<br>reason to add, rei | n from one entity to<br>o documents chang<br>ges designated by y<br>move, or update ac | another, or to upda<br>ges to the owners o<br>your city or county.<br>Iddress locations an | ite name<br>r officers<br>Do not use for phys<br>d assumed names ( | ical location cha<br>DBAs) | nges          |
| Select  Select Select  Select  Select Select | Amend<br>Change<br>911 Ad<br>Manage<br>Change<br>Change<br>ate 2/20, | Iment Reason<br>e Business Nan<br>e Ownership ar<br>dress Change-<br>e Locations and<br>e Line Make<br>e Preparation a | ne – use this reas<br>ad Management–<br>use this reason f<br>d DBAs- use this i<br>nd Delivery Info   | ion for conversion<br>use this reason to<br>for address chang<br>reason to add, ren | n from one entity to<br>o documents chang<br>ges designated by y<br>move, or update ac | another, or to upda<br>ges to the owners o<br>your city or county.                         | tte name<br>r officers<br>Do not use for phys<br>d assumed names ( | iical location chai        | nges          |

- Change Business Name checkbox.
  - a. For **Effective Date**, type the mm/dd/yyyy (or click the calendar and select the date) on which the amendment goes into effect).
  - b. Click the **SAVE AND NEXT** button.
  - c. On the Business Info page, make your change and click SAVE AND NEXT.

| Texas Department of Motor<br>HELPING TEXANS GO. HELPING TEXAS GROW. | Vehicles                                   |                       |                       | Help             | Manufacturer Lice | ensee -           | LICENSING      |
|---------------------------------------------------------------------|--------------------------------------------|-----------------------|-----------------------|------------------|-------------------|-------------------|----------------|
| 1 2<br>Accounts Select License                                      | 3 4<br>Conlact Amend<br>Information Reason | 5<br>Amend<br>Details | 6<br>Questions        | 7<br>Attachments | 8<br>Summary      | 9<br>E-sign       | 10<br>Payments |
| Business Informat                                                   | Corporation                                | *                     | EIN                   |                  | *****             | <sup>.</sup> 9999 |                |
| Business Name                                                       | Central Texas Bui                          | ck                    | Secretary o<br>Number | of State Filing  | 8888              | 8888888           |                |
|                                                                     |                                            | с                     | ANCEL P               |                  | SAVE AND EXIT     | SAVE              | AND NEXT       |

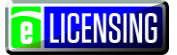

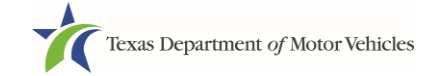

- Change Ownership and Management checkbox.
  - a. For **Effective Date**, type the mm/dd/yyyy (or click the calendar and select the date) on which the amendment goes into effect).
  - b. Click the **SAVE AND NEXT** button.
  - c. On the *Ownership* page, locate the correct Ownership/Management area and click the **NEW OWNERSHIP** button.

| Texas Department of Motor Vehicles<br>HELPING TEXANS GO. HELPING TEXAS GROW                             |                                                                                  | Help                                                                       | Manufacturer Licensee 👻                   | <b>E</b> LICENSING |
|----------------------------------------------------------------------------------------------------|----------------------------------------------------------------------------------|----------------------------------------------------------------------------|-------------------------------------------|--------------------|
| 1 2 3<br>* Accounts * Select<br>License Contact<br>Information                                          | <ul> <li>▲ 5</li> <li>✓ Amend<br/>Reason</li> <li>✓ Amend<br/>Details</li> </ul> | 6 7<br>Questions Attachments                                               | 8 9<br>Summary E-si                       | gn Payments        |
| Ownership                                                                                               |                                                                                  |                                                                            |                                           |                    |
| Enter the business ownership details                                                                    | s below.                                                                         |                                                                            |                                           |                    |
| Individual Ownership                                                                                    |                                                                                  |                                                                            |                                           |                    |
|                                                                                                    |                                                                                  |                                                                            |                                           |                    |
| Name                                                                                                    | Date of Birth                                                                    | Ownership % - Total                                                        | I must equal 100% Action                  | ns                 |
|                                                                                                    |                                                                                  |                                                                            |                                           |                    |
|                                                                                                    |                                                                                  |                                                                            |                                           |                    |
|                                                                                                    |                                                                                  |                                                                            | <b>+</b> N                                | EW OWNERSHIP       |
| Business Ownership                                                                                      | EIN                                                                              | Ownership %                                                                | Action                                    | EW OWNERSHIP       |
| Business Ownership<br>Name<br>Central Texas New Car Corporation                                         | EIN                                                                              | <b>Ownership %</b><br>100.00%                                              | Action<br>(EDIT                           | EW OWNERSHIP       |
| Business Ownership<br>Name<br>Central Texas New Car Corporation                                         | EIN                                                                              | <b>Ownership %</b><br>100.00%                                              | Action<br>(EDIT                           | EW OWNERSHIP       |
| Business Ownership<br>Name<br>Central Texas New Car Corporation                                         | EIN                                                                              | Ownership %<br>100.00%                                                     | Action<br>EDIT                            | EW OWNERSHIP       |
| Business Ownership<br>Name<br>Central Texas New Car Corporation<br>Management Changes                   | EN                                                                               | Ownership %<br>100.00%                                                     | + N<br>Action<br>EDIT                     | EW OWNERSHIP       |
| Business Ownership Name Central Texas New Car Corporation Management Changes Name Manufacturer Licensee | EIN<br>TITE<br>CEO                                                               | Ownership %           100.00%           Date of Birth           10/01/1968 | Action<br>(EDIT)<br>Action<br>(EDIT)      | EW OWNERSHIP       |
| Business Ownership Name Central Texas New Car Corporation Management Changes Name Manufacturer Licensee | EIN<br>********                                                                  | Ownership %<br>100.00%<br>Date of Birth<br>10/01/1968                      | + N<br>Action<br>(EDIT<br>Action<br>(EDIT | EW OWNERSHIP       |
| Business Ownership Name Central Texas New Car Corporation Management Changes Name Manufacturer Licensee | EIN<br>                                                                          | Ownership %<br>100.00%<br>Date of Birth<br>10/01/1958                      | Action<br>EDIT                            | EW OWNERSHIP       |

d. Make your changes. (For example, you can split the ownership between 2 owners or change to business ownership.)

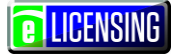

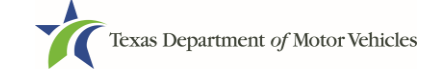

#### e. Scroll to the **Ownership Questions** section and answer the questions.

| his is important:                                                                                                    |                       |
|----------------------------------------------------------------------------------------------------|-----------------------|
| Submitting an application containing false, misleading, or incomplete information may be grounds for denia<br>ancellation, revocation, or suspension.                                                                                                    | al or license         |
| A person who knowingly makes a false statement in connection with applying for or renewing a license ma<br>rosecution.                                                                                                    | y be subject to crimi |
| you are in doubt as to how to respond to these questions, full and honest disclosure is highly recommende                                                                                                    | ed.                   |
| * Has any person listed on this form, or any officer, director, partner, trustee, or other person acting in a representative capacity for the applicant or license holder ever been arrested for an offense that is currently pending?                                                                                         | None *                |
| * Has any person listed on this form, or any officer, director, partner, trustee, or other person acting in a<br>representative capacity for the applicant or license holder ever been convicted of a felony or<br>misdemeanor offense in any in-state, out-of-state, or federal jurisdiction?                                 | None                  |
| * Has any person listed on this form, or any officer, director, partner, trustee, or other person acting in a<br>representative capacity for the applicant or license holder ever received a deferred adjudication for a<br>felony or misdemeanor offense in any in-state, out-of-state, or federal jurisdiction?              | None                  |
| * Has any person listed on this form, or any officer, director, partner, trustee, or other person acting in a representative capacity for the applicant or license holder ever been convicted by a court martial or is any person currently the subject of a pending court martial under the Uniform Code of Military Justice? | None *                |

#### f. Click the SAVE AND NEXT button.

g. If the *Criminal History* page displays, click the **ADD** button for the first owner listed.

| 1 2                                                 | 3 4 5                                         |                     |                          |                             |
|-----------------------------------------------------|-----------------------------------------------|---------------------|--------------------------|-----------------------------|
| License Inf                                         | Contact Amend Amen<br>formation Reason Detail | d Questions         | 7 8<br>Attachments Summa | 9 10<br>ry E-sign Payments  |
| Criminal History<br>Select an individual to add the | details of their criminal history             | . You may add detai | Is for more than one     | individual                  |
| Owners List                                         |                                               |                     |                          |                             |
| Name                                                | Email Address                                 | Date of Birth       | Ownership type           | Criminal History Details    |
| Manufacturer Licensee                               | manufacturerlicensee@gmail.com                | 10/01/1968          | Management               | VIEW/ADD CRIMINAL HISTORIES |

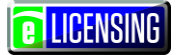

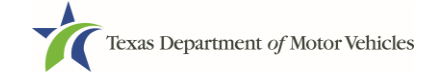

#### h. On the Criminal History Details popup:

| Criminal History                           |                                             |                                                   |    |
|--------------------------------------------|---------------------------------------------|---------------------------------------------------|----|
| Criminal History Details. Separate details | must be provided for each offense.          |                                                   | ×  |
| Name                                       |                                             | Encrypted SSN                                     |    |
| Manufacturer Licensee                      |                                             |                                                   |    |
| Email                                      |                                             | Date of Birth                                     |    |
| manufacturerlicensee@gmail.com             |                                             | 10/01/1968                                        |    |
|                                            |                                             |                                                   |    |
| Offense and Charge                         |                                             |                                                   |    |
| Oliense and Charge                         |                                             |                                                   |    |
| * Please state the exact crime for which   | the person was charged, convicted, or rece  | eceived a deferred adjudication                   |    |
|                                            |                                             |                                                   |    |
|                                            |                                             |                                                   |    |
| * Date of Offense Da                       | te of Conviction/Deferred Adjudication      | * Is the person currently on parole or probation? |    |
|                                            |                                             | None                                              |    |
| * County                                   | * State                                     | * Court                                           |    |
|                                            | None                                        | ·                                                 |    |
| * Sentence or Action imposed by court(     | example, six months in Travis County Jail): | iD-                                               |    |
|                                            | example- six months in mavis county baily.  | n <i>j.</i>                                       |    |
|                                            |                                             |                                                   |    |
| * Describe the events and circumstance     | s that lead to the charge.                  |                                                   |    |
|                                            |                                             |                                                   |    |
|                                            |                                             |                                                   | 10 |
|                                            |                                             |                                                   |    |
|                                            |                                             | CANCEL                                            | LY |

- 1) In the first field in the **Offense and Charge** section, type in a short description of the charges/crime committed.
- 2) For **Date of Offense**, type in the mm/dd/yyyy (or selects it from the calendar) when the crime occurred.
- 3) For **Date of Conviction/Deferred Adjudication**, type in the mm/dd/yyyy (or selects it from the calendar).
- 4) For Is person currently on parole or probation, select Yes or No.
- 5) For **County**, type in the name of the county in which the offense occurred.
- 6) For **State**, type in the name of the state in which the offense occurred.
- 7) For **Court**, type in the type of court in which the offense was adjudicated.

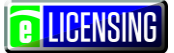

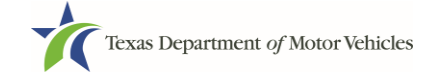

- 8) For **Sentence or Action Imposed by court**, type in a brief description of the court decision.
- 9) For **Describe the events**, type in a brief explanation of the incident leading up to the arrest for the offense.

10)Click the **UPDATE** button.

- i. After the popup closes, repeat the steps above for each entry in the table on the *Criminal History* page.
- j. When you are finished, click the SAVE AND NEXT button.

**Note:** On the *Attachments* page displayed later, you will be required to upload documents related to the offenses and charges for each criminal offense.

- Click the 911 Address checkbox.
  - a. For **Effective Date**, type the mm/dd/yyyy (or click the calendar and select the date) on which the amendment goes into effect.
  - b. Click the **SAVE AND NEXT** button.
  - c. On the *911 Address Change* page, click the **EDIT** button from the **Actions** column of the item to change.

| Texas Department of Motor Vehicles                                                      | Help Manufacturer          | Licensee -              |
|-----------------------------------------------------------------------------------------|----------------------------|-------------------------|
| 1 2 3 4 5 6<br>* Accounts * Select * Contact * Amend Amend Questions<br>License Charges | 7 8<br>Attachments Summary | 9 10<br>E-sign Payments |
| 911 Address Change                                                                      | L costion Tupo             | Antione                 |
| 45 MAIN STREET, KYLE, Texas, 78640, Hays                                                | Physical                   | EDIT                    |
| 45 MAIN STREET, KYLE, Texas, 78640, Hays                                                | Mailing                    | EDIT                    |
| Requested Changes<br>No changes requested                                               |                            |                         |
| CANCEL                                                                                  | EVIOUS SAVE AND EX         | SAVE AND NEXT           |

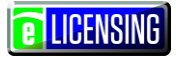

d. . On the Address popup, make your changes and click the SAVE button.

| Texas Department of<br>HELPING TEXANS GO. HELPING T | of Motor Vehicles<br>Eas grow. |   |              | Help | Manufacturer Licensee 🗸 | <b>e</b> Licensing |
|-----------------------------------------------------|--------------------------------|---|--------------|------|-------------------------|--------------------|
| Business Details                                    |                                |   |              |      |                         |                    |
| Address Type                                        |                                |   |              |      |                         |                    |
| Physical                                            |                                |   |              |      |                         |                    |
| * Address Line 1                                    |                                |   | Address Line | 2    |                         |                    |
| 45 MAIN STREET                                      |                                |   |              |      |                         |                    |
| * City                                              | * State                        |   | * Zip        |      | * County                |                    |
| KYLE                                                | Texas                          | • | 78640        |      | Hays                    | *                  |
| * Country                                           |                                |   |              |      |                         |                    |
| USA                                                 |                                |   |              |      |                         |                    |
|                                                     |                                |   |              |      | VALID                   | ATE ADDRESS        |
|                                                     |                                |   |              |      |                         | SAVE               |

e. On the *911 Address Change* page, verify that the corrected address displays in the **Requested Changes** section and click the **SAVE AND NEXT** button.

| Texas Department of Motor Vehicles<br>HELPING TEXANS GO HELPING TEXAS GROW.                                           |                | Help                                          | Manufacturer Lie | censee +                   | LICENSIN       |
|----------------------------------------------------------------------------------------------------|----------------|-----------------------------------------------|------------------|----------------------------|----------------|
| 1 2 3 4 5<br>Accounts $\checkmark$ Select $\checkmark$ Contact $\checkmark$ Amend Amend<br>Information Reason Details | 6<br>Questions | 7<br>Attachments                              | 8<br>Summary     | 9<br>E-sign                | 10<br>Payments |
| 11 Address Change                                                                                                    |                |                                               |                  |                            |                |
|                                                                                                    |                |                                               |                  |                            |                |
| Address                                                                                                    |                | LocationType                                  | 1                | Actions                    |                |
| Address<br>45 MAIN STREET, KYLE, Texas, 78640, Hays                                                                   |                | LocationType<br>Physical                      | ر.<br>(          | Actions<br>EOIT            |                |
| Address<br>45 MAIN STREET, KYLE, Texas, 78640, Hays<br>45 MAIN STREET, KYLE, Texas, 78640, Hays                       |                | LocationType<br>Physical<br>Mailing           |                  |                            |                |
| Address<br>45 MAIN STREET, KYLE, Texas, 78640, Hays<br>45 MAIN STREET, KYLE, Texas, 78640, Hays<br>Requested Changes  |                | LocationType<br>Physical<br>Mailing           |                  |                            |                |
| Address 45 MAIN STREET, KYLE, Texas, 78640, Hays 45 MAIN STREET, KYLE, Texas, 78640, Hays Requested Changes Address   | LocationType   | LocationType<br>Physical<br>Mailing<br>Action | Type             | Actions<br>EDIT<br>Actions |                |

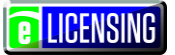

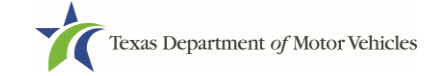

- Manage Locations and DBAs checkbox:
  - a. For **Effective Date**, type the mm/dd/yyyy (or click the calendar and select the date) on which the amendment goes into effect.
  - b. Click the **SAVE AND NEXT** button.
  - c. On the *Manage Locations* page, click the **EDIT** button for the appropriate location.
  - d. On the popup, make your changes and click the **SAVE** button.

| Business Details                                                                                                    |         |                     |                                                                             |                       |                    |
|----------------------------------------------------------------------------------------------------|---------|---------------------|-----------------------------------------------------------------------------|-----------------------|--------------------|
| Address Type                                                                                                    |         |                     |                                                                             |                       |                    |
| Additional                                                                                                    |         |                     |                                                                             |                       |                    |
| * Address Line 1                                                                                                    |         |                     | Address Line 2                                                              |                       |                    |
| 2206 SYCAMORE STREET                                                                                                    |         |                     | Suite 100                                                                   |                       |                    |
| * City                                                                                                    | * State |                     | * Zip                                                                       |                       | * County           |
| GEORGETOWN                                                                                                    | Texas   |                     | 78726                                                                       |                       | Williamson         |
| * Business Phone Number                                                                                                    |         |                     | * Business Email                                                            |                       |                    |
| * Business Phone Number                                                                                                    |         |                     | * Business Email<br>dealer2@texasautor                                      | nart2.com             | (VALIDATE ADDRESS) |
| * Business Phone Number<br>Location Contact Details                                                                              |         | Contact Middle Name | * Business Email<br>dealer2@texasautor                                      | * Contact L           | VALIDATE ADDRESS   |
| * Business Phone Number<br>Location Contact Details<br>* Contact First Name<br>Motor                                             |         | Contact Middle Name | * Business Email<br>dealer2@texasautor                                      | * Contact L<br>Dealer | VALIDATE ADDRESS   |
| * Business Phone Number<br>Location Contact Details<br>* Contact First Name<br>Motor<br>* Contact Email                          |         | Contact Middle Name | * Business Email<br>dealer2@texasautor                                      | * Contact L<br>Dealer | VALIDATE ADDRESS   |
| * Business Phone Number<br>Location Contact Details<br>* Contact First Name<br>Motor<br>* Contact Email<br>mvd@texasautomart.com |         | Contact Middle Name | * Business Email<br>dealer2@texasautor<br>* Contact Phone<br>(566) 789-1222 | * Contact L<br>Dealer | VALIDATE ADDRESS   |

e. Back on the *Manage* page, click the **SAVE AND NEXT** button.

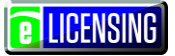

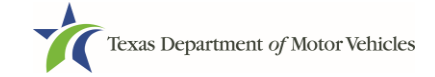

- Click the Manage Line Make checkbox.
  - a. For **Effective Date**, type the mm/dd/yyyy (or click the calendar and select the date) on which the amendment goes into effect.
  - b. Click the **SAVE AND NEXT** button.
  - c. On the New Line Makes page:

| Texas Department of Motor Veh<br>HELPING TEXANS GO. HELPING TEXANS GROW. | icles                 |                      |                       |                | Help             | Manufacturer Lic | :ensee -    | LICENSING      |
|--------------------------------------------------------------------------|-----------------------|----------------------|-----------------------|----------------|------------------|------------------|-------------|----------------|
| 1 2<br>Accounts    Select    Cc<br>License    Infor                      | 3<br>ntact 🖌          | 4<br>Amend<br>Reason | 5<br>Amend<br>Details | 6<br>Questions | 7<br>Attachments | 8<br>Summary     | 9<br>E-sign | 10<br>Payments |
| New Line-Makes                                                           |                       |                      |                       |                |                  |                  |             |                |
| Enter vehicle line make manufa                                           | ctured in Te          | xas:                 |                       |                |                  |                  |             |                |
| No records exist. To create                                              | a new Line            | e-Makes cl           | lick on A             | dd New Li      | ne Make bi       | utton            |             |                |
|                                                                          |                       |                      | lion off /            |                | ne make bi       |                  |             |                |
|                                                                          |                       |                      |                       |                |                  |                  | + NEW       | LINE-MAKE      |
| Remove, Rename or                                                        | Replac                | e Existii            | ng Lin                | e-Makes        | ;                |                  |             |                |
|                                                                          |                       |                      |                       |                |                  |                  |             |                |
| MANUFACTURER'S WMI First 3 digits                                        | 6                     | 101.00               |                       |                |                  |                  |             |                |
| of the VIN                                                               | Line-Makes<br>Pontiac | AA-Passenger         | Auto                  |                | AME REPLACE      | •                |             |                |
|                                                                          |                       |                      |                       |                |                  | <u>.</u>         |             |                |
| Domoved/Denemod/                                                         | Donlos                | adlina               | Makas                 |                |                  |                  |             |                |
| Removed/Renamed/                                                         | Replace               | ed Line-             | wakes                 |                |                  |                  |             |                |
|                                                                          |                       |                      |                       |                |                  |                  |             |                |
| No Records found                                                         |                       |                      |                       |                |                  |                  |             |                |
|                                                                          |                       |                      |                       |                |                  |                  |             |                |
|                                                                          |                       |                      |                       |                |                  |                  |             |                |

- To add a new line-make:
  - 1) Click the **NEW LINE-MAKE** button.

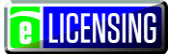

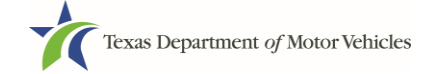

2) On the *Line-Make Details* popup, complete the information for the new line-make and click the **ADD** button.

| Line-Makes                                   |             |                     | × |
|----------------------------------------------|-------------|---------------------|---|
| Line-Make Details                            |             |                     |   |
|                                              | *Line Mele  | * Vahiela Ture Cada |   |
| MANUFACTURER'S WMI First 3 digits of the VIN | - Line-Make | None                |   |
|                                              |             |                     |   |
|                                              |             |                     |   |
|                                              |             |                     |   |

- To remove a line-make:
  - 1) Click the **DELETE** button for the appropriate line-make.
  - 2) Click OK to confirm the deletion. (Note that the deleted line-make now displays in the **Removed/Renamed/Replaced Line-Makes** section.)
- To rename a line-make:
  - 1) Click the **RENAME** button for the appropriate line-make.
  - 2) On the *Line-Make Details* popup, complete the information for the new line-make and click the **ADD** button.
- To replace a line-make:
  - 1) Click the **REPLACE** button for the appropriate line-make.
  - 2) On the *Line-Make Details* popup, complete the information for the new line-make and click the **ADD** button.

| Line-Make                                    |             | ×                    |
|----------------------------------------------|-------------|----------------------|
| Current Line Make                            |             |                      |
| MANUFACTURER'S WMI First 3 digits of the VIN | Line-Make   | Vehicle Type Code    |
| IZB                                          | Pontiac     | AA-Passenger Auto    |
|                                              |             |                      |
| New Replacement Line Make                    |             |                      |
|                                              |             |                      |
| MANUFACTURER'S WMI First 3 digits of the VIN | * Line-Make | * Vehicle Type Code  |
|                                              |             | AA-Fasseligei Auto * |
|                                              |             |                      |
|                                              |             | CLOSE SAVE           |

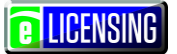

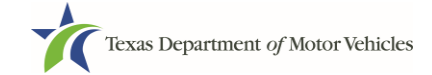

- Change Preparation and Delivery Info checkbox:
  - a. For **Effective Date**, type the mm/dd/yyyy (or click the calendar and select the date) on which the amendment goes into effect.
  - b. Click the **SAVE AND NEXT** button.

#### 6.3.6Questions

1. Respond to the questions presented.

| Texas Department of Motor Vehicles<br>HELPING TEXANS GO. HELPING TEXANS GROW.                                                                                                    | Help                                                         | Manufacturer Lice              | ensee -     | LICENSING      |
|----------------------------------------------------------------------------------------------------|--------------------------------------------------------------|--------------------------------|-------------|----------------|
| 1 2 3 4 5 6<br>• Accounts • Select • Contact • Amend Amend Details Questions<br>Questions                                                                                                    | 7<br>Attachments                                             | 8<br>Summary                   | 9<br>E-sign | 10<br>Payments |
| Enter the following questions in order to complete your application.                                                                                                    |                                                              |                                |             |                |
| * Is the applicant a Military Service member, Military Veteran, or Military Spou                                                                                                    | ise?                                                         |                                | Yes         | •              |
| * Does the applicant currently hold this type of license in another jurisdiction?                                                                                                    |                                                              |                                | Yes         | Ŧ              |
| * Did the applicant at some time in the last five years hold this type of license                                                                                                    | in Texas?                                                    |                                | Yes         | v              |
| Additional Details By Texas law your license fee is waived. Please note that the License F waived. Please provide documentation such as you or your spouse's ac 214 to confirm your status and a copy of your current license from anot By Texas law you are eligible for expedited processing of this application | Plate fees a<br>ctive duty o<br>her jurisdict<br>n. Please p | re not<br>rders or DD-<br>ion. |             |                |
| documentation such as you or your spouse's active duty orders or DD-2<br>status, and either your Texas License Number or a copy of your current<br>jurisdiction.                                                                                                    | 214 to confi<br>license fro                                  | rm your<br>m another           |             |                |
| License Number                                                                                                    |                                                              |                                |             |                |
| CANCEL                                                                                                    | IOUS                                                         | SAVE AND EXIT                  | SAVE AND    | DNEXT          |

2. Click the **SAVE AND NEXT** button.

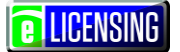

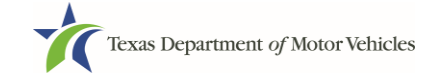

### **6.3.7 Required Attachments**

Depending on the reason, different attachments may be requested.

| Texas I<br>HELPING TE                  | Department of N<br>Exans go. helping texas | lotor Vehicles<br>grow. |                                             |                         |                  |                  | Help          | Manufacture | er Licensee 🗸  |
|----------------------------------------|--------------------------------------------|-------------------------|---------------------------------------------|-------------------------|------------------|------------------|---------------|-------------|----------------|
| <ul><li>1</li><li>✓ Accounts</li></ul> | 2<br>✓ Contact<br>Information              | 3 ✓ Application Reason  | <ul><li>✓ Application<br/>Details</li></ul> | <b>5</b><br>✓ Ownership | 6<br>✓ Questions | 7<br>Attachments | 8<br>Summary  | 9<br>E-sign | 10<br>Payments |
| Require                                | ed Attach                                  | nments                  | wed by a lice                               | nsing speciali          | st. Incorrect a  | ttachments ma    | y delay proce | ssing.      |                |

1. For each file listed on the page, click the CHOOSE FILE button (as shown below).

| Assumed Name Certificate Issued by the                                                 | Texas Secretary of State |  |
|----------------------------------------------------------------------------------------|--------------------------|--|
| * Assumed Name Certificate Issued by the Tex<br>of State<br>Choose File No file chosen | UNDO                     |  |

- 2. On the *Open* popup:
  - a.Navigate to the file (on the computer or a shared network resource).
  - b. Select the file and click the **Open** button.

| W Open             |        | W.J.W.J.La.Joinperiort.CN - Marco    |                    |                           |               | X         |
|--------------------|--------|--------------------------------------|--------------------|---------------------------|---------------|-----------|
| Librarie           | s 🕨 Do | ocuments  My Documents  Upload Files |                    | <b>- - €</b> <sub>7</sub> | Search Upload | l Files 🔎 |
| Organize 👻 New fol | der    |                                      |                    |                           |               | . 0       |
| Microsoft Word     | *      | Documents library<br>Upload Files    |                    |                           | Arrange by:   | Folder 🔻  |
| Favorites          |        | Name                                 | Date modified      | Туре                      | Size          |           |
| Downloads          |        | 当 Proof of ID                        | 10/20/2016 5:05 PM | Microsoft Word D          | 17 KB         |           |
| Recent Places      |        | Power Of Attorney                    | 10/20/2016 5:07 PM | Microsoft Word D          | 17 KB         |           |
|                    | =      | Motor Vehicle Surety Bond            | 10/20/2016 5:05 PM | Microsoft Word D          | 17 KB         |           |
| Libraries          |        | DBA Certificate                      | 10/20/2016 5:04 PM | Microsoft Word D          | 17 KB         |           |
| Documents          |        | 🛀 Court Papers                       | 10/20/2016 5:06 PM | Microsoft Word D          | 17 KB         |           |
|                    |        |                                      |                    |                           |               |           |
| File n             | ame: D | BA Certificate                       |                    | - All                     | Files         | •         |
|                    |        |                                      |                    | Tools                     |               | Cancel    |

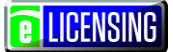

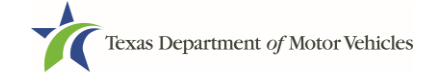

c. When the name of the file displays on the appropriate *Attachments* page area, scroll to the bottom of the page and click the **UPLOAD** button.

| Required Attachments                                     |                  |                                       |
|----------------------------------------------------------|------------------|---------------------------------------|
| Note: All attachments must be reviewed by a licensing sp | ecialist. Incorr | ect attachments may delay processing. |
| or or draw on grann of some a                            | Star pro         | and the second second second for      |
|                                                          |                  |                                       |
|                                                          |                  | UPLOAD                                |
| Other Attachments                                        |                  |                                       |
|                                                          |                  | + ADD MORE ATTACHMENTS                |
|                                                          | CANCEL           | PREVIOUS SAVE AND EXIT SAVE AND NEXT  |

**Note:** The name of the file displays to the far right of the uploaded file field. To upload a different file, you can click the **UNDO** button or the red trash can.

| Criminal Court Papers |                               |                   |   |
|-----------------------|-------------------------------|-------------------|---|
| * Criminal Details    |                               |                   | - |
| ( <u></u> )           | Choose File Court Papers.docx | COURT PAPERS.DOCX |   |

d. For files not required:

1) Click the ADD MORE ATTACHMENTS button (at the bottom of the page).

| Other Attachments |        |                                      |
|-------------------|--------|--------------------------------------|
|                   |        | + ADD MORE ATTACHMENTS               |
|                   | CANCEL | PREVIOUS SAVE AND EXIT SAVE AND NEXT |

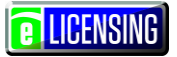

2) For **Attachment Type**, type in a short phrase that identifies the content of the file before selecting and uploading it.

| Other Attachments |                            |        |  |
|-------------------|----------------------------|--------|--|
| * Attachment Type | Choose File No file chosen | UPLOAD |  |
|                   |                            |        |  |

3) Click the **UPLOAD** button.

e.Click the SAVE AND NEXT button

- 3. If the Problems with Your Application page displays:
  - **REVISIT** button to return to the issue and make the correction, and then click **SAVE AND NEXT** button as many times as it takes to return to this page.
  - **NEXT** button to skip making fixes at this time and display the *Summary* page. In many instances, the problems may cause the application

## 6.3.8Summary

1. When the Summary page displays, review the information.

| Texas I<br>HELPING TE | Department of 1<br>exans go. helping texad | Motor Vehicles<br>s grow. |                                        |                    |                  |                           | Help         |             | dent Dealer 🔸  |
|-----------------------|--------------------------------------------|---------------------------|----------------------------------------|--------------------|------------------|---------------------------|--------------|-------------|----------------|
| 1                     | 2<br>✓ Select<br>License                   | Contact<br>Information    | <ul> <li>✓ Amend<br/>Reason</li> </ul> | ✓ Amend<br>Details | €<br>✓ Questions | <b>7</b><br>✓ Attachments | 8<br>Summary | 9<br>E-sign | 10<br>Payments |
| Summa<br>000059       | ary for A<br>9900                          | pplicatior                | n Numbe                                | er                 |                  |                           |              |             |                |
| Applicatio            | on Informa                                 | tion                      |                                        |                    |                  |                           |              |             |                |

2. Click the **SAVE AND NEXT** button.

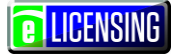

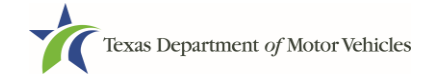

### 6.3.9Signature

If you are not going to be making a payment immediately, you can save and exit the application on the Summary page. Otherwise, you can submit your signature and continue to the Payments section.

If you have a valid Texas driver's license, you can electronically sign the application, which includes a Certificate of Responsibility that you must agree to.

If you do not have a Texas driver's license or your license cannot be verified by the system, you must download a file containing the Certificate of Responsibility that you must agree to and a place to manually it. Then you must scan the file and upload it.

#### 6.3.9.1 Signing with a Valid Texas Driver's License

1. On the *eSign* page displayed:

| First Name                |      | * Last Name           | SSN |
|---------------------------|------|-----------------------|-----|
| Driver License Issuing St | tate |                       |     |
| None                      | *    |                       |     |
| Date of Birth             |      | Driver License Number |     |
|                           |      |                       |     |

- a. For **First Name**, type it in exactly as it displays on your driver's license or official identification.
- b. For **Last Name**, type it in exactly as it displays on your driver's license or official identification.
- c. For **SSN**, type in the numbers and dashes of your social security number.
- d. From the Driver License Issuing State dropdown, select the appropriate option.
- e. For **Date of Birth**, type in the mm/dd/yyyy that appears on your driver's license
- f. For Driver License Number, type in the string of number and letters.
- g. If the **Audit Number** field displays, type in the string of numbers that display on the side of your license (or along the bottom).

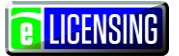

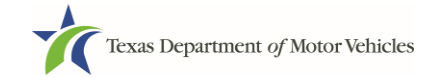

- h. Click the **SAVE AND NEXT** button.
- 2. On the Certificate of Responsibility page:

| pply  | ing for a GDN License                                                                                                    |
|-------|----------------------------------------------------------------------------------------------------|
| . /   | Applicant acknowledges that the department may deny an application for a license or revoke or cancel a license if the<br>applicant submits false or misleading information, makes a false statement, or refuses or fails to provide information<br>requested by the Department                                                        |
| • /   | Applicant further acknowledges that making a false statement in an application for a license may subject applicant to<br>riminal prosecution. See Texas Occupations Code §2301.651, Texas Transportation Code §503.034 and §503.038,<br>fexas Government Code §2005.052 and §2005.053, Texas Penal Code §37.10, and Department rules. |
| • /   | Applicant agrees to allow the Department to examine during working hours the ownership papers for each registered or<br>inregistered vehicle in the applicant's possession or control                                                                                                    |
| . /   | Applicant swears they are not at this time delinquent in any court-ordered obligation to pay child support.                                                                                                    |
| . /   | Applicant has complied with all applicable state laws and municipal ordinances                                                                                                    |
| •     | The applicant or an authorized agent hereby certifies that statements made above and on attachments and documents<br>submitted are true, complete and correct.                                                                                                    |
| 1     | Agree                                                                                                    |
| lease | read carefully and accept the terms and conditions by selecting 'i Agree', then selecting E-Signature.                                                                                                    |
|       | E-SIGNATURE                                                                                                    |

- a.Carefully read the terms and conditions for the license.
- b. Click the I Agree option button.
- c. Click the E-SIGNATURE button.

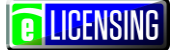

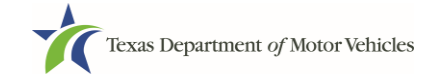

- 3. On the popup:
  - a. Scroll down to the Sign Here field and type in your full legal name.

|   | I am applying an e-signature in my name to this<br>document and have read the Consumer Disclosure | × |   |  |
|---|---------------------------------------------------------------------------------------------------|---|---|--|
|   |                                                                                                   |   |   |  |
|   |                                                                                                   |   |   |  |
|   |                                                                                                   |   |   |  |
|   |                                                                                                   |   |   |  |
|   |                                                                                                   |   |   |  |
|   |                                                                                                   |   |   |  |
|   |                                                                                                   |   |   |  |
|   |                                                                                                   |   |   |  |
|   |                                                                                                   |   |   |  |
|   |                                                                                                   |   |   |  |
|   | Independent Dealer                                                                                |   |   |  |
|   | independentcardealer®gmail.com                                                                    |   |   |  |
|   |                                                                                                   |   |   |  |
|   | Page 1                                                                                            |   | • |  |
| Ľ | 4                                                                                                 | • |   |  |

- b. Scroll back up to the top of the popup and click the **Finish & Submit Electronically** button.
- 4. On the *Thank You* page of the popup, click the **CLOSE** button.

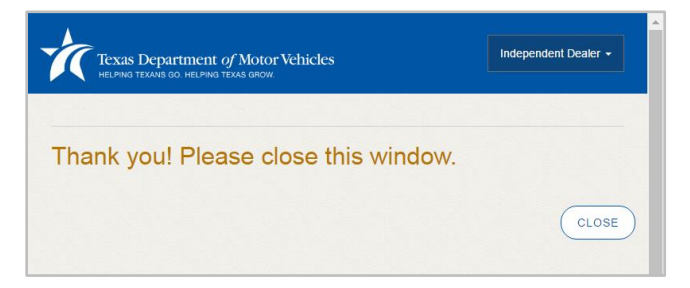

- 5. Back on the *Certificate of Responsibility* page, click the **SAVE AND NEXT** button.
- 6. On the *Please ensure you have the terms and conditions* popup, the **PROCEED TO PAYMENT** link to start the payment process.

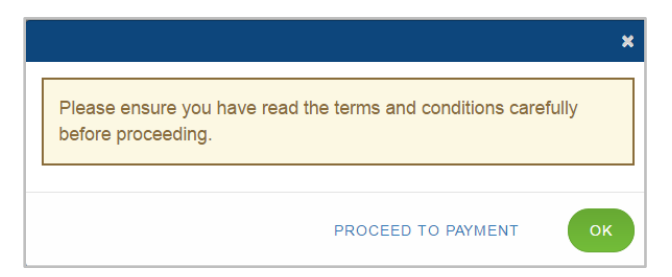

7. Continue with the section about payment on page 70.

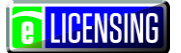

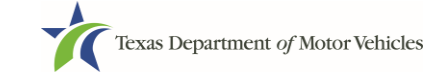

#### 6.3.9.2Signing without a Valid Texas Driver's License

1. On the *eSign* page displayed:

| First Name             |       | * Last Name           | SSN |
|------------------------|-------|-----------------------|-----|
| Driver License Issuing | State |                       |     |
| None                   | ¥     |                       |     |
| Date of Birth          |       | Driver License Number |     |
|                        | **    |                       |     |

- a. For **First Name**, type it in exactly as it displays on your driver's license or official identification.
- b. For **Last Name**, type it in exactly as it displays on your driver's license or official identification.
- c. For Driver License Issuing State select other.
- d. Screen automatically updates to include the Certificate of Responsibility section.
**LICENSING** 

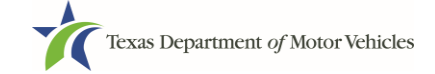

 Scroll to the bottom of the page and click the CERTIFICATE OF RESPONSIBILITY PDF link.

| st Name                              | * Last Name                      | SSN  |  |
|--------------------------------------|----------------------------------|------|--|
| even                                 | McGarrett                        | 0011 |  |
|                                      | 1                                |      |  |
|                                      |                                  |      |  |
| Certification of Responsibility: CER | TIFICATION OF RESPONSIBILITY.PDF |      |  |
| Browse No file selected              | UNDO                             |      |  |

- 3. On the PDF file, click the **Printer** icon (in the upper right) to send the PDF on your local printer.
- 4. Carefully read the document and sign and date it.

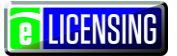

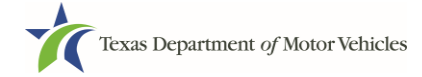

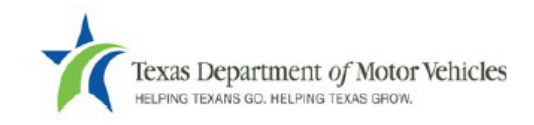

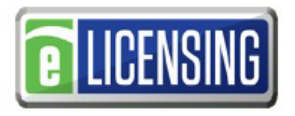

# Certification of Responsibility

- The applicant or an authorized agent hereby certifies that statements made above and on attachments and documents submitted are true and correct, and that all documents submitted with this application are complete, submitted in their entirety, and are accurately represented.
- Applicant acknowledges that the department may deny an application for a license or revoke or cancel a
  license if the applicant submits false or misleading information, makes a false statement, or refuses or fails
  to provide information requested by the department.
- Applicant further acknowledges that making a false statement in an application for a license may subject applicant to criminal prosecution. See Texas Occupations Code §2301.651, Texas Transportation Code §503.034 and §503.038, Texas Government Code §2005.052 and §2005.053, Texas Penal Code §37.10, and department rules.
- Applicant agrees to allow the Department to examine during working hours the ownership papers for each
  registered or unregistered vehicle in the applicant's possession or control.
- Applicant agrees to notify the TxDMV of a material change (including but not limited to a change in criminal history) within a reasonable time.
- Applicant swears they are not at this time delinquent in any court-ordered obligation to pay child support.
- In accordance with Texas Occupations Code §2301.259(c) or §2301.260(b), applicant certifies it will comply with Texas Occupations Code §§2301.401-2301.406 and 2301.451 – 2301.476.

| Date: |  |
|-------|--|
|-------|--|

| Printed Name:         |  |  |
|-----------------------|--|--|
| Authorized Signature: |  |  |

Title:

- 5. To upload and attach the signed document to this application:
  - a. Scan the document to a file and save it to your local computer (or a shared network resource).
  - b. Back on the eLICENSING page, click the **CHOOSE FILE** button.
  - c. In the Open Windows dialog, navigate to the file (on the computer or a shared network resource), select it and then click the **Open** button.

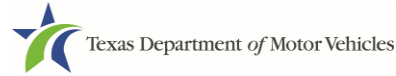

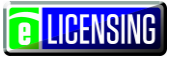

| W Open                | 10  | (309,55a,)ologonalerti276 - Micro  |                    |                         |               | ×         |
|-----------------------|-----|------------------------------------|--------------------|-------------------------|---------------|-----------|
| Coo Libraries >       | Doc | uments  My Documents  Upload Files |                    | <b>▼</b> 4 <sub>7</sub> | Search Upload | I Files 🔎 |
| Organize 🔻 New folder |     |                                    |                    |                         |               | 0         |
| 🚾 Microsoft Word      |     | Documents library<br>Upload Files  |                    |                         | Arrange by:   | Folder 🔻  |
| ☆ Favorites           |     | Name                               | Date modified      | Туре                    | Size          |           |
| Desktop               |     | Proof of ID                        | 10/20/2016 5:05 PM | Microsoft Word D        | 17 KB         |           |
| b Recent Places       |     | Power Of Attorney                  | 10/20/2016 5:07 PM | Microsoft Word D        | 17 KB         |           |
|                       | =   | Motor Vehicle Surety Bond          | 10/20/2016 5:05 PM | Microsoft Word D        | 17 KB         |           |
| 😂 Libraries           |     | DBA Certificate                    | 10/20/2016 5:04 PM | Microsoft Word D        | 17 KB         |           |
| Documents             |     | Court Papers                       | 10/20/2016 5:06 PM | Microsoft Word D        | 17 KB         |           |
| File name:            | DB  | A Certificate                      |                    | ▼ All f                 | iles          | •         |
|                       |     |                                    |                    | Tools                   | open V        | Cancel    |

d. When the name of the file displays on the appropriate *Attachments* page area, scroll to the bottom of the page and click the **UPLOAD** button.

| Choose File No f | ile chosen | UNDO |  |  |
|------------------|------------|------|--|--|
| UPLOAD           |            |      |  |  |
|                  |            |      |  |  |

**Note:** The name of the file displays to the far right of the uploaded file field. To upload a different file, you can click the **UNDO** button or the red trash can.

- 6. Click the SAVE AND NEXT button.
- 7. On the pop-up, click the **PROCEED TO PAYMENT** link.

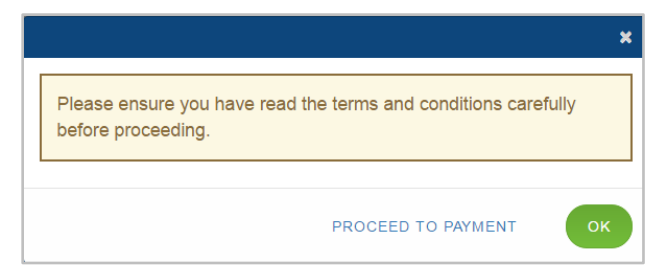

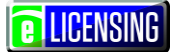

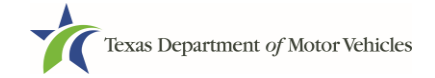

### 6.3.10 Payment

1. On the top portion of the Payment Summary page, to :

| Iexas Department of Motor Ve<br>Helping texans go. Helping texas grow.                                                                                                    | hicles                                                                                                    |                  | Heip                  |                       |                                  |           |
|----------------------------------------------------------------------------------------------------|----------------------------------------------------------------------------------------------------|------------------|-----------------------|-----------------------|----------------------------------|-----------|
| 1 2<br>ccounts ✓ Select ✓ C<br>License Infi                                                                                                    | 3 4 5<br>Contact                                                                                                    | 6<br>Questions ✓ | 7<br>Attachments      | <b>8</b><br>✓ Summary | 9<br>✔ E-sign                    | 1<br>Paym |
| yment Summary                                                                                                    |                                                                                                    |                  |                       |                       |                                  |           |
| MV for processing. Select                                                                                                    | 'Add Application' if you are filing multi                                                                                                    | iple application | ns and wan            | t to make or          | ne consolida                     | ated paym |
| n all applications are comp                                                                                                    | other application and process as one                                                                                                    | consolidated     | payment ?             |                       | CATION +                         |           |
| n all applications are comp<br>o you want to complete an<br>pplications for Payme                                                                                                    | other application and process as one nt :                                                                                                    | consolidated     | payment ?             | ADD APPLIC            | CATION +                         |           |
| o you want to complete an<br>po you want to complete an<br><b>opplications for Payme</b><br>Select All                                                                                                  | other application and process as one<br>nt:                                                                                                    | consolidated     | payment ?             | ADD APPLIC            | CATION +                         |           |
| o you want to complete an<br><b>pplications for Payme</b><br>Select All<br>000061245 Amendment                                                                                                    | other application and process as one<br>nt:<br>Manufacturer Application 002321                                                                                     | consolidated     | payment ?             | ADD APPLIC            | CATION +                         |           |
| o you want to complete an<br><b>Applications for Payme</b><br>Select All<br>000061245 Amendment<br>Physical Address : 45 MAIN                                                                           | other application and process as one<br>nt:<br>Manufacturer Application 002321<br>STREET, Hays, KYLE, Texas, 78640                                                 | consolidated     | payment ?             | ADD APPLIC            | CATION +                         |           |
| en all applications are comp<br>o you want to complete an<br><b>opplications for Payme</b><br>Select All<br>000061245 Amendment<br>bysical Address : 45 MAIN                                            | other application and process as one<br>nt :<br>Manufacturer Application 002321<br>STREET, Hays, KYLE, Texas, 78640<br>Total / Prorated Fees/ Penalty %            | consolidated     | payment ?             | ADD APPLIC            | CATION +                         |           |
| en all applications are comp<br>to you want to complete an<br>applications for Payme<br>Select All<br>000061245 Amendment<br>hysical Address : 45 MAIN<br>Fee Description<br>Manufacturer Amendment fee | other application and process as one<br>nt :<br>Manufacturer Application 002321<br>STREET, Hays, KYLE, Texas, 78640<br>Total / Prorated Fees/ Penalty %<br>\$25.00 | Consolidated     | payment ?<br>Quantity | ADD APPLIC            | CATION +<br>Sub Total<br>\$25.00 |           |

- Prepare another application to finish and submit with this one, click the **ADD APPLICATION** button,
- Pay for all items displayed on this page, click the Select All option.
- Pay for this item only, click its option button.
- 2. On the bottom portion of this page, for **Method of Payment**, select the appropriate option button.

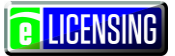

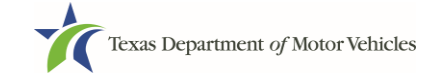

| Method of Payment :                                                                                                    |                                                                     |
|----------------------------------------------------------------------------------------------------|---------------------------------------------------------------------|
| Credit Card ACH/eCheck                                                                                                    |                                                                     |
| Grand Total :                                                                                                    | \$0.00                                                              |
| *Payment processing for this service will be included in the total trans<br>or Automated Clearing House (ACH)                            | saction amount when payment is made by credit card                  |
| Payment Status :                                                                                                    | Pending Paymer                                                      |
| You should receive an email with your Application Summary and rec                                                                        | eipt for payment after the application and payment is               |
| received by TxDMV. If you have not received this email at your conta<br>check the status of your payment under the "Make a Payment" menu | act email address within 2 hours of submission, please<br>µ option. |
| received by TxDMV. If you have not received this email at your conta<br>check the status of your payment under the "Make a Payment" menu | act email address within 2 hours of submission, please<br>a option. |

3. Read the payment processing note and then click the **PROCEED TO PAY** button.

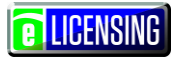

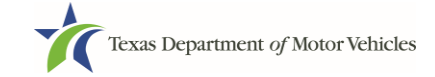

#### 4. On the **Customer Information** page:

| Payment Type        | Customer Info | 3 Payment Info | 4 Submit Payment                 | Trans     | action Summa                | ry       |
|---------------------|---------------|----------------|----------------------------------|-----------|-----------------------------|----------|
| ayment              |               |                |                                  |           | TXDMV eLicensing            | Ş        |
| Payment Type        |               |                | ×                                |           | Texas.gov Price             | \$2      |
|                     | Cre           | dit Card       |                                  | Need      | Help?                       |          |
| Customer Informatio | n             |                |                                  | Please co | omplete the Customer Inform | ation Se |
| Country             |               |                | Complete all required fields [*] |           |                             |          |
| United States       | Ţ             |                |                                  |           |                             |          |
| First Name *        |               | Last Name *    |                                  |           |                             |          |
|                     |               |                |                                  |           |                             |          |
| Address *           |               |                |                                  |           |                             |          |
|                     |               |                |                                  |           |                             |          |
| Address *           |               |                |                                  |           |                             |          |
|                     |               |                |                                  |           |                             |          |
| City *              |               | State *        |                                  |           |                             |          |
|                     |               | Select State   | Ŧ                                |           |                             |          |
| ZIP/Postal Code *   |               |                |                                  |           |                             |          |
| Phone *             |               |                |                                  |           |                             |          |
|                     |               |                |                                  |           |                             |          |
|                     |               |                | Next >                           |           |                             |          |
|                     |               |                |                                  |           |                             |          |

- a. For First Name, type in your first name as it appears on the credit card used.
- b. For Last Name, type in your last name as it appears on the credit card used.
- c. For **Address**, type in the street number and name of the street used to bill the credit being used.
- d. For **Address 2**, optionally type in the additional street information, such as the suite number.
- e. For **City**, type in the name of the city.

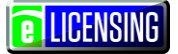

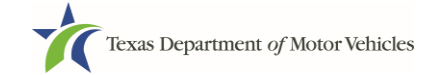

- f. For **State**, select the name of the state from the dropdown list.
- g. For **ZIP/Postal Code**, type in the five number string representing the postal ZIP Code (or, the nine numbers of the extended code).
- h. For **Phone**, type in the telephone associated with the credit card holder.
- i. Click the Next button.
- 5. In the Card Info section:

| ayment Info           |                                                   | Transaction Summary                                                                                              |
|-----------------------|---------------------------------------------------|----------------------------------------------------------------------------------------------------|
| Credit Card Number *  | Complete all required fields [*] Credit Card Type | TXDMV eLicensing \$2                                                                                             |
| 2                     |                                                   | Texas.gov Price \$2                                                                                              |
| Expiration Month *    | Expiration Year *                                 |                                                                                                    |
| Select a Month        | Select a Year 🔹                                   | Need Help?                                                                                                    |
| Security Code *       |                                                   | You have selected to pay by credit card. Comp<br>Customer Billing Information and enter Credit C<br>Information. |
| Name on Credit Card * |                                                   |                                                                                                    |
|                       |                                                   |                                                                                                    |
|                       |                                                   |                                                                                                    |

6. In the **Verification** section, enter the characters from the image displayed and click the **Submit Payment** button.

| Texas Departme                               | ent of Motor Vehicles                        | Texas Department of Motor                                                                                                    |
|----------------------------------------------|----------------------------------------------|----------------------------------------------------------------------------------------------------|
| Payment Info                                 |                                              | ✓ Transaction Summary                                                                                                    |
|                                              |                                              | Edit TXDMV eLicensing \$2                                                                                                    |
| Credit Card<br>Visa ****2690<br>Exp. 03/2017 | Name on Credit Card<br>Manufacturer Licensee | Texas.gov Price \$25                                                                                                    |
| Verification                                 | e image:                                     | Need Help?<br>Review payment information. You may edit Billin<br>and Payment Method here if needed. When<br>complete, select Submit Payment. |
| Canad                                        | s                                            | demit Dourscot                                                                                                    |

- 7. After the *Please Wait* popup closes and verify that **Payment Successful** displays in the **Status** on the *Payment Summary* page.
- 8. Click the **NEXT** button.
- 9. On the Application Submitted page, click the **CLOSE** button.

| Texas Department of Mot<br>HELPING TEXANS GO. HELPING TEXAS GRO | or Vehicles<br><sup>wv.</sup> | Help             | Manufacturer Licensee 🗸 |  |
|-----------------------------------------------------------------|-------------------------------|------------------|-------------------------|--|
| polications Sub                                                 | mitted                        |                  |                         |  |
| ayment for following                                            | applications was success      | fully submitted: |                         |  |
|                                                                 |                               | Liconco Tuno     | Status                  |  |
| Application Name                                                | Business Name                 | License type     |                         |  |

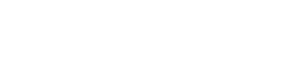

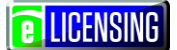

## 7 Changing General Manufacturer License Info

You can change general license information, such as the contact person that TxDMV may speak with about your license details.

There is no fee for these changes.

1. After logging in and displaying the *Welcome* page, click the **APPLY** button on the **Change General License Info** area.

| noose an option below to ge | t started.                  |                        |                 |
|-----------------------------|-----------------------------|------------------------|-----------------|
|                             | -                           | 1 <b>1</b>             | S               |
| My Pending Applications     | Apply for a New License     | Renew a License        | Amend a License |
| ×                           |                             | -                      | \$              |
| Close a License             | Change General License Info | Protest and Complaints | Make a Payment  |

2. On the Organizations page, click the drop-down list and select your organization.

| 1                                 | (2)                           | 3                | (4)       |
|-----------------------------------|-------------------------------|------------------|-----------|
| locounts                          | Select<br>License             | Apply<br>Changes | Submitted |
| ganizations                       |                               |                  |           |
| ease select the organiz           | ation linked to your account. |                  |           |
|                                   |                               |                  |           |
| * Select Organization             | 1                             |                  |           |
| * Select Organization<br>- None - | ×                             |                  |           |

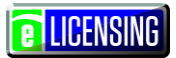

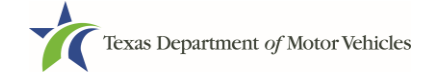

3. On the *Licenses* page, click the appropriate license for the information that has changed.

| Select | License Number | Business Name    | License Tyne   | GDN Type      | Location                                                          | Statue |
|--------|----------------|------------------|----------------|---------------|-------------------------------------------------------------------|--------|
| 0      | P001905        | Superstar Motors | GDN            | Motor Vehicle | 400 W ANDERSON LN,<br>AUSTIN, Texas,<br>78752-1110, Travis        | Active |
| 0      | LA001552       | Superstar Motors | Lessor         |               | 400 ANDERSON LN,<br>AUSTIN, Texas,<br>78752-1138, Travis          | Active |
| 0      | 003128         | Superstar Motors | Converter      |               | 3261 BARLEY ROAD,<br>LEANDER, Texas, 78641,<br>Williamson         | Active |
| 0      | 002097         | Superstar Motors | Converter      |               | 100 W 31ST, AUSTIN,<br>Texas, 78759, Travis                       | Active |
| 0      | 003129         | Superstar Motors | Representative |               | 2317 MILLBROOK LOOP,<br>LEANDER, Texas,<br>78641-1510, Williamson | Active |
| 0      | 002098         | Superstar Motors | Representative |               | 100 W 33RD, AUSTIN,<br>Texas, 78759, Travis                       | Active |

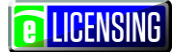

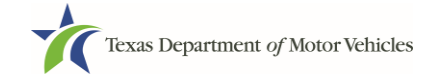

4. On the Apply Changes page:

| liouvane                                              | Middle Name                                   |                                          | Last Name |   |
|-------------------------------------------------------|-----------------------------------------------|------------------------------------------|-----------|---|
|                                                       |                                               |                                          |           |   |
| ' Email                                               | Phone                                         |                                          |           |   |
| This field is negulined.                              | ×                                             |                                          |           |   |
|                                                       |                                               |                                          |           |   |
| cense Information                                     |                                               |                                          |           |   |
|                                                       |                                               |                                          |           | - |
| Business Website                                      |                                               | Business Phone                           |           |   |
| Business Email                                        |                                               | Business Fax                             |           | 1 |
| Address                                               |                                               |                                          |           |   |
| naming Australia                                      |                                               |                                          |           | • |
| Country                                               |                                               |                                          |           |   |
| USA                                                   |                                               | *                                        |           |   |
|                                                       |                                               | Address Line 2                           |           |   |
| Address Line 1                                        |                                               |                                          |           |   |
| Address Line 1                                        |                                               | ×                                        |           |   |
| * Address Line 1                                      | 4 Orași                                       | x                                        | 4.7%      |   |
| * Address Line 1 This feld is required. * State Texas | * County                                      | ×                                        | * Zip     |   |
| Address Line 1 The feld is required. State Texas      | County     -None-     This fails is required. | City     City     This fail is required. | * Zip     | ] |
| * Address Line 1 ************************************ | County     -None- This field is required.     | City     City     This fail is required. | * ZIp     | ] |

- a. Click into the field to edit and make the changes.
- b.Click the **SAVE AND SUBMIT** button.
- 5. On the *Submitted* page, click the **CLOSE** button to exit.

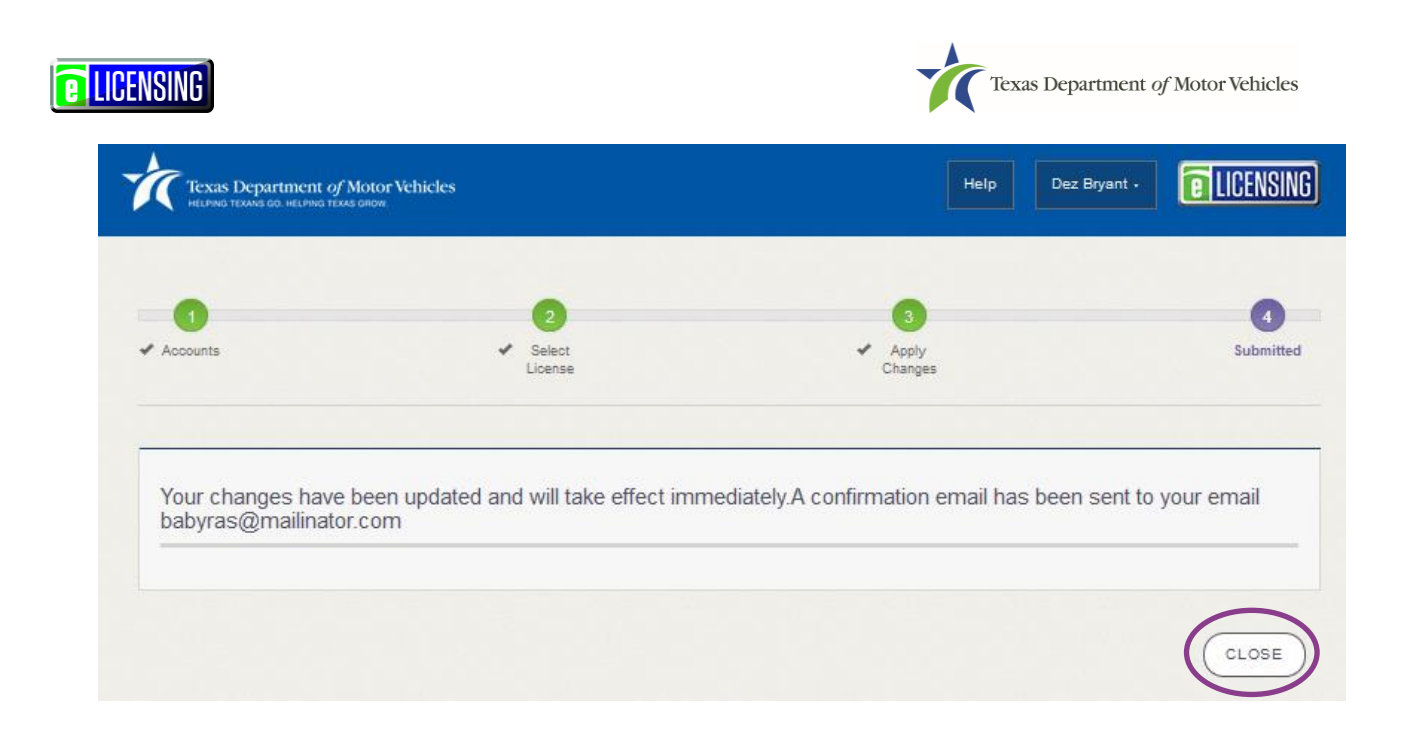

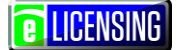

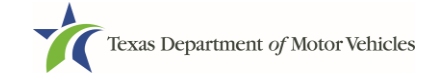

## 8 Renewing Manufacturer's Licenses

You should receive a renewal notice in your email in advance of the expiration date of your license. The application to renew your license follows a process similar to the original application.

Instead of renewing, the system may prompt you that you should file a new application if you have changed business structure or ownership since last application or renewal

## 8.1 Renewal Fees

The fee to renew a license on time is \$1800 for the manufacturer license, \$40 for each associated franchise dealer, and \$200 for each Representative being renewed.

If the renewal is late, the fee is \$1800 plus \$900 if renewed after the first 30 days and \$900 more if renewed after 60 days for the manufacturer license. Also included in the fees is a \$200 fee for each Representative renewed plus \$100 if renewed after the first 30 days and \$100 more if renewed after 60 days.

**Note:** The Plate/Sticker renewal fee is \$80.00.

## 8.2 Gathering Information

To complete this application, you will need access to:

- Facts of the criminal history of anyone associated with the dealership (officer, partner, trustee, or other representative capacity) that has ever been arrested, been convicted, received deferred adjudication, or been court martialed, or has any of these actions currently pending, to fill out certain information as shown below for each person and each offense.
- Files containing the following information scanned in:
  - Assumed Name Certificates
  - Certificate of Incorporation, Registration, or Formation filed with the Texas Secretary of State or the State in which you incorporated if not physically located in Texas
  - Driver's licenses (or passport, official identification cards, and so on) for new owners or management staff

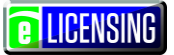

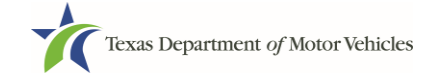

- Note: Driver's license information is not required for a renewal, but is required for amendments involving ownership changes
- Court papers that back up the adjudication, dismissal, or decision made in each criminal matter (if applicable)

## 8.3 Renewal Application

1. After logging in and displaying the *Welcome* page, click the **APPLY** button on the **Renew a License** area.

| elcome                     | stated                  |                 |                 |
|----------------------------|-------------------------|-----------------|-----------------|
| ose an option below to get | siarieu.                |                 |                 |
| E                          |                         | t]              | S               |
| My Pending Applications    | Apply for a New License | Renew a License | Amend a License |
| VIEW                       | APPLY                   | APPLY           | APPLY           |

#### 8.3.1Accounts

1. On the Organizations page, click the drop-down list and select your organization.

| 1                                   | 2                          | 3               | 4                      | 5         | 6         | 7           | 8       | 9      | 10      |
|-------------------------------------|----------------------------|-----------------|------------------------|-----------|-----------|-------------|---------|--------|---------|
| Accounts                            | Select<br>License          | Contact         | License<br>Information | Ownership | Questions | Attachments | Summary | E-sign | Payment |
| r <mark>ganiza</mark><br>ase select | ations<br>the organiza     | ation linked to | your account           | l.        |           |             |         |        |         |
| rganiza                             | ations<br>the organiza     | ation linked to | your account           | L.        |           |             |         |        |         |
| rganiza                             | ations<br>the organization | ation linked to | your accoun            |           |           |             |         |        |         |
| * Select O                          | ations<br>the organization | ation linked to | your accoun            |           |           |             |         |        |         |

2. Click the **SAVE AND NEXT** button.

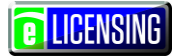

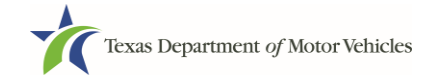

#### 8.3.2Select License

1. On the *Licenses* page, select the license to renew. Note that only the licenses eligible for renewal are displayed.

| censes                   |                     |                       |                      |                    |                                              |        |
|--------------------------|---------------------|-----------------------|----------------------|--------------------|----------------------------------------------|--------|
|                          | ronow Ifyou need    |                       | consos, oach must be | submitted con-     | aratoly                                      |        |
| ect one license to       | renew. If you need  | to renew multiple lid | tenses, each must be | submitted sepa     | arately.                                     | _      |
|                          |                     |                       |                      |                    |                                              |        |
| License<br>Select Number | Business Name       | License Type          | License Sub Type     | Expiration<br>Date | Location                                     | Status |
| ● 002151                 | World Motor Company | y Manufacturer        |                      | 12/31/2016         | 835 E 1st N St, Wichita,<br>Kansas, Sedgwick | Active |
|                          |                     |                       |                      |                    | ranous, cougnin                              |        |

2. Click the **SAVE AND NEXT** button.

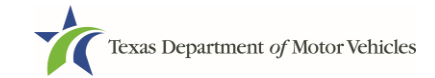

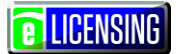

## 8.3.3Contact Information

1. On the *Contact Information* page, make any changes needed to the person listed who can be contacted about this renewal application.

| 1 2 3                                                                                               | 4 5                                                                       | 6               | 7                     | 8                                 | 9      | 10     |
|----------------------------------------------------------------------------------------------------|---------------------------------------------------------------------------|-----------------|-----------------------|-----------------------------------|--------|--------|
| Accounts Select Contac<br>License Informat                                                          | t License Ownership<br>on Information                                     | Questions       | Attachments           | Summary                           | E-sign | Paymen |
| ontact Information                                                                                  |                                                                           |                 |                       |                                   |        |        |
|                                                                                                    |                                                                           |                 |                       |                                   |        |        |
| ter the contact information for th                                                                  | e person TxDMV may contact fo                                             | or questions re | garding this          | application:                      |        |        |
| iter the contact information for th                                                                 | e person TxDMV may contact fo                                             | or questions re | garding this          | application:                      |        |        |
| nter the contact information for the oplication Contact                                             | e person TxDMV may contact fo                                             | or questions re | garding this          | application:                      |        |        |
| nter the contact information for the contact                                                        | e person TxDMV may contact fo                                             | or questions re | garding this          | application:                      |        |        |
| ter the contact information for the contact Contact * First Name Polly                              | e person TxDMV may contact fo<br>Middle Name                              | or questions re | egarding this * La Po | application:<br>ast Name          |        |        |
| tter the contact information for the contact oplication Contact * First Name Polly * Email          | e person TxDMV may contact fo<br>Middle Name<br>* Phone                   | or questions re | egarding this * La Po | application:<br>ast Name<br>cket  |        |        |
| the contact information for the contact contact   First Name Polly  Email polly@mailinator.com      | e person TxDMV may contact fo<br>Middle Name<br>* Phone<br>(316) 263-1311 | or questions re | * La<br>Po            | application:<br>ast Name<br>icket |        |        |
| the contact information for the polication Contact  * First Name Polly * Email polly@mailinator.com | e person TxDMV may contact fo<br>Middle Name<br>* Phone<br>(316) 263-1311 | or questions re | * La<br>Po            | application:<br>ast Name<br>cket  |        |        |

2. Click the SAVE AND NEXT button.

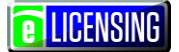

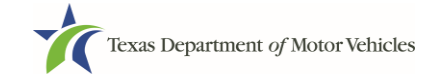

## 8.3.4License Information

1. On the top of the *License Information* page, verify that the information is correct or make any changes necessary.

| Texas Department of<br>Helping Texans GO. Helping Texa                                                                      | Motor Vehicles                                            |                                          |                                      |                         | н                            | elp Polly P                         | ocket -     | LICENSI      |
|----------------------------------------------------------------------------------------------------|-----------------------------------------------------------|------------------------------------------|--------------------------------------|-------------------------|------------------------------|-------------------------------------|-------------|--------------|
| 1 2<br>Accounts ✓ Select                                                                                                    | 3<br>✓ Contact                                            | 4<br>License                             | 5<br>Ownership                       | 6<br>Questions          | 7<br>Attachments             | 8<br>Summary                        | 9<br>E-sign | 10<br>Paymen |
| License                                                                                                    | mormation                                                 | mormation                                |                                      |                         |                              |                                     |             |              |
| cense Inform                                                                                                    | ation                                                     |                                          |                                      |                         |                              |                                     |             |              |
| icense Inform<br>onfirm your contact in<br>cense Contact Inf                                                                | ation<br>ormation is corr<br>ormation                     | rect or make c                           | hanges as neo                        | cessary:                | ning the stail.              |                                     |             |              |
| icense Inform<br>onfirm your contact in<br>cense Contact Inf<br>iter contact information<br>* First Name                    | ation<br>ormation is corr<br>ormation<br>n for the persor | rect or make ci<br>n TxDMV may<br>Middle | hanges as neo<br>communicate<br>Name | cessary:<br>with concer | ning the daily               | operations of                       | the dealers | nip          |
| icense Inform<br>onfirm your contact in<br>cense Contact Inf<br>nter contact informatio<br>* First Name<br>Polly            | ation<br>ormation is corr<br>ormation<br>n for the persor | rect or make cl<br>n TxDMV may<br>Middle | hanges as ner<br>communicate<br>Name | cessary:<br>with concer | ning the daily<br>* La<br>Pc | operations of<br>ast Name<br>incket | the dealers | nip          |
| icense Inform<br>onfirm your contact in<br>cense Contact Inf<br>nter contact informatic<br>* First Name<br>Polly<br>* Phone | ation<br>ormation is corr<br>ormation<br>n for the persor | n TxDMV may<br>Middle                    | hanges as nee<br>communicate<br>Name | cessary:<br>with concer | ning the daily<br>* La       | operations of<br>ast Name<br>icket  | the dealers | nip          |

2. In the **Business section** of the page, verify that the information is correct or make any changes necessary.

| Business Website                 | * Business Phone |
|----------------------------------|------------------|
| www.worldmotorcompany.com        | (316) 263-1311   |
| * Business Email                 | Business Fax     |
| worldmotoreompony@moilingtor.com |                  |

3. In the **Mailing Address section** of the page, verify that the information is correct or make any changes necessary.

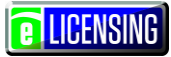

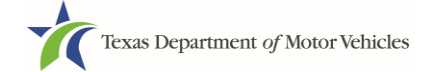

| Mailing Address  |          |                 |                             |
|------------------|----------|-----------------|-----------------------------|
| * Address Line 1 |          | Address Line 2  |                             |
| 835 E 1st N St   |          |                 |                             |
| * City           | * State  | * Zip           | * County                    |
| Wichita          | Kansas 🔻 | 67202-2791      | Sedgwick                    |
| * Country        |          |                 |                             |
| USA              | ▼        |                 |                             |
|                  |          |                 | VALIDATE ADDRESS            |
|                  | CA       | NCEL PREVIOUS ( | SAVE AND EXIT SAVE AND NEXT |

- 4. Click the **SAVE AND NEXT** button.
- 5. On the Associated Licenses to Renew page:
  - a. To renew an existing Representative select Renew from the Action drop down

|                   | Partment of Motor Vehicle<br>ns go. helping texas grow. |                                     |                         | Help Manufact           | turer Licensee 🗸   | C LICENSING    |
|-------------------|---------------------------------------------------------|-------------------------------------|-------------------------|-------------------------|--------------------|----------------|
| 1<br>Accounts     | 2 3<br>✓ Select ✓ Conta<br>License Informa              | ct License Owr                      | 5 6<br>Questions        | 7 8<br>Attachments Summ | 9<br>ary E-sign    | 10<br>Payments |
| sociat            | ted Licenses                                            | to Renew<br>you would like to renew | together with your lice | ense. If you would lik  | e to cancel the re | epresentative  |
| nse, Indic        | ate if you want the ca                                  | ancellation at expiration of        | date or at renewal of y | our license.            |                    |                |
| License<br>Number | Representative Name                                     | Location                            | Status                  | Expiration Date         | Action             |                |
| 002322            | Pat Smith                                               | 123 MAIN STREET, KYLE,              | Active                  | 1/31/2019               | Nene               |                |

6. On the *Dealer Plates* page, select renew plate or cancel plate for each plate listed.

|                                                                                  | •                                                                                                    |                                                                                                    |                                         |             |
|----------------------------------------------------------------------------------|----------------------------------------------------------------------------------------------------|----------------------------------------------------------------------------------------------------|-----------------------------------------|-------------|
| Accounts V Select                                                                | ✓ Contact License                                                                                                    | 5 6<br>Ownership Questions Atta                                                                                                    | chments Summary                         | E-sign Paym |
| License                                                                          | Information Information                                                                                              |                                                                                                    |                                         |             |
| Plate Number                                                                     | License Number                                                                                                    | Expiration Date                                                                                                    | Actions                                 |             |
| Plate Number<br>C0001A                                                           | License Number                                                                                                    | Expiration Date                                                                                                    | Actions                                 |             |
| Plate Number<br>C0001A<br>C0002A                                                 | License Number<br>002237<br>002237                                                                                   | •<br>Expiration Date<br>01/31/2019<br>01/31/2019                                                                                              | Actions<br>None                         | •           |
| Plate Number           C0001A           C0002A           C0003A                  | License Number           002237           002237           002237                                                    | • • • • • • • • • • • • • • • • • • •                                                                                                    | Actions<br>None<br>None<br>None         |             |
| Plate Number           C0001A           C0002A           C0003A           C0004A | License Number           002237           002237           002237           002237           002237           002237 | Expiration Date           01/31/2019           01/31/2019           01/31/2019           01/31/2019           01/31/2019           01/31/2019 | Actions<br>None<br>None<br>None<br>None |             |

7. On the *Purchase Additional Plates* page, for **Do you want to order metal dealer plates**, click:

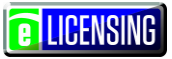

| ickas Department of Motor vemeres |
|-----------------------------------|
|-----------------------------------|

|                     | Department of<br>TEXANS GO. HELPING T           | IT MOTOR VEHICLES                                                           |                                                                   |                                              |                         |                           |               |                      |
|---------------------|-------------------------------------------------|-----------------------------------------------------------------------------|-------------------------------------------------------------------|----------------------------------------------|-------------------------|---------------------------|---------------|----------------------|
| Accounts            | 2<br>✓ Select<br>License                        | Contact<br>Information                                                      | 4 5<br>License<br>Information                                     | 6<br>Questions                               | 7<br>Attachments        | 8<br>Summary              | 9<br>E-sign   | 10<br>Payment        |
|                     |                                                 |                                                                             |                                                                   |                                              |                         |                           |               |                      |
| * Do yo             | u want to or                                    | rder metal dealer pl                                                        | ates?                                                             | Yes                                          | •                       |                           |               |                      |
| * Do yo             | u want to or                                    | rder metal dealer pl                                                        | ates?<br>t to order:                                              | Yes                                          | ~                       |                           |               |                      |
| * Do yo<br>Enter ti | u want to or<br>ne number<br>Expiration<br>Date | rder metal dealer pl<br>of plates you want<br>Current Active Plate<br>Count | ates?<br>to order:<br>Quantity Requested for<br>Motorcycle Plates | Yes<br>Quantity Request<br>Motor Vehicle Pla | ed for New<br>Ites Cour | Plate Plate L<br>nt Waive | .imit Without | Current<br>Plate Lin |

- No and click the SAVE AND NEXT button.
- Yes, and then in the:
  - a. Quantity Requested field, enter the number of plates needed.
  - b. Click the **SAVE AND NEXT** button.

## 8.3.5Ownership

- 1. On the Ownership page:
  - a. Review current information (If updates are needed an amendment must be submitted)

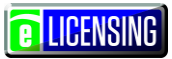

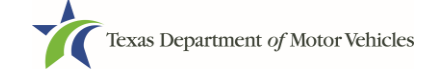

| Texas Department of Motor Vehicles<br>HELPING TEXANS GO. HELPING TEXAS GROW. |                |                | Help             | Manufacturer Lice | ensee -     | LICENSING      |
|------------------------------------------------------------------------------|----------------|----------------|------------------|-------------------|-------------|----------------|
| 1 2 3 4<br>Accounts Select Contact License Information                       | 5<br>Ownership | 6<br>Questions | 7<br>Attachments | 8<br>Summary      | 9<br>E-sign | 10<br>Payments |
| Ownership                                                                    |                |                |                  |                   |             |                |
| Enter the business ownership details below.                                  |                |                |                  |                   |             |                |
| Individual Ownership                                                         |                |                |                  |                   |             |                |
|                                                                              |                |                |                  |                   |             |                |
| Name                                                                         | Date of Birth  |                |                  | Ownership %       |             |                |
| Independent Vehicle                                                          | 10/31/1956     |                |                  | 100.00%           |             |                |
|                                                                              |                |                |                  |                   |             |                |
| Business Ownership                                                           |                |                |                  |                   |             |                |
|                                                                              |                |                |                  |                   |             |                |
| Name                                                                         | EIN            |                |                  | Ownership %       |             |                |
|                                                                              |                |                |                  |                   |             |                |
| Management Changes                                                           |                |                |                  |                   |             |                |
|                                                                              |                |                |                  |                   |             |                |
| Name                                                                         | Title          |                |                  | Date of Birth     |             |                |
|                                                                              |                |                |                  |                   |             |                |

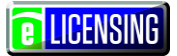

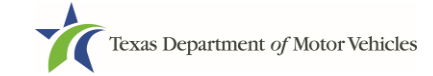

#### b. In the **Ownership Questions** section:

| Ownership Questions                                                                                                    |                       |
|----------------------------------------------------------------------------------------------------|-----------------------|
| This is important:                                                                                                    |                       |
| • Submitting an application containing false, misleading, or incomplete information may be grounds for denial or cancellation, revocation, or suspension.                                                                                                    | r license             |
| <ul> <li>A person who knowingly makes a false statement in connection with applying for or renewing a license may b<br/>prosecution.</li> </ul>                                                                                                    | e subject to criminal |
| If you are in doubt as to how to respond to these questions, full and honest disclosure is highly recommended.                                                                                                    |                       |
| * Has any person listed on this form, or any officer, director, partner, trustee, or other person acting in a representative capacity for the applicant or license holder ever been arrested for an offense that is currently pending?                                                                                         | None 🔻                |
| * Has any person listed on this form, or any officer, director, partner, trustee, or other person acting in a<br>representative capacity for the applicant or license holder ever been convicted of a felony or<br>misdemeanor offense in any in-state, out-of-state, or federal jurisdiction?                                 | None 🔻                |
| * Has any person listed on this form, or any officer, director, partner, trustee, or other person acting in a representative capacity for the applicant or license holder ever received a deferred adjudication for a felony or misdemeanor offense in any in-state, out-of-state, or federal jurisdiction?                    | None 🔻                |
| * Has any person listed on this form, or any officer, director, partner, trustee, or other person acting in a representative capacity for the applicant or license holder ever been convicted by a court martial or is any person currently the subject of a pending court martial under the Uniform Code of Military Justice? | None 🔻                |
| CANCEL PREVIOUS SAVE AND EXIT                                                                                                    | SAVE AND NEXT         |

If you answer:

- No, click the SAVE AND NEXT button.
- Yes to any of the questions:

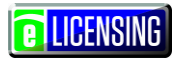

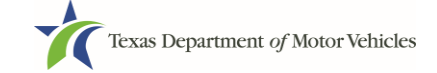

a.On the Criminal History page displayed, click the ADD button for the first name.

|                                   | or Vchicles<br><sup>w.</sup>                           |                         | Help             | Manufacturer Licen | see -           | LICENSIN       |
|-----------------------------------|--------------------------------------------------------|-------------------------|------------------|--------------------|-----------------|----------------|
| 1 2<br>Accounts Select<br>License | 3 4<br>Contact License Own-<br>Information Information | 5 6<br>ership Questions | 7<br>Attachments | 8<br>Summary       | 9<br>E-sign     | 10<br>Payments |
| riminal History                   | the details of their criminal histo                    | rv. You may add det     | ails for more th | on ono individ     | hual            |                |
| wners List                        |                                                        | ry. Tou may add dot     |                  |                    | luai            |                |
| wners List<br>Name                | Email Address                                          | Date of Birth           | Ownership t      | /pe Crim           | inal History De | tails          |

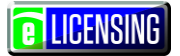

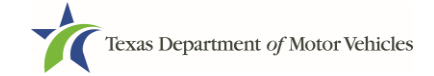

b. On the Criminal History Details popup:

| riminal History                     |                                                  |               |                                         |
|-------------------------------------|--------------------------------------------------|---------------|-----------------------------------------|
| riminal History Details. Separate o | details must be provided for each offense.       |               | ×                                       |
|                                     |                                                  |               |                                         |
| Name                                |                                                  |               | Encrypted SSN                           |
|                                     |                                                  |               |                                         |
| Email                               |                                                  |               | Date of Birth                           |
|                                     |                                                  |               |                                         |
|                                     |                                                  |               |                                         |
| offense and Charge                  |                                                  |               |                                         |
|                                     |                                                  |               |                                         |
| * Please state the exact crime for  | which the person was charged, convicted, or re-  | ceived a defe | rred adjudication                       |
|                                     |                                                  |               |                                         |
|                                     |                                                  |               | d                                       |
| * Date of Offense                   | Date of Conviction/Deferred Adjudication         | * Is the pe   | erson currently on parole or probation? |
|                                     |                                                  | None          | ·                                       |
| * County                            | * State                                          |               | * Court                                 |
|                                     | None                                             |               |                                         |
| * Sentence or Action imposed by     | court(example- six months in Travis County Jail) | ):            |                                         |
| , .                                 |                                                  |               |                                         |
|                                     |                                                  |               |                                         |
| * Describe the events and circums   | stances that lead to the charge.                 |               |                                         |
|                                     |                                                  |               |                                         |
|                                     |                                                  |               |                                         |
|                                     |                                                  |               |                                         |
|                                     |                                                  |               |                                         |
|                                     |                                                  |               |                                         |

- 1) In the first field in the **Offense and Charge** section, type in a short description of the charges/crime committed.
- 2) For **Date of Offense**, type in the mm/dd/yyyy (or selects it from the calendar) when the crime occurred.
- 3) For **Date of Conviction/Deferred Adjudication**, type in the mm/dd/yyyy (or selects it from the calendar)
- 4) For Is person currently on parole or probation, select Yes or No.
- 5) For **County**, type in the name of the county in which the offense occurred.
- 6) For **State**, type in the name of the state in which the offense occurred.
- 7) For **Court**, type in the type of court in which the offense was adjudicated.

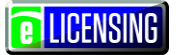

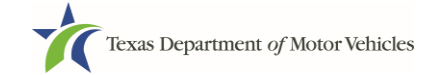

- 8) For **Sentence or Action Imposed by court**, type in a brief description of the court decision.
- 9) For **Describe the events**, type in a brief explanation of the incident leading up to the arrest for the offense.
- 10)Click the **UPDATE** button.
- c. After the popup closes, repeat the steps above for each entry in the table on the *Criminal History* page or click the **SAVE AND NEXT** button.

**Note:** On the *Attachments* page displayed later, you will be required to upload documents related to the offenses and charges for each criminal offense.

### 8.3.6Questions

You must answer a series of questions about military service, dealership owners, previous licensing, and the office and display area of the dealership.

If you do not know the answer or have to leave the application to find it:

- 1. Go to the bottom of the page and click the **PREVIOUS** button and then click the **SAVE AND EXIT** button on the *Ownership Details* page to save all information entered to date.
- 2. After retrieving this information, display the *Welcome* page, locate the **My Applications** section, and click its **VIEW** button.
- 3. On the *My Accounts* page, locate this application in the list and click it.
- 4. On the *Ownership Details* page displayed, click the **SAVE AND NEXT** button to display the Question page again.

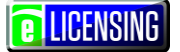

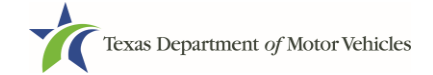

#### 8.3.6.1 Military Service Questions

You are required to answer the question about your military service or if you are a spouse of a military service member to determine if you are eligible for expedited processing of the application.

If your response is **Yes**, several more questions display to determine if you currently have a license, which may mean the licensing fee will be waived.

|     | The applicant a minuty control method, minuty feerant, or minuty operate.                                                                                                    | Yes | * |
|-----|----------------------------------------------------------------------------------------------------|-----|---|
| Do  | es the applicant currently hold this type of license in another jurisdiction?                                                                                                    | Yes |   |
| Dic | t the applicant at some time in the last five years hold this type of license in Texas?                                                                                                 | Yes |   |
|     | waived. Please provide documentation such as you or your spouse's active duty orders or DD-                                                                                             |     |   |
|     | waived. Please provide documentation such as you or your spouse's active duty orders or DD-<br>214 to confirm your status and a copy of your current license from another jurisdiction. |     |   |

- 1. Select the:
  - No response and continue to the next question.
  - Yes response and:
    - a. If you answer **Yes** to either condition, type in the **License Number** of the current license.
    - b. Continue to the next question.

**Note:** On the *Attachments* page displayed later, you will be required to upload supporting documentation (such as active duty orders or DD-214) to confirm the status as well as either your Texas license number or a copy of the current license from the other jurisdiction.

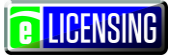

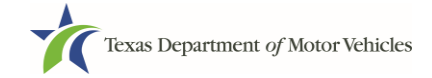

#### 8.3.6.2Changed Business Structure

\* Have there been any changes in business structure or ownership since your last application or renewal? If yes, you will need to complete the amendment application.

- 1. Select the response but be advised you may need to submit an amendment application to make the changes or apply for a new license depending on the type of change.
- 2. Continue with the next question.

#### 8.3.6.3Changes In Franchised Dealers or Service-Only Facilities Question

| * Have there been changes in franchised dealers or service-only facilities since your last application or renewal? If yes, Please explain below. | Yes 🔻 |
|----------------------------------------------------------------------------------------------------|-------|
| Additional Details                                                                                                    |       |
| Please explain below.                                                                                                    |       |
|                                                                                                    |       |

- 3. Select the:
  - No response and continue to the next question.
  - Yes response and:
    - a. Type in the appropriate information.
    - b. Continue to the next question.

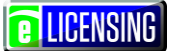

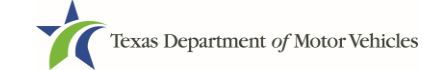

#### 8.3.6.4Changes in Preparation and Delivery Agreements or Compensation

\* Have there been changes in preparation and delivery agreements or compensation since your last application or renewal? If yes, Please explain below
 Additional Details
 Please explain below.

- 1. Select the:
  - No response and continue to the next question.
  - **Yes** response and:
    - a. Type in the appropriate information.
    - b. Continue to the next question.

#### 8.3.6.5Changes in Distributors

| * Have there been changes in distributor(s) since your last application or renewal? If yes, Please explain below in detail: | Yes 💌 |
|----------------------------------------------------------------------------------------------------|-------|
| Additional Details                                                                                                    |       |
| Please explain below.                                                                                                    |       |
|                                                                                                    |       |

- 1. Select the:
  - No response and continue to the next question.
  - Yes response and:
    - a. Type in the appropriate information.
    - b. Continue to the next question.

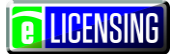

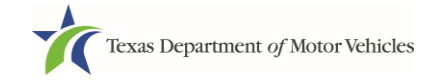

#### 8.3.6.6Changes in Line-Makes

\* Have there been any changes to the existing line-make(s) since your last application or renewal? If yes, please complete the amendment application.

Yes

- 1. Select the:
  - No response and continue to the next question.
  - Yes response and:
    - a. Remember to file an amendment with the line-make unless specified in an earlier section.
    - b. Continue to the next question.

#### 8.3.6.7Controlling Interest in Dealerships

| * Does licensee, or any person or entity controlled by licensee, own an interest in a motor vehicle dealer<br>or dealership, control a dealer or dealership, or act in the capacity of a dealer? If yes, Please explain<br>below in detail : | Yes 💌 |
|----------------------------------------------------------------------------------------------------|-------|
| Additional Details                                                                                                    |       |
| Please explain below.                                                                                                    |       |
|                                                                                                    |       |

- 1. Select the:
  - No response and continue to the next question.
  - Yes response and:
    - a. Type in the appropriate information.
    - b. Continue to the next question.

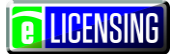

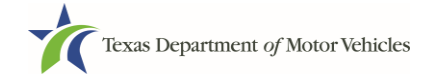

#### 8.3.7 Attachments

You must have the following information scanned into files so you can upload them from your local computer or a shared resource:

- Preparation and Delivery Obligations (if changed since last application)
- Assumed Name Certificates (if licensee uses one)
- Certificate of Incorporation, Registration, or Formation filed with the Texas Secretary of State or the State in which you are incorporated if not physically located in Texas.
- Facts of the criminal history of anyone associated with the dealership (officer, partner, trustee, or other representative capacity) that has ever been arrested, been convicted, received deferred adjudication, or been court martialed, or has any of these actions currently pending, to fill out certain information as shown below for each person and each offense.

| * Please state the exact crime for | which the person was charged, convicted, or rec  | eived a deferred adjudication          |              |
|------------------------------------|--------------------------------------------------|----------------------------------------|--------------|
| * Date of Offense                  | Date of Conviction/Deferred Adjudication         | * Is the person currently on parole of | r probation? |
| <b>m</b>                           |                                                  | No                                     | •            |
| * County                           | * State                                          | * Court                                |              |
| * Sentence or Action imposed by    | court(example- six months in Travis County Jail) | Monaceae                               |              |
| * Describe the events and circums  | stances that lead to the charge.                 |                                        | A            |

• Files containing scanned copies of court papers that back up the adjudication, dismissal, or decision made in each criminal matter.

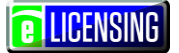

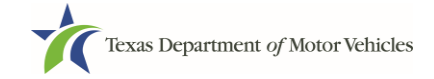

1. On the Required Attachments page:

| Texas I<br>HELPING T | Department of N<br>exans go. helping texas | lotor Vehicles<br>grow.      |                         |                         |                  |                  | Help           | Manufactur  | er Licensee 🗸  |
|----------------------|--------------------------------------------|------------------------------|-------------------------|-------------------------|------------------|------------------|----------------|-------------|----------------|
| ↓                    | 2<br>Contact<br>Information                | 3<br>✓ Application<br>Reason | 4 ✓ Application Details | <b>5</b><br>✔ Ownership | 6<br>✓ Questions | 7<br>Attachments | 8<br>Summary   | 9<br>E-sign | 10<br>Payments |
| Note: All            | attachments                                | nments                       | wed by a lice           | nsing speciali          | st. Incorrect a  | ttachments ma    | ay delay proce | essing.     |                |

a. For each file listed on the page, click the **CHOOSE FILE** button (as shown below).

| Assumed Name Certificate Issued by the Texas Se                                                  | Secretary of State |  |
|--------------------------------------------------------------------------------------------------|--------------------|--|
| * Assumed Name Certificate Issued by the Texas Secretar<br>of State<br>Choose File N file chosen | JITY UNDO          |  |

b.On the Open popup:

- 1) Navigate to the file (on the computer or a shared network resource).
- 2) Select the file and click the **Open** button.

| W Open                                           | -    | # 30F. Ex. Independent DV - Micro   |                    |                  |               | ×        |
|--------------------------------------------------|------|-------------------------------------|--------------------|------------------|---------------|----------|
| Coo Libraries >                                  | Do   | cuments  My Documents  Upload Files |                    | • 4 <sub>7</sub> | Search Upload | Files 🔎  |
| Organize 🔻 New folder                            |      |                                     |                    |                  |               | . 0      |
| <section-header> Microsoft Word</section-header> |      | Documents library<br>Upload Files   |                    |                  | Arrange by:   | Folder 🔻 |
| Favorites                                        |      | Name                                | Date modified      | Туре             | Size          |          |
| Downloads                                        |      | Proof of ID                         | 10/20/2016 5:05 PM | Microsoft Word D | 17 KB         |          |
| Recent Places                                    |      | Power Of Attorney                   | 10/20/2016 5:07 PM | Microsoft Word D | 17 KB         |          |
| -                                                | =    | 🐏 Motor Vehicle Surety Bond         | 10/20/2016 5:05 PM | Microsoft Word D | 17 KB         |          |
| Libraries                                        |      | DBA Certificate                     | 10/20/2016 5:04 PM | Microsoft Word D | 17 KB         |          |
| Documents                                        |      | Court Papers                        | 10/20/2016 5:06 PM | Microsoft Word D | 17 KB         |          |
|                                                  |      |                                     |                    |                  |               |          |
| File name                                        | : DI | 3A Certificate                      |                    | ▼ AILI           | Files         | -        |
|                                                  |      |                                     |                    | Tools            | Deen -        | Cancel   |

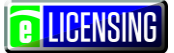

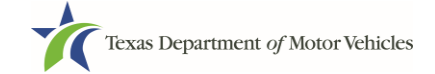

c. When the name of the file displays on the appropriate *Attachments* page area, scroll to the bottom of the page and click the **UPLOAD** button.

| Required Attachments                                                                                              |
|----------------------------------------------------------------------------------------------------|
| Note: All attachments must be reviewed by a licensing specialist. Incorrect attachments may delay processing.     |
| ور المالي المحمول المحمول المحمول المحمول المحمول المحمول المحمول المحمول المحمول المحمول المحمول المحمول المحمول |
|                                                                                                    |
| UPLOAD                                                                                                    |
| Other Attachments                                                                                                 |
| + ADD MORE ATTACHMENTS                                                                                            |
| CANCEL PREVIOUS SAVE AND EXIT SAVE AND NEXT                                                                       |

**Note:** The name of the file displays to the far right of the uploaded file field. To upload a different file, you can click the **UNDO** button or the red trash can.

| Criminal Details | Choose File Court Papers.docx | UNDO COURT PAPERS.DOCX | â |
|------------------|-------------------------------|------------------------|---|

d. For files not required:

1) Click the ADD MORE ATTACHMENTS button (at the bottom of the page).

| Other Attachments |                                             |   |
|-------------------|---------------------------------------------|---|
|                   | + ADD MORE ATTACHMENTS                      | ) |
|                   | CANCEL PREVIOUS SAVE AND EXIT SAVE AND NEXT |   |

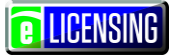

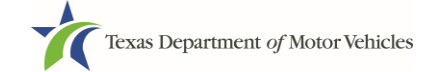

2) For **Attachment Type**, type in a short phrase that identifies the content of the file before selecting and uploading it.

| * Attachment Type |                            |            | _      |  |
|-------------------|----------------------------|------------|--------|--|
|                   | Choose File No file chosen | ( UNDO ) 💼 | UPLOAD |  |

3) Click the **UPLOAD** button.

e.Click the SAVE AND NEXT button

2. If the Problems with Your Application page displays:

| Texas I<br>HELPING T      | Department of Exans go. Helping texa | Motor Vehicles<br>s grow.           |                               |                                  |                                | Help                                | Manufacturer Lico                | ensee -                   | LICENSING      |
|---------------------------|--------------------------------------|-------------------------------------|-------------------------------|----------------------------------|--------------------------------|-------------------------------------|----------------------------------|---------------------------|----------------|
| <b>1</b><br>✓ Accounts    | 2<br>✓ Select<br>License             | 3<br>✓ Contact<br>Information       | ↓<br>↓ License<br>Information | <b>5</b><br>✓ Ownership          | €<br>Questions                 | 7<br>✓ Attachments                  | 8<br>Summary                     | 9<br>E-sign               | 10<br>Payments |
| Proble                    | ms with                              | Your App                            | lication                      |                                  |                                |                                     |                                  |                           |                |
| Please revi<br>continue w | iew the follov<br>ith your appli     | ving possible is<br>cation. Applica | sues we hav<br>tions submitt  | e identified. Y<br>ed with possi | ′ou may resol<br>ble issues ma | lve the issue(s)<br>ay experience o | prior to subm<br>delays in proce | itting your ap<br>essing. | oplication, or |
| <b>D</b> 11               |                                      |                                     |                               |                                  |                                |                                     |                                  |                           |                |
| A Mailin                  | a Address n                          | ot Verified (REV                    | /ISIT)                        |                                  |                                |                                     |                                  |                           |                |
|                           | .97144100011                         |                                     |                               |                                  |                                |                                     |                                  |                           |                |
|                           |                                      |                                     |                               |                                  | _                              |                                     |                                  |                           |                |
|                           |                                      |                                     |                               |                                  | F                              | PREVIOUS                            |                                  |                           | NEXT           |

- **REVISIT** button to return to the issue and make the correction, and then click **SAVE AND NEXT** button as many times as it takes to return to this page.
- **NEXT** button to skip making fixes at this time and display the *Summary* page. In many instances, the problems may cause the application approval to be delayed.

**E**LICENSING

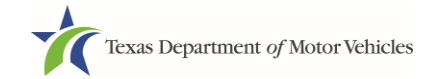

### 8.3.8Summary

1. When the Summary page displays, scroll down the page and review your entries and selections.

| Ticxas Department of Mo<br>Helping texans go. Helping texas gr                                                | tor Vehicles<br><sup>ow.</sup> |                                               |                         |                                      | Help                     | Manufacturer Lic | ensee -     | LICENSING      |
|----------------------------------------------------------------------------------------------------|--------------------------------|-----------------------------------------------|-------------------------|--------------------------------------|--------------------------|------------------|-------------|----------------|
| 1 2<br>Accounts Select<br>License                                                                             | 3<br>✓ Contact<br>Information  | <ul> <li>✓ License<br/>Information</li> </ul> | <b>5</b><br>✓ Ownership | 6<br>✓ Questions                     | <b>7</b><br>✓Attachments | 8<br>Summary     | 9<br>E-sign | 10<br>Payments |
|                                                                                                    |                                |                                               |                         |                                      |                          |                  |             |                |
| Summary for Ap<br>100061297<br>.pplication Informatic                                                         | plication                      | Numbe                                         | r                       |                                      |                          |                  |             |                |
| Summary for Ap<br>100061297<br>opplication Informatic                                                         | plication                      | Numbe                                         | r                       | Application                          | n Type                   |                  |             |                |
| Summary for Ap<br>000061297<br>pplication Informatic<br>Organization                                          | plication                      | Numbe                                         | r                       | Application                          | n Type                   |                  |             |                |
| Summary for Ap<br>000061297<br>upplication Informatic<br>Organization<br>Central Texas Bulck<br>Business Name | plication<br>on                | Numbe                                         | r                       | Application<br>Renewal<br>License Ty | n Type                   |                  |             |                |

2. Click the **SAVE AND NEXT** button.

#### 8.3.9Signature

If you are not going to be making a payment immediately, you can save and exit the application on the Summary page. Otherwise, you can submit your signature and continue to the Payments section.

If you have a valid Texas driver's license, you can electronically sign the application, which includes a Certificate of Responsibility that you must agree to.

If you do not have a Texas driver's license or your license cannot be verified by the system, you must download a file containing the Certificate of Responsibility that you must agree to and a place to manually it. Then you must scan the file and upload it.

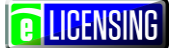

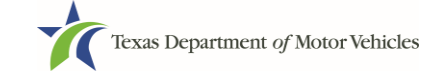

#### 8.3.9.1 Signing with a Valid Texas Driver's License

1. On the *eSign* page displayed:

|                            | in officiation in   | normanoli               |                 |                |                   |              |           |
|----------------------------|---------------------|-------------------------|-----------------|----------------|-------------------|--------------|-----------|
| ou would like to e-sign th | his application, a  | and you have a valid Te | exas driver lic | ense, fill out | all the fields be | low and cho  | ose "Save |
| a next. If you would pre   | er" for issuing sta | ate. You will be prompt | ed to print, si | gn, and uploa  | ad a Certificatio | on of Respon | sibility. |
| * First Name               |                     | * Last Name             |                 | 50             | SN                |              |           |
| T list Name                |                     | Last Name               |                 |                | 514               |              |           |
|                            |                     |                         |                 |                |                   |              |           |
| * Driver License Issuing   | State               |                         |                 |                |                   |              |           |
| None                       | *                   |                         |                 |                |                   |              |           |
|                            |                     | Driver License Num      | iber            |                |                   |              |           |
| Date of Birth              |                     |                         |                 |                |                   |              |           |
| Date of Birth              |                     |                         |                 |                |                   |              |           |
| Date of Birth              |                     |                         |                 |                |                   |              |           |

- a. For **First Name**, type it in exactly as it displays on your driver's license or official identification.
- b. For **Last Name**, type it in exactly as it displays on your driver's license or official identification.

**Note:** If you do not have a valid Texas driver's license or prefer to manually sign a printed version of the certificate of Responsibility, skip to step 1.

- c. For **SSN**, type in the numbers and dashes of your social security number.
- d. From the Driver License Issuing State dropdown, select the appropriate option.
- e. For **Date of Birth**, type in the mm/dd/yyyy that appears on your driver's license
- f. For **Driver License Number**, type in the string of number and letters.
- g. If the **Audit Number** field displays, type in the string of numbers that display on the side of your license (or along the bottom).
- h. Click the SAVE AND NEXT button.

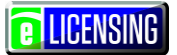

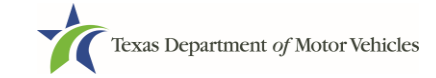

2. On the Certificate of Responsibility page:

| Applyin                                      | g for a GDN License                                                                                                    |
|----------------------------------------------|----------------------------------------------------------------------------------------------------|
| • Ap<br>ap<br>rec                            | plicant acknowledges that the department may deny an application for a license or revoke or cancel a license if the<br>plicant submits false or misleading information, makes a false statement, or refuses or fails to provide information<br>uested by the Department                                                        |
| <ul> <li>Ap<br/>cris</li> <li>Tes</li> </ul> | plicant further acknowledges that making a false statement in an application for a license may subject applicant to<br>ninal prosecution. See Texas Occupations Code §2301.651, Texas Transportation Code §503.034 and §503.038,<br>as Government Code §2005.052 and §2005.053, Texas Penal Code §37.10, and Department rules. |
| • Ap<br>uni                                  | plicant agrees to allow the Department to examine during working hours the ownership papers for each registered or<br>egistered vehicle in the applicant's possession or control                                                                                                    |
| . Ap                                         | plicant swears they are not at this time delinquent in any court-ordered obligation to pay child support.                                                                                                    |
| . Ap                                         | plicant has complied with all applicable state laws and municipal ordinances                                                                                                    |
| • Th<br>sul                                  | applicant or an authorized agent hereby certifies that statements made above and on attachments and documents<br>mitted are true, complete and correct.                                                                                                    |
| I Ag                                         | ee                                                                                                    |
| Please rea                                   | d carefully and accept the terms and conditions by selecting 'i Agree', then selecting E-Signature.                                                                                                    |
|                                              | E-SIGNATURE                                                                                                    |

- a. Carefully read the terms and conditions for the license.
- b. Click the **I Agree** option button.
- c. Click the **E-SIGNATURE** button.
**E** LICENSING

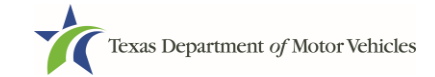

- 3. On the popup:
  - a. Scroll down to the Sign Here field and type in your full legal name.

|        | I am applying an e-signature in n<br>document and have read the Co | n <b>y name to this</b><br>nsumer Disclosure | Finish & Submit Electronically | × | • |
|--------|--------------------------------------------------------------------|----------------------------------------------|--------------------------------|---|---|
|        |                                                                    |                                              |                                |   |   |
|        |                                                                    |                                              |                                |   |   |
|        |                                                                    |                                              |                                |   | Ì |
| 1      |                                                                    |                                              |                                |   |   |
| indepe | ependent Llealer<br>ndentcardealer@gmail.com                       |                                              |                                |   |   |
| 4      |                                                                    | Page 1                                       |                                | • | Ŧ |

- b. Scroll back up to the top of the popup and click the **Finish & Submit Electronically** button.
- 4. On the *Thank You* page of the popup, click the **CLOSE** button.

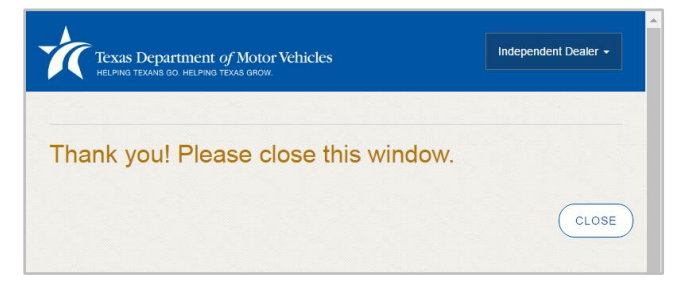

- 5. Back on the *Certificate of Responsibility* page, click the **SAVE AND NEXT** button.
- 6. On the *Please ensure you have the terms and conditions* popup, the **PROCEED TO PAYMENT** link to start the payment process.

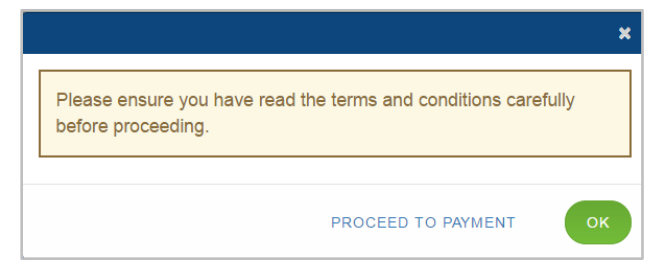

7. Continue with the section about payment on page 70.

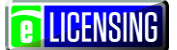

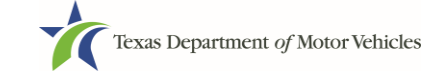

#### 8.3.9.2Signing without a Valid Texas Driver's License

1. On the *eSign* page displayed:

| ou would like to e-sign th<br>d Next." If you would prefe | is application, a<br>er to provide a | and you have a valid Texas driver<br>physical signature, or you have a | license, fill out all the fields b<br>driver license from another s | elow and choose "Save<br>tate, provide your first and |
|-----------------------------------------------------------|--------------------------------------|------------------------------------------------------------------------|---------------------------------------------------------------------|-------------------------------------------------------|
| t name, and select "Othe                                  | " for issuing sta                    | ate. You will be prompted to print,                                    | sign, and upload a Certificati                                      | ion of Responsibility.                                |
| First Name                                                |                                      | *Lest News                                                             | 001                                                                 |                                                       |
| First Name                                                |                                      | " Last Name                                                            | SSN                                                                 |                                                       |
|                                                           |                                      |                                                                        |                                                                     |                                                       |
| Driver License Issuing S                                  | tate                                 |                                                                        |                                                                     |                                                       |
| None                                                      | *                                    |                                                                        |                                                                     |                                                       |
| Date of Birth                                             |                                      | Driver License Number                                                  |                                                                     |                                                       |
|                                                           |                                      |                                                                        |                                                                     |                                                       |
|                                                           | <u>pression</u>                      |                                                                        |                                                                     |                                                       |
|                                                           |                                      |                                                                        |                                                                     |                                                       |

- a. For **First Name**, type it in exactly as it displays on your driver's license or official identification.
- b. For **Last Name**, type it in exactly as it displays on your driver's license or official identification.
- c. For Driver License Issuing State select Other.
- d. Screen automatically updates to include Certificate of Responsibility section.

**LICENSING** 

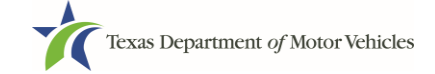

 Scroll to the bottom of the page and click the CERTIFICATE OF RESPONSIBILITY PDF link.

| st Name                              | * Last Name                      | SSN  |  |
|--------------------------------------|----------------------------------|------|--|
| even                                 | McGarrett                        | 0011 |  |
|                                      | 1                                |      |  |
|                                      |                                  |      |  |
| Certification of Responsibility: CER | TIFICATION OF RESPONSIBILITY.PDF |      |  |
| Browse No file selected              | UNDO                             |      |  |

- 3. On the PDF file, click the **Printer** icon (in the upper right) to send the PDF on your local printer.
- 4. Carefully read the document and sign and date it.

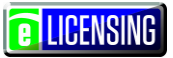

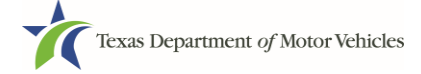

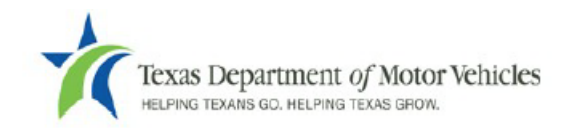

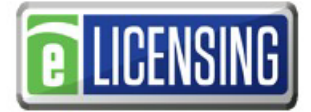

# Certification of Responsibility

- The applicant or an authorized agent hereby certifies that statements made above and on attachments and documents submitted are true and correct, and that all documents submitted with this application are complete, submitted in their entirety, and are accurately represented.
- Applicant acknowledges that the department may deny an application for a license or revoke or cancel a
  license if the applicant submits false or misleading information, makes a false statement, or refuses or fails
  to provide information requested by the department.
- Applicant further acknowledges that making a false statement in an application for a license may subject applicant to criminal prosecution. See Texas Occupations Code §2301.651, Texas Transportation Code §503.034 and §503.038, Texas Government Code §2005.052 and §2005.053, Texas Penal Code §37.10, and department rules.
- Applicant agrees to allow the Department to examine during working hours the ownership papers for each
  registered or unregistered vehicle in the applicant's possession or control.
- Applicant agrees to notify the TxDMV of a material change (including but not limited to a change in criminal history) within a reasonable time.
- Applicant swears they are not at this time delinquent in any court-ordered obligation to pay child support.
- In accordance with Texas Occupations Code §2301.259(c) or §2301.260(b), applicant certifies it will comply with Texas Occupations Code §§2301.401-2301.406 and 2301.451 – 2301.476.

Date: \_\_\_\_\_

Printed Name: \_\_\_\_\_\_

Authorized Signature:

Title:

5. To upload and attach the signed document to this renewal application:

a.Scan the document to a file and save it to your local computer (or a shared network resource).

- b. Back on the eLICENSING page, click the **CHOOSE FILE** button.
- c. In the *Open* Windows dialog, navigate to the file (on the computer or a shared network resource), select it and then click the **Open** button.

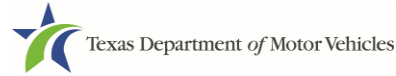

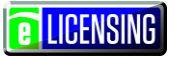

| W Open                                           | -   | (309,55a,)obspeciest22N - Micro    |                    |                  |               | X        |
|--------------------------------------------------|-----|------------------------------------|--------------------|------------------|---------------|----------|
| Coo Libraries >                                  | Doc | uments  My Documents  Upload Files |                    | <b>▼</b> 47      | Search Upload | Files 🔎  |
| Organize 🔻 New folder                            |     |                                    |                    |                  |               | 0        |
| <section-header> Microsoft Word</section-header> |     | Documents library<br>Upload Files  |                    |                  | Arrange by: F | folder 🔻 |
| ☆ Favorites                                      |     | Name                               | Date modified      | Туре             | Size          |          |
| Desktop                                          |     | Proof of ID                        | 10/20/2016 5:05 PM | Microsoft Word D | 17 KB         |          |
| laces Recent Places                              |     | Power Of Attorney                  | 10/20/2016 5:07 PM | Microsoft Word D | 17 KB         |          |
|                                                  | =   | Motor Vehicle Surety Bond          | 10/20/2016 5:05 PM | Microsoft Word D | 17 KB         |          |
| 闫 Libraries                                      |     | DBA Certificate                    | 10/20/2016 5:04 PM | Microsoft Word D | 17 KB         |          |
| Documents                                        |     | 📲 Court Papers                     | 10/20/2016 5:06 PM | Microsoft Word D | 17 KB         |          |
| File name:                                       | DB  | A Certificate                      |                    | ✓ All F          | iles          | •        |
|                                                  |     |                                    |                    | Tools            | ipen -        | Cancel   |

d. When the name of the file displays on the appropriate *Attachments* page area, scroll to the bottom of the page and click the **UPLOAD** button.

|                            | The second second |  |  |
|----------------------------|----------------------------------------------------------------------------------------------------|--|--|
| Choose File No file choser | UNDO                                                                                                    |  |  |
| UPLOAD                     |                                                                                                    |  |  |
|                            |                                                                                                    |  |  |

**Note:** The name of the file displays to the far right of the uploaded file field. To upload a different file, you can click the **UNDO** button or the red trash can.

- 6. Click the SAVE AND NEXT button.
- 7. On the pop-up, click the **PROCEED TO PAYMENT** link.

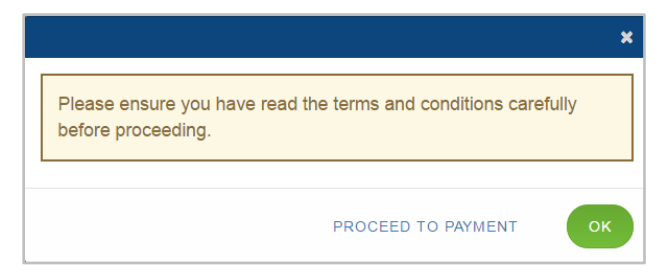

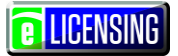

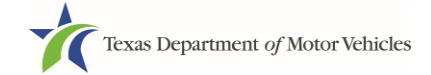

### 8.3.10 Payment

1. On the top portion of the *Payment Summary* page, click the option button of the item or click **Select All** (if multiple items display).

| HELPING TEXANS GO. HELPING TEXAS GROW.                                                                                                    | <i>ï</i> chicles                                                                                                    |                                                                         | Help                       | Manufacturer L | icensee -                                      | e LICEN   |
|----------------------------------------------------------------------------------------------------|----------------------------------------------------------------------------------------------------|-------------------------------------------------------------------------|----------------------------|----------------|------------------------------------------------|-----------|
| 1 2<br>Accounts Select License                                                                                                    | 3 4 5<br>Contact & License<br>nformation                                                                                                    | 6<br>✓ Questions ✓                                                      | 7<br>Attachments           | ₿<br>✓ Summary | 9<br>✓ E-sign                                  | Paym      |
| ayment Summary                                                                                                    | /                                                                                                    |                                                                         |                            |                |                                                |           |
| Entry for processing. Celeo                                                                                                    | pleted.                                                                                                    |                                                                         |                            |                |                                                | .cu puyin |
| Do you want to complete a                                                                                                    | nother application and process as one                                                                                                    | e consolidated                                                          | payment ?                  | ADD APPLIC     | CATION +                                       |           |
| Do you want to complete an Applications for Payme                                                                                                    | nother application and process as one                                                                                                    | e consolidated                                                          | payment ?                  | ADD APPLIC     | CATION +                                       |           |
| Do you want to complete an<br>Applications for Payme<br>Select All<br>000061297 Renewal Ma                                                                                                    | nother application and process as one<br>ent :<br>anufacturer Application 002321                                                                                                   | e consolidated                                                          | payment ?                  | ADD APPLIC     | CATION +                                       |           |
| Do you want to complete an<br>Applications for Payme<br>Select All<br>000061297 Renewal Ma<br>Physical Address : 45 MAII                                                                             | nother application and process as one<br>ent :<br>anufacturer Application 002321<br>N STREET, Hays, KYLE, Texas, 7864                                                              | e consolidated                                                          | payment ?                  | ADD APPLIC     | CATION +                                       |           |
| Do you want to complete an<br>Applications for Payme<br>Select All<br>000061297 Renewal Ma<br>Physical Address : 45 MAII<br>Fee Description                                                          | nother application and process as one<br>ent :<br>anufacturer Application 002321<br>N STREET, Hays, KYLE, Texas, 7864<br>Total / Prorated Fees/ Penalty %                          | e consolidated                                                          | payment ?                  | ADD APPLIC     | CATION +                                       |           |
| Do you want to complete a<br>Applications for Payme<br>Select All<br>000061297 Renewal Ma<br>Physical Address : 45 MAII<br>Fee Description<br>Manufacturer Renewal Fee                               | nother application and process as one<br>ent :<br>anufacturer Application 002321<br>N STREET, Hays, KYLE, Texas, 7864<br>Total / Prorated Fees/ Penalty %<br>\$1800.00             | e consolidated<br>0<br>unit<br>per<br>application                       | payment ?<br>Quantity<br>1 | ADD APPLIC     | Sub Total<br>\$1800.00                         |           |
| Do you want to complete a<br>Applications for Payme<br>Select All<br>000061297 Renewal Ma<br>Physical Address : 45 MAII<br>Fee Description<br>Manufacturer Renewal Fee<br>Representative Renewal Fee | nother application and process as one<br>ent :<br>anufacturer Application 002321<br>N STREET, Hays, KYLE, Texas, 7864<br>Total / Prorated Fees/ Penalty %<br>\$1800.00<br>\$200.00 | e consolidated<br>0<br>Unit<br>per<br>application<br>per<br>application | Quantity                   | ADD APPLIC     | Sub Total           \$1800.00         \$200.00 |           |

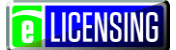

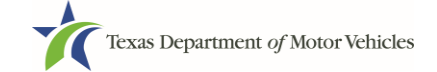

2. On the bottom portion of this page, for **Method of Payment**, select the appropriate option button.

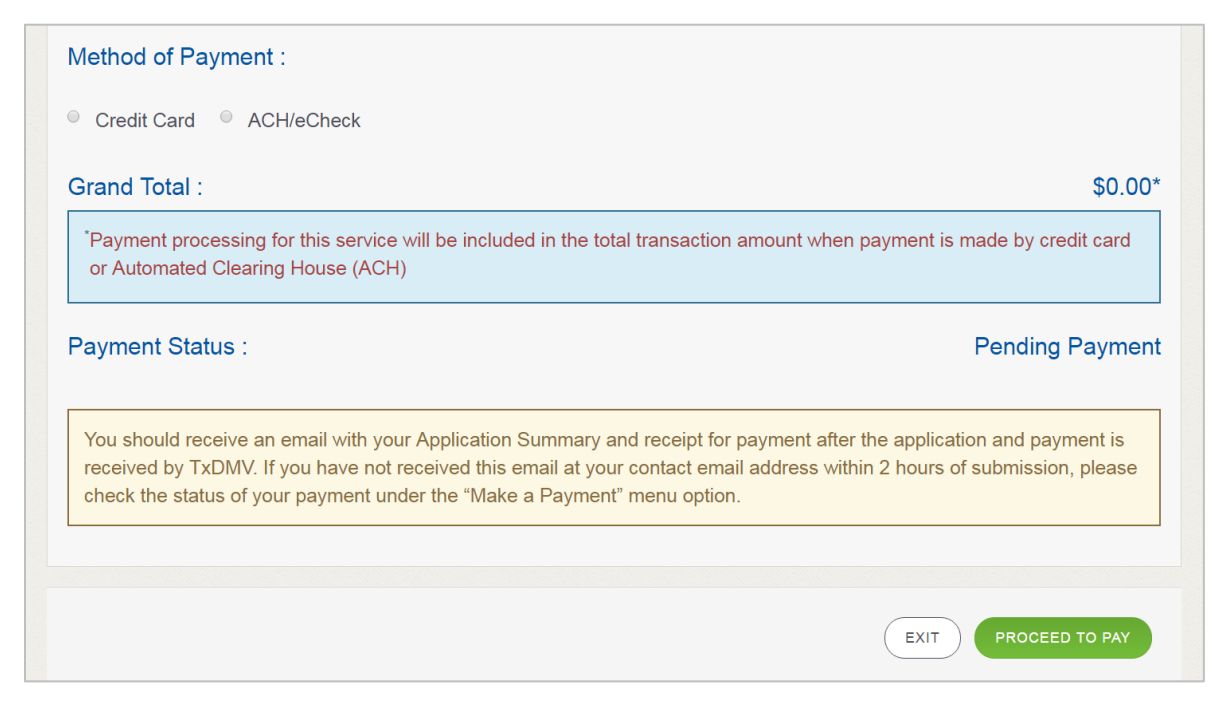

Note the convenience processing fee added to the payment total (typically a small percentage of the charges for credit card payments and a flat fee for an electronic check).

3. Read the payment processing note and then click the **PROCEED TO PAY** button.

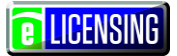

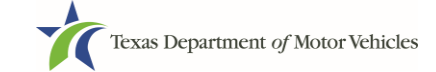

#### 4. In the **Customer Information** section on the *Payment* page:

| Payment Type 2 Custon | ner Info 3 Payment | Info <b>4</b> S | Submit Payment      | Transaction Sum              | mary           |
|-----------------------|--------------------|-----------------|---------------------|------------------------------|----------------|
| /ment                 |                    |                 |                     | TXDMV eLicensing             | g \$2,0        |
| yment Type            |                    |                 | ~                   | Texas.gov Price              | \$204          |
|                       | Credit Card        |                 |                     |                              |                |
|                       |                    |                 |                     | Need Help?                   |                |
| stomer Information    |                    |                 |                     | Please complete the Customer | Information Se |
| Country               |                    | Complete all    | required fields [*] |                              |                |
| United States         | •                  |                 |                     |                              |                |
| First Name *          | Loot Name *        |                 |                     |                              |                |
|                       | Last Name          |                 |                     |                              |                |
| Addroco *             |                    |                 |                     |                              |                |
| Address               |                    |                 |                     |                              |                |
| Address 2             |                    |                 |                     |                              |                |
|                       |                    |                 |                     |                              |                |
| City *                | Ctate *            |                 |                     |                              |                |
| City                  | Select State       |                 | T                   |                              |                |
| ZIP/Postal Code *     |                    |                 |                     |                              |                |
|                       |                    |                 |                     |                              |                |
| Phone *               |                    |                 |                     |                              |                |
|                       |                    |                 |                     |                              |                |
|                       |                    |                 |                     |                              |                |
|                       |                    |                 | Next 🔰              |                              |                |
|                       |                    |                 |                     |                              |                |

- a. For First Name, type in your first name as it appears on the credit card used.
- b. For Last Name, type in your last name as it appears on the credit card used.
- c. For **Address**, type in the street number and name of the street used to bill the credit being used.
- d. For Address 2, type in additional information (like the suite or building number).
- e. For **City**, type in the name of the city.

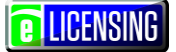

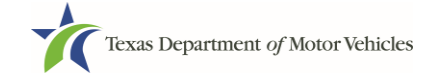

- f. For **State**, select the name of the state from the dropdown list.
- g. For **ZIP/Postal Code**, type in the five number string representing the postal ZIP Code (or, the nine numbers of the extended code).
- h. For **Phone**, type in the telephone associated with the credit card holder.
- i. Click the **Next** button.
- 5. In the **Payment Info** section on the *Payment* page:

| HELPING TEXANS GO. HELPIN | NG TEXAS GROU | v.                    |                                 |
|---------------------------|---------------|-----------------------|---------------------------------|
| it Card Number *          |               | C<br>Credit Card Type | omplete all required fields [*] |
| 147202179792690           |               | NISA DISCO            | CAMERICAN<br>DOFIESS            |
| piration Month *          |               | Expiration Year *     |                                 |
| Select a Month 🔹          |               | Select a Year 🔹       |                                 |
| Security Code *           |               |                       |                                 |
| ame on Credit Card *      |               |                       |                                 |
|                           |               |                       |                                 |
|                           |               |                       | Next 🔉                          |
|                           |               |                       |                                 |
| ancel                     |               |                       |                                 |

- a. For **Credit Card Number**, type in the string of numbers from the credit card.
- b.For **Expiration Month**, select the appropriate month from the drop-down.
- c. For **Expiration Year**, select the appropriate year from the drop-down.
- d. For **Security Code**, type in the number to the left of the signature line on the back of the card.
- e. For **Name**, type in the name as it appears on the credit card.
- f. Click the **Next** button.

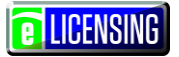

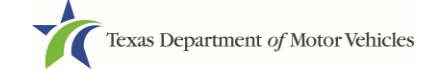

6. In the **Verification** section, enter the characters from the image displayed.

| Texas Department of N<br>HELPING TEXANS GO. HELPING TEXAS | Iotor Vehicles<br>grow.                 |                                                                              |                            |
|-----------------------------------------------------------|-----------------------------------------|------------------------------------------------------------------------------|----------------------------|
|                                                           | Transa                                  | action Summa                                                                 | ary                        |
| Enter the characters from the above image:                |                                         | TXDMV eLicensing                                                             | \$2,045.2                  |
|                                                           | Те                                      | ≽xas.gov Price                                                               | \$2045.2                   |
| Cancel                                                    | Submit Payment Need H                   | Help?                                                                        |                            |
|                                                           | Review pay<br>and Paymer<br>complete, s | ment information. You m<br>nt Method here if needec<br>elect Submit Payment. | ay edit Billing<br>I. When |

- 7. Click the **Submit Payment** button.
- 8. After the *Please Wait* popup closes, be sure the **Payment Status** on the *Payment Summary* page displays as **Payment Successful**.
- 9. Click the **NEXT** button.
- 10. On the Applications Submitted page, click the GO TO HOME button.

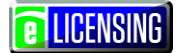

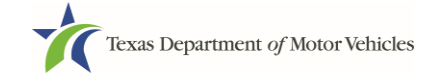

# 9 Closing a Manufacturer's License

You can apply to close a license for various reasons. You can close it voluntarily, for example if it is no longer needed or you are relocating outside of the city in which the dealership was opened. You can close it if the motor vehicle surety bond is cancelled or if you file for bankruptcy.

There is no fee to close a license.

To close your license:

1. After logging in and displaying the *Welcome* page, click the **APPLY** button on the **Close a License** area.

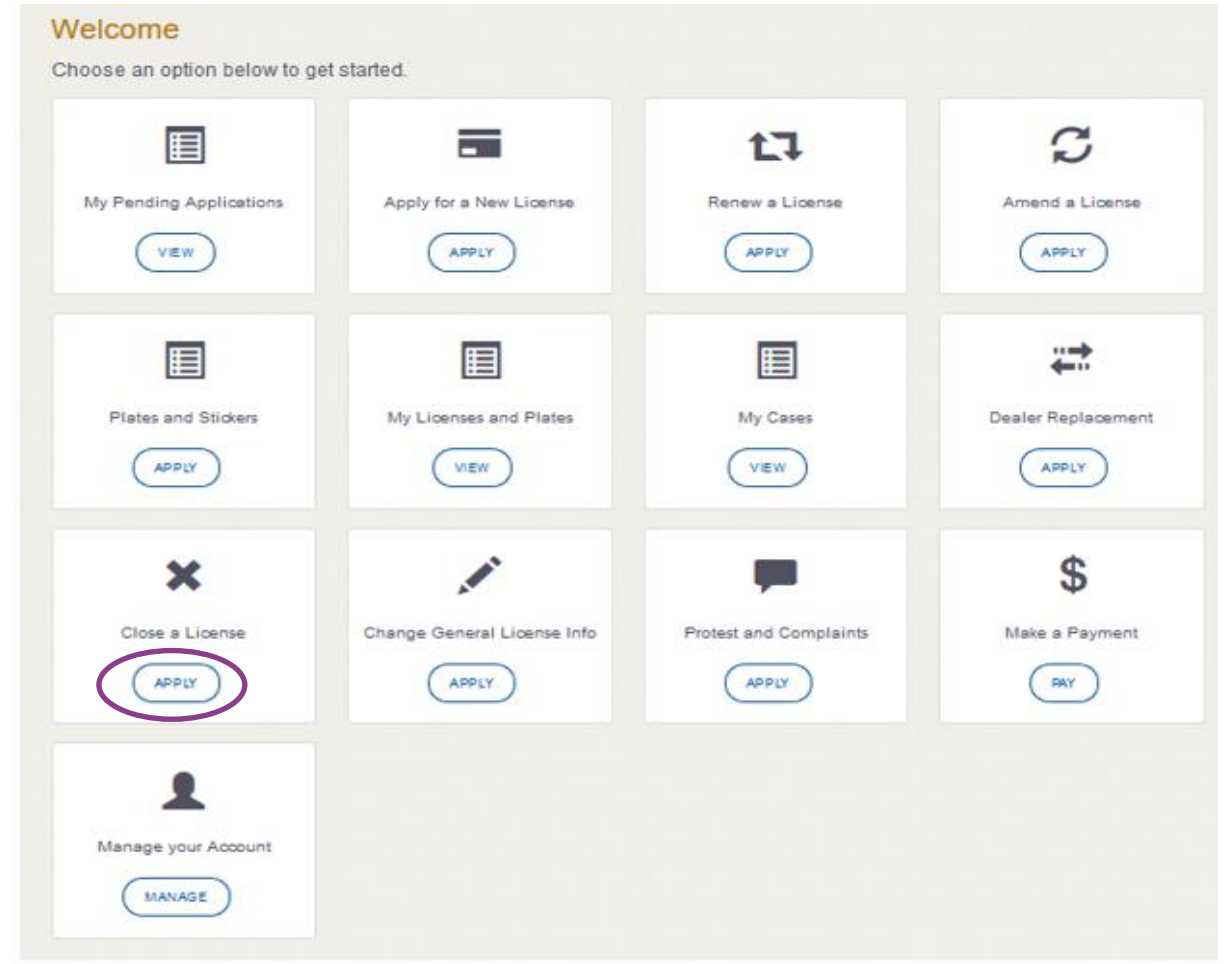

2. On the *Organizations* page, select your organization from the dropdown and click the **SAVE AND NEXT** button.

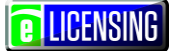

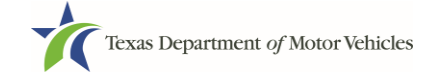

- 3. On the *Licenses* page, select the license to close and click the **SAVE AND NEXT** button.
- 4. On the *Contact Information* page, confirm the information is correct and click the **SAVE AND NEXT** button.
- 5. On the *License Information* page, confirm the information is correct and click the **SAVE AND NEXT** button.
- 6. On the Closure Explanation page:

a.For **Reason**, select the appropriate option button.

- b.For Effective Date, type in the appropriate date.
- c. Click the **SAVE AND NEXT** button.
- 7. On the Questions page:
  - a. Answer the indicated questions
  - b. If you answer Yes to "Do any of your Texas dealers have your lines for sale?" or "Do you have outstanding warranties in Texas?" you will be unable to complete the closure request.
- 8. On the Attachments page:

a. Locate and upload the statement about your closure.

- b.Click the SAVE AND NEXT button.
- 9. On the Application Closure Submitted page, click the **CLOSE** button.

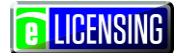

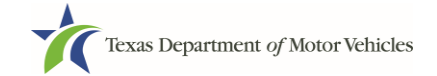

# **10 Making Manufacturer License Fee Payments**

You can make payments separately from within a new license application or renewal and if you have other fees and penalties issued to your organization.

1. After logging in and displaying the *Welcome* page, click the **PAY** button on the **Make a Payment** area.

| Welcome<br>Choose an option below to ge | t started.                  |                        |                      |
|-----------------------------------------|-----------------------------|------------------------|----------------------|
| My Pending Applications                 | Apply for a New License     | Renew a License        | C<br>Amend a License |
| Plates and Stickers                     | My Licenses and Plates      | My Cases               | Dealer Replacement   |
| Close a License                         | Change General License Info | Protest and Complaints | S<br>Make a Payment  |

2. On the Organizations page, click the drop-down list and select your organization.

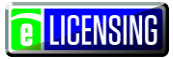

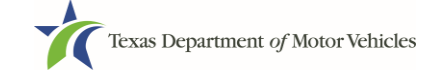

| HELPING TEXA  | NS GO. HELPING TEXAS G  | otor Vehicles<br><sup>ROW.</sup> |                             |                |                | пер              |              |             | LIGENOIN       |
|---------------|-------------------------|----------------------------------|-----------------------------|----------------|----------------|------------------|--------------|-------------|----------------|
| 1<br>Accounts | 2<br>Select<br>License  | 3<br>Contact<br>Information      | 4<br>License<br>Information | 5<br>Ownership | 6<br>Questions | 7<br>Attachments | 8<br>Summary | 9<br>E-sign | 10<br>Payments |
|               |                         |                                  |                             |                |                |                  |              |             |                |
| organiza      | ations                  |                                  |                             |                |                |                  |              |             |                |
| ease selec    | ations<br>t the organiz | ation linked to                  | ) your accoun               | t.             |                |                  |              |             |                |

3. On the Payment Summary page, click the appropriate item and click the **PAY NOW** button.

| avment Summary     |                 |                   |
|--------------------|-----------------|-------------------|
| Select View        |                 | PAY NOW           |
| My Applications    | •               |                   |
| opplication Number | Total Fees (\$) | Payment Status    |
| 00058591           | 95.00           | Ready for Payment |

4. On the top portion of the *Payment Summary* page, click the option button of the item or click **Select All** (if multiple items display).

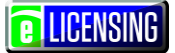

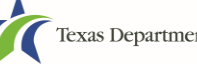

| DMV for processing. Select 'Add ,<br>en all applications are completed | wish to pay for at this time. Onc<br>Application' if you are filing mult | e payment is<br>iple applicatio | confirmed, <u>y</u><br>ns and wan | your applicat<br>t to make on | ion will be submitted to<br>e consolidated payme |
|------------------------------------------------------------------------|--------------------------------------------------------------------------|---------------------------------|-----------------------------------|-------------------------------|--------------------------------------------------|
| Do you want to complete another                                        | application and process as one                                           | consolidated                    | payment ?                         | ADD APPLIC                    | ATION +                                          |
| Applications for Payment :                                             |                                                                          |                                 |                                   |                               |                                                  |
| Select All                                                             |                                                                          |                                 |                                   |                               |                                                  |
| 000059720 Plate/Sticker GDN                                            | Application P001852                                                      |                                 |                                   |                               |                                                  |
| Physical Address : 400 WESTING                                         | HOUSE ROAD, Williamson, G                                                | EORGETOW                        | <mark>I</mark> , Texas, 78        | 726                           |                                                  |
|                                                                        | Total / Prorated Fees/ Penalty %                                         | Unit                            | Quantity                          | Total Term                    | Sub Total                                        |
| Fee Description                                                        |                                                                          | per plate                       | 6                                 |                               | \$540.00                                         |
| GDN New Plate/Renewal Plate/Sticker Fee                                | \$90.00                                                                  | per plate                       |                                   |                               |                                                  |

5. On the bottom portion of this page, for **Method of Payment**, select the appropriate option button.

| \$0.0                                                                                                    |
|----------------------------------------------------------------------------------------------------|
|                                                                                                    |
| ce will be included in the total transaction amount when payment is made by credit card<br>CH)                                                                                                    |
| Pending Payme                                                                                                    |
| your Application Summary and receipt for payment after the application and payment is<br>ot received this email at your contact email address within 2 hours of submission, please<br>under the "Make a Payment" menu option. |
|                                                                                                    |

6. Read the payment processing note and then click the **PROCEED TO PAY** button.

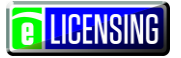

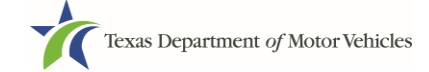

7. In the **Customer Information** section on the *Payment* page:

|                            |              |                                  | TXDMV eLicensing \$25                                                       |
|----------------------------|--------------|----------------------------------|-----------------------------------------------------------------------------|
| Payment Type               |              | × .                              |                                                                             |
|                            | Credit Card  |                                  | Need Help?<br>Please complete the Customer Information Sect                 |
| Customer Information       |              |                                  |                                                                             |
| Country                    |              | Complete all required fields [*] |                                                                             |
| United States First Name * | Last Name *  |                                  | The amount displayed<br>depends on the type of<br>transaction being process |
| Address *                  |              |                                  |                                                                             |
| Address 2                  |              |                                  |                                                                             |
| City *                     | State *      |                                  |                                                                             |
| ZIP/Postal Code *          | Select State | <b>*</b>                         |                                                                             |
| Phone *                    |              |                                  |                                                                             |
|                            |              |                                  |                                                                             |
|                            |              | Next >                           |                                                                             |
| Payment Info               |              |                                  |                                                                             |

- a. For **First Name**, type in your first name as it appears on the credit card used.
- b. For Last Name, type in your last name as it appears on the credit card used.
- c. For **Address**, type in the street number and name of the street used to bill the credit being used.
- d. For Address 2, type in additional information (like the suite or building number).
- e. For City, type in the name of the city.
- f. For **State**, select the name of the state from the dropdown list.

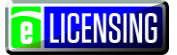

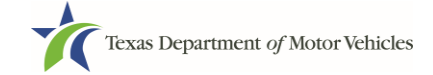

- g. For **ZIP/Postal Code**, type in the five number string representing the postal ZIP Code (or, the nine numbers of the extended code).
- h. For **Phone**, type in the telephone associated with the credit card holder.
- i. Click the **Next** button.
- 8. In the **Payment Info** section on the *Payment* page:

| ayment Info           |                                                        | Transaction Summary                                                                                                   |
|-----------------------|--------------------------------------------------------|----------------------------------------------------------------------------------------------------|
| Credit Card Number *  | Complete all required fields [ * ]<br>Credit Card Type | TXDMV eLicensing \$777.                                                                                               |
| 2                     |                                                        | Texas.gov Price \$777.                                                                                                |
| Expiration Month *    | Expiration Year *                                      |                                                                                                    |
| · ·                   | ⊘                                                      | Need Help?                                                                                                    |
| Security Code *       |                                                        | You have selected to pay by credit card. Complet<br>Customer Billing Information and enter Credit Car<br>Information. |
| Name on Credit Card * |                                                        |                                                                                                    |
|                       |                                                        |                                                                                                    |
|                       |                                                        |                                                                                                    |

- a. For Credit Card Number, type in the string of numbers from the credit card.
- b.For **Expiration Month**, select the appropriate month from the drop-down.
- c. For **Expiration Year**, select the appropriate year from the drop-down.
- d. For **Security Code**, type in the number to the left of the signature line on the back of the card.
- e. For **Name**, type in the name as it appears on the credit card.
- f. Click the **Next** button.

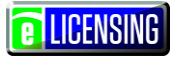

9. In the **Verification** section, enter the characters from the image displayed.

| HELPING TEXANS GO. HELPING TEXAS G        | ROW.                                          |                                        |                  |
|-------------------------------------------|-----------------------------------------------|----------------------------------------|------------------|
|                                           | Transaction                                   | Summary                                |                  |
|                                           | TXDMV eL                                      | icensing                               | \$2,045          |
| Enter the characters non the above image. | Texas.gov                                     | Price                                  | 2045.            |
|                                           |                                               |                                        |                  |
| Cancel                                    | Submit Payment Need Help?                     |                                        |                  |
|                                           | Review payment inform<br>and Payment Method h | ation. You may ec<br>are if needed. Wh | lit Billin<br>en |

- 10. Click the **Submit Payment** button.
- 11. After the *Please Wait* popup closes, be sure the **Payment Status** on the *Payment Summary* page displays as **Payment Successful**.

| Texas Department of Motor Vehicles                                                                     | Independent Dealer                                        |
|----------------------------------------------------------------------------------------------------|-----------------------------------------------------------|
| ayment Summary                                                                                         |                                                           |
| Select All                                                                                             |                                                           |
| AN NEW GUN AN                                                                                          |                                                           |
| Grand total :                                                                                          | \$900.06*                                                 |
| * Payment processing for this service will be included in the tot<br>or Automated Clearing House (ACH) | al transaction amount when payment is made by credit card |
| Payment Status :                                                                                       | Payment Successful                                        |
|                                                                                                    | EXIT                                                      |

12. Click the **NEXT** button.

13. On the *Applications Submitted* page, click the **GO TO HOME** button.

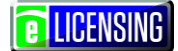

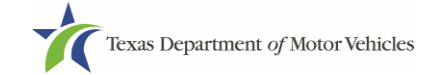

## **11 Manufacturer's Representative Licenses**

A manufacturer must apply for a Representative License for the entity, usually an individual however it can be a company, that will act as its agent to promote, distribute, or sell new motor vehicles or to contact dealers in Texas on their behalf. Typically, the eLICENSING Administrator will apply for the Representative License after submitting their license application.

#### 11.1License Term

Representative Licenses are issued to match the term of the manufacturer being represented. It expires and is renewed with their license.

#### **11.2License Fees**

The fee for a Representative License is \$200.00 for a full 2 year term. However, the fee will be pro-rated to reflect the time remaining on the license term if the representative is engaged during the manufacturer's, distributor's, or converter's license term.

You can use a credit card or electronic check (eCheck) to pay your fees. In addition to the application fees, different convenience processing fees are charged when paying by credit or debit card or when paying by electronic check (eCheck) transactions. These fees are based on the amount of purchase and are displayed on the Payment page.

#### **11.3Representative License Numbers**

The Representative license numbers are numeric strings without any letter designations.

#### **11.4Representative License Information**

A person may act as a representative for more than one manufacturer, distributor, or converter, but a separate Representative License must be obtained for each company represented.

The Representative License does not allow the entity to sell new or used motor vehicles to Texas consumers.

A manufacturer must have a separate entity as their Representative; that is, the manufacturer cannot be the Representative.

Throughout the application process, you must answer questions regarding these requirements and may be required or requested to provide an explanation or proof of the answer given (like uploading a copy of a photo driver's license of each owner).

# **11.5Gathering Appropriate Information for the License** Application

You must have the following information to complete your Representative license application:

- The filing number with the Texas Secretary of State, if physically located in Texas, when the business entity registered (SOS number), when the Representative is a company.
- The employer identification number (EIN) of the business, when the Representative is a company, or the owner social security number
- Facts of the criminal history of anyone associated with the Representative (officer, partner, trustee, or other representative capacity) that has ever been arrested, been convicted, received deferred adjudication, or been court martialed, or has any of these actions currently pending, to fill out certain information as shown below for each person and each offense.

| * Please state the exact crim | e for \ | which the person was charged, convi  | cted, or rec | eived a deferred adjudica | tion                      |
|-------------------------------|---------|--------------------------------------|--------------|---------------------------|---------------------------|
|                               |         |                                      |              |                           |                           |
| * Date of Offense             |         | Date of Conviction/Deferred Adjud    | cation       | * Is the person currently | y on parole or probation? |
|                               |         |                                      | <b>**</b>    | No                        | •                         |
| * County                      |         | * State                              |              | * Court                   |                           |
|                               |         |                                      |              | •                         |                           |
| * Sentence or Action impose   | d by c  | ourt(example- six months in Travis C | ounty Jail): |                           |                           |
|                               |         |                                      |              |                           |                           |
| * Describe the events and cir | rcums   | tances that lead to the charge.      |              |                           |                           |
|                               |         |                                      |              |                           |                           |
|                               |         |                                      |              |                           |                           |

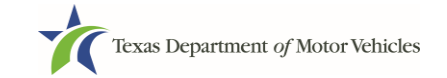

#### **E** LICENSING

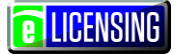

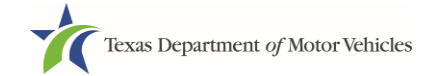

- Files containing scanned copies of official documents containing the:
  - Driver's licenses (or passport, official identification cards, and so on) of owners
  - Court papers that back up the adjudication, dismissal, or decision made in each criminal matter (if applicable).

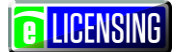

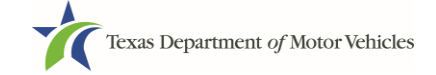

# **12 Applying for a Manufacturer's Representative License**

The Representative license application has several web pages that require applicants to type in information and make selections. Depending on the information entered and the selections made, the applicant will be required to upload files containing the related documents when prompted or on Attachments page.

If you must exit the application process before completing the application, you can save all of the information to date and then access the saved application and pick up where you left off. Refer to the section about Accessing Saved Manufacturer Applications on page 48.

#### **12.1 Getting Started**

To get started, you must log into your account in eLICENSING and then select your intent to apply for a new license, and associate your company with the license as an organization.

- 1. If you are:
  - Already logged in to your account, skip to Step 2 on the next page.
  - Not logged in:
    - 1) Access eLICENSING using the link from your emails from TxDMV with your eLICENSING login credentials and the link to the eLICENSING login page.

**Note:** You can also display the <u>www.txdmv.gov/dealers</u> page and click the button to display the eLICENSING login page.

2) On the Security Warning popup, click the **I ACCEPT** button.

|                 | Texas Department of Motor Vehicles -Security Warning                                                                                                    |
|-----------------|----------------------------------------------------------------------------------------------------|
| in From Here    | This is an official Texas Department of Motor Vehicles system for authorized use<br>only. It is monitored to ensure proper operation to verify the function of<br>applicable security features and other link ourposes. Unauthorized access is |
| Jsername        | prohibited. Attempts to access this system for other than its intended purposes<br>are prohibied and may result in prosecution under the Computer Fraud and<br>Abuse Act of 1986 or other applicable laws. User of this system should not      |
| FORGOT USERNAME | expect a "right to privacy" to any data transmissions hereon.                                                                                                    |

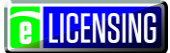

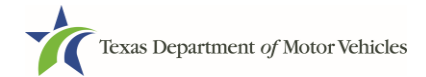

- 3) On the *Login* page:
  - a. Type in your User Name.
  - b. Type in your **Password**.
  - c. Click the **LOGIN** button.

| Texas Department of Motor Vehicles<br>HELPING TEXANS GO. HELPING TEXAS GROW. | Contact Us | Help | Lace |
|------------------------------------------------------------------------------|------------|------|------|
|                                                                              |            |      |      |
| Login From Here                                                              |            |      |      |
| Licer Name                                                                   |            |      |      |
|                                                                              |            |      |      |
| FORGOT USERNAME                                                              |            |      |      |
| Password                                                                     |            |      |      |
|                                                                              |            |      |      |
| FORGOT PASSWORD                                                              |            |      |      |
| LOGIN REGISTER                                                               |            |      |      |

- d. Continue with Step 2 below.
- 2. On the *Welcome* page displayed after logging into the account, locate the **Apply for a New License** area and click the **APPLY** button.

| Welcome<br>Choose an option below to get | started.                |                 |                 |
|------------------------------------------|-------------------------|-----------------|-----------------|
|                                          |                         | t]              | S               |
| My Pending Applications                  | Apply for a New License | Renew a License | Amend a License |
| VIEW                                     | APPLY                   | APPLY           | APPLY           |

**LICENSING** 

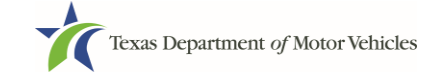

3. On the *License Type* page, locate the **Representative License** area and click its **SELECT** button.

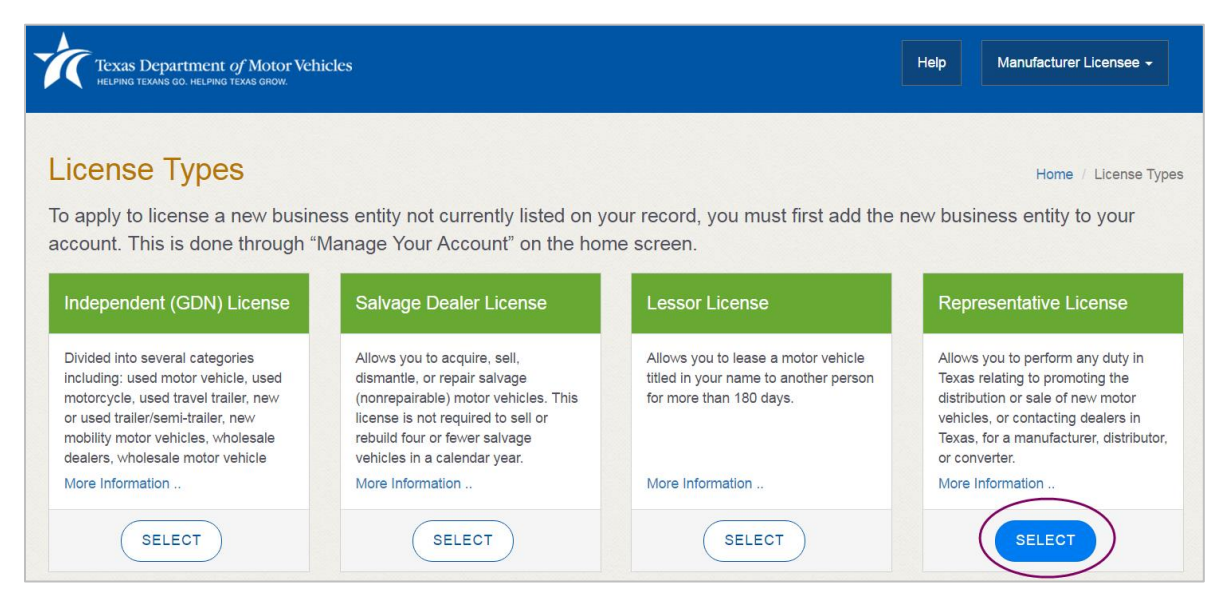

4. On the *Organizations* page, select the organization name used to register this dealership and then click the **SAVE AND NEXT** button.

| 1                                                | 2                                                                          | 3               | 4           | 5         | 6         | 7           | 8       | 9      | 10     |
|--------------------------------------------------|----------------------------------------------------------------------------|-----------------|-------------|-----------|-----------|-------------|---------|--------|--------|
| Accounts                                         | Contact                                                                    | Application     | Application | Ownership | Questions | Attachments | Summary | E-sign | Paymen |
| rganiz<br>ase selec                              | ations<br>ations                                                           | ation linked to | your accoun | t.        |           |             |         |        |        |
| rganiz<br>ease selec<br>* Select C               | Information<br>ations<br>It the organization                               | ation linked to | your accoun | t.        |           |             |         |        |        |
| rganiz<br>ease selec<br>* Select C<br>Central Te | Information<br>ations<br>at the organization<br>Organization<br>exas Buick | ation linked to | your accoun | t.        |           |             |         |        |        |

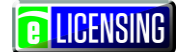

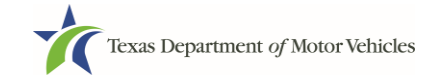

#### **12.2Contact Information**

On the *Contacts* page, you will identify the people that MVD can contact for information about this application and license.

| Texas Department of Motor Vehicles<br>Helping texans go. Helping texas grow. | ;                                                  | Help                              | Manufacturer Licensee - |
|------------------------------------------------------------------------------|----------------------------------------------------|-----------------------------------|-------------------------|
| 1 2 3<br>Accounts Contact Application<br>Information Reason                  | 4 5 6<br>on Application Ownership Quest<br>Details | 7 8<br>ions Attachments Summary   | 9 10<br>E-sign Paymen   |
| Contact Information                                                          |                                                    |                                   |                         |
| nter the contact information for th                                          | e person TxDMV may contact for ques                | tions regarding this application: |                         |
| pplication Contact                                                           |                                                    |                                   |                         |
| * First Name                                                                 | Middle Name                                        | * Last Name                       |                         |
| Manufacturer                                                                 |                                                    | Licensee                          |                         |
| * Email                                                                      | * Phone                                            |                                   |                         |
| manufacturerlicensee@gmail.com                                               | n (414) 421-1298                                   |                                   |                         |
|                                                                              |                                                    |                                   |                         |
|                                                                              |                                                    |                                   |                         |
| icense Contact                                                               |                                                    |                                   |                         |
| * First Name                                                                 | Middle Name                                        | * Last Name                       |                         |
| Manufacturer                                                                 |                                                    | Licensee                          |                         |
| * Email                                                                      | * Phone                                            |                                   |                         |
| manufacturerlicensee@gmail.cor                                               | n (414) 421-1298                                   |                                   |                         |
|                                                                              |                                                    |                                   |                         |
|                                                                              |                                                    |                                   |                         |
|                                                                              | CANCEL                                             | PREVIOUS SAVE AND EX              | SAVE AND NEXT           |

- 1. For **Application Contact**, the system automatically enters the information for the user who is logged in as the person who can MVD can speak with about the details of the application and its status. Note that you can optionally change it.
- 2. For **License Contact**, type in the name, email address, and telephone number for the person who MVD and CRD can speak with about the licensing file and daily operations of the business. This person can also speak about the status of the application.

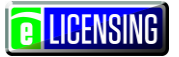

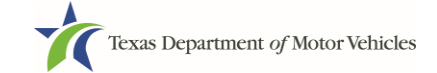

**Note:** The license contact may be a different person than the application contact who is handling the application details through the approval.

3. Click the SAVE AND NEXT button to continue.

**Note:** You can update this contact information during the license term using the Change General License Information function.

#### **12.3Application Details**

The Application Details information is spread across several web pages.

#### **12.3.1 License Information**

1. On the top portion of the *License Information* page, review the information (which should be for the manufacturer).

| Texas Department of Motor Vehi<br>HELPING TEXANS GO. HELPING TEXAS GROW.        | cles                                      |                |                       |                  | Help                | Manufacture       | er Licensee 🗕  |
|---------------------------------------------------------------------------------|-------------------------------------------|----------------|-----------------------|------------------|---------------------|-------------------|----------------|
| 1 2<br>• Accounts • Contact<br>Information • Appl<br>Res<br>License Information | 3 4<br>cation Application<br>ason Details | 5<br>Ownership | 6<br>Questions        | 7<br>Attachments | 8<br>Summary        | 9<br>E-sign       | 10<br>Payments |
| Application Summary                                                             |                                           |                |                       |                  |                     |                   |                |
| Application Reason<br>Apply for New License EDIT                                | Business Name<br>Central Texas Buick      |                | EIN/SSN<br>99-9999999 |                  | Types of<br>Corpora | Business<br>ation |                |
| Business To Be Present                                                          |                                           |                |                       |                  |                     |                   |                |
| Application Number                                                              | 000061162                                 |                | Application           | Туре             | Manufa              | acturer           |                |
| Mailing Address                                                                 | 45 MAIN STREET                            |                | Zip Code              |                  | 78640               |                   |                |
| City                                                                            | KYLE                                      |                | County                |                  | Hays                |                   |                |

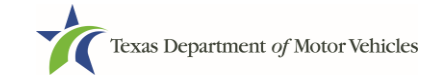

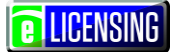

#### **12.3.2 Representative Information**

- 1. In the **Representative Information** section, for **Representative is a** dropdown, if you select:
  - An Individual or Employee of the manufacturer:

| * Representative is a | None                                   |      |
|-----------------------|----------------------------------------|------|
|                       | None                                   |      |
|                       | Individual<br>Employee of manufacturer |      |
| * Representative Name | Distributor or Converter<br>Company e  |      |
| SSN                   | Driver License State                   | None |

- a. For **Representative Name**, type in the full name of the person who will have this position.
- b. For Job Title, type in the title.
- c. For **SSN**, type in the social security number of the person.
- d. For **Driver License State**, select the appropriate option from the dropdown.
- e. For **Driver License Number**, type in the number on the person's driver license.
- f. For **Driver License Exp Date**, type in the mm/dd/yyyy when the driver license expires.
- g. Skip to Physical Address

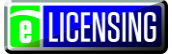

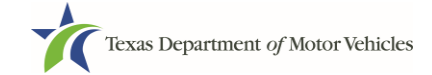

#### • A Company:

| Representative is a  | Comp   | any          | Ŧ                          |       |      |  |
|----------------------|--------|--------------|----------------------------|-------|------|--|
| Representative Name  |        |              | Job Title                  |       |      |  |
| SN                   |        |              | Driver License State       | None  |      |  |
| river License Number |        |              | Driver License Exp Date    |       |      |  |
| Type of Business     | None 🔻 | If this is a | Business, is it nonprofit? |       | None |  |
| Business Name        |        | If this is B | usiness, is it PUBLICLY TR | ADED? | None |  |

- a. Skip to down to the business area.
- b. For **Type of Business**, select the appropriate option from the dropdown.
- c. For **Nonprofit**, select the appropriate option from the dropdown
- d. For Business Name, type in the legal name of the business if appropriate.
- e. For PUBLICLY TRADED, the appropriate option from the dropdown
- f. For **SOS Filing Number**, type in the number given by the Secretary of State.

#### 12.3.3 Physical Address ("The Licensed Location")

On the next section of the page:

| Physical Address |         |   |                |          |
|------------------|---------|---|----------------|----------|
| * Address Line 1 |         |   | Address Line 2 |          |
| * City           | * State |   | * Zip          | * County |
|                  | Texas   | ٣ |                | None     |
| * Country        |         |   |                |          |
| USA              |         |   |                |          |

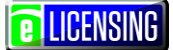

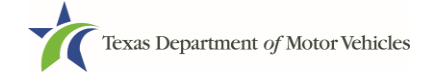

- 1. For **Address Line 1**, type in the street number and name where the Representative will office.
- 2. For **Address Line 2**, optionally type in the additional street information, such as the suite number.
- 3. For **City**, type in the name of the city.
- 4. For **State**, select the name of the state from the dropdown list.
- 5. For **Zip**, type in the five number string representing the postal ZIP Code (or, the nine numbers of the extended code).
- 6. For **County**, select the name of the county from the dropdown list.
- 7. For **Country**, leave USA or select the appropriate option from the dropdown list.
- 8. Click the VALIDATE ADDRESS button.

If the system cannot validate the mailing address as one recognized by the United States Postal Service (USPS) capable of receiving postal mail, you will be prompted to upload a file of a scanned statement by the USPS confirming the address is deliverable later in the process. You may also be asked to provide a statement from the county or city 911 addressing if the physical address is also not validated.

# 12.3.4 Assumed Names (DBAs) (If Representative is not an individual only)

On the next section of the page, type in an assumed name under which the Representative will do business, if any. After entering the first Assumed Name, you can click the **ADD ANOTHER DBA** button to type in the next one.

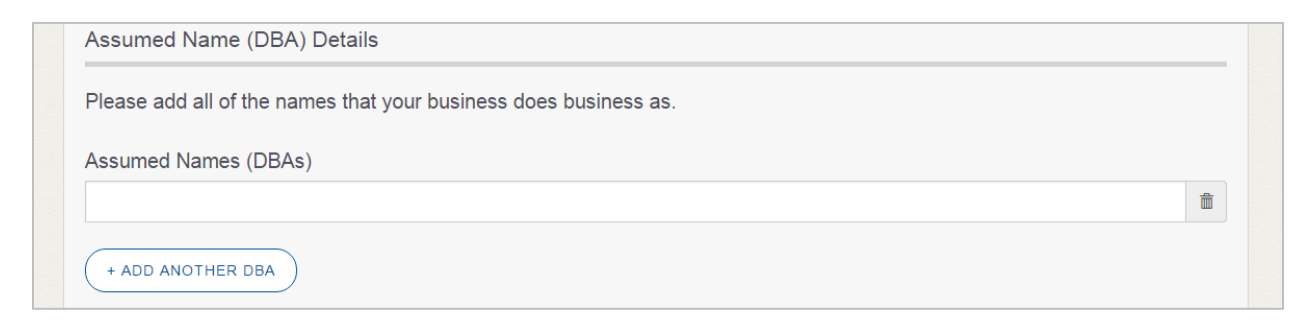

The term **assumed name** is a name under which the business also operates in addition to the legal business name. This is also referred to as a DBA, which stands for "doing business as". Businesses are not required to have DBAs but many have them.

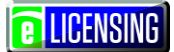

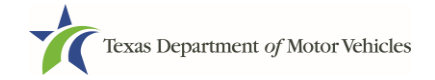

#### 12.3.5 Mailing Address

The system automatically uses the mailing address of the manufacturer being represented.

1. Click the **SAVE AND NEXT** button for the page.

#### **12.40wnership Information**

The Ownership information is spread across several web pages.

If the entity is a corporation, the licensed representative can be a corporation. Except for the president/chief executive officer, each corporation employee that performs representative functions as part of their employment is required to obtain an additional individual representative's license. General office personnel (including clerical and production staff) whose duties do not include contacting franchised dealers or dealership employees, do not need an individual representative license.

#### 12.4.1 Individual Ownership

 If the Representative is an individual, employee of the Manufacturer, or a corporation owned by individuals, click the **NEW OWNERSHIP** button under the **Individual Ownership** section on the *Ownership* page.

| HELPING TEXAN | Dartment of M | IOTOF VEHICLES<br>GROW. |         |           |           |                    | nep             | Manulacium |         |
|---------------|---------------|-------------------------|---------|-----------|-----------|--------------------|-----------------|------------|---------|
| 1             | 2             | 3                       | 4       | 5         | 6         | 7                  | 8               | 9          | 10      |
| Accounts      | Information   | Reason                  | Details | Ownership | Questions | Allachments        | Summary         | E-Sigit    | Payment |
| Ownersh       | nip           |                         |         |           |           |                    |                 |            |         |
| Enter the bus | iness owne    | ership details l        | below.  |           |           |                    |                 |            |         |
| ndividual (   | Ownershi      | o                       |         |           |           |                    |                 |            |         |
|               |               |                         |         |           |           |                    |                 |            |         |
| Name          |               |                         |         |           | C         | wnership % - Total | must equal 100% | Actions    |         |
|               |               |                         |         |           |           |                    |                 |            |         |
|               |               |                         |         |           |           |                    |                 |            |         |

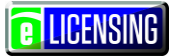

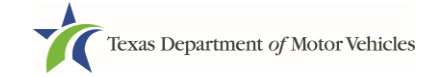

2. On the Individual Ownership popup:

| Individual Ownership |                  |                                | ×               |
|----------------------|------------------|--------------------------------|-----------------|
| Ownership Details    |                  |                                |                 |
| * First Name         | Middle Name      | * Last Name                    | Title           |
|                      |                  |                                | None            |
| * Email              |                  | * SSN                          | * Date of Birth |
| Driver License State | Driver License # | Driver License Expiration Date | * Ownership %   |
| None                 |                  | 1                              |                 |
|                      |                  |                                |                 |
|                      |                  |                                | CLOSE ADD       |

- a. For **First Name** and **Last Name**, type in the legal name of the Representative or the first owner if Representative is a corporate entity.
- b. For **Title**, select the job title from the drop-down if applicable, however this can be left blank.
- c. For **Email**, type in the email address where the Representative receives and responds to email messages.
- d. For **SSN**, type in the 9 digit Social Security Number issued to the individual listed.
- e. For **Date of Birth**, select the date from the calendar or type in the mm/dd/yyyy (two-letter month designator/two numbers representing the day/four numbers of the year).
- f. For **Driver License State**, select the appropriate state from the drop-down.
- g. For **Driver License Number**, type in the string of letters and numbers of the driver license.
- h. For **Driver License Expiration Date**, select the appropriate date from the calendar or type in the mm/dd/yyyy.
- i. For Ownership %, type in 100% or the applicable percentage.
- j. Click the **ADD** button and continue on to the **Ownership Questions** section on the page.
- k. Continue steps a-j for each owner if Representative is a corporation owned by individuals.

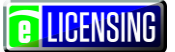

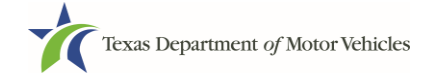

#### 12.4.2 Business Ownership

If a business entity (LP, LLP, LLC, or Corporations) owns the entity that is acting as a Representative, you must enter the legal business details and disclose whether the business is a non-profit or publicly traded entity. For applications with only Business Ownership management of the applicant entity will need to be entered.

Only direct ownership of the business entity is required. If direct ownership is held by another business entity, you do not need to list that other business entity's ownership.

- 1. On the *Ownership* page, click the **NEW OWNERSHIP** button under the **Business Ownership** section.
- 2. On the Business Ownership popup:

| Business Ownership |   |                        |               | :   |
|--------------------|---|------------------------|---------------|-----|
| Ownership Details  |   |                        |               |     |
| * Business Name    |   | * Business EIN         | * Ownership % |     |
| Is it Non Profit ? |   | Is it Publicly Traded? |               |     |
| None               | * | None •                 |               |     |
|                    |   |                        |               |     |
|                    |   |                        |               | ADD |

- a. For **Business Name**, type in the legal name of the business entity.
- b. For **Business EIN**, type in the employee identification number issued by the government for the business.
- c. For **Ownership %**, type in the percentage that this company owns.
- d. For Is it Non Profit, select the appropriate option.
- e. For Is it Publicly Traded, select the appropriate option.
- f. Click the **ADD** button.
- 3. To add another business entity, repeat step 1 and 2 above.
- 4. When finished, continue to the **Ownership Questions** section on the page.

**E** LICENSING

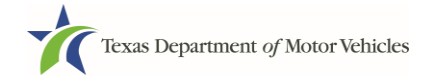

#### 12.4.3 Management

You are required to fill out information in the Business Management section if the entity acting as a Representative is a corporate entity that is owned by another corporate entity or if the entity is publicly traded on the stock market (officer and director information).

1. On the Ownership page, click the **NEW MANAGEMENT** button under the **Management Ownership** section.

|                           |               |                                | None            |
|---------------------------|---------------|--------------------------------|-----------------|
| Email                     |               | * SSN                          | * Date of Birth |
|                           |               |                                | <b></b>         |
| Driver License State Driv | ver License # | Driver License Expiration Date |                 |

2. On the *Management Details* popup:

- a. For **First Name** and **Last Name**, type in the legal name of the manager or corporate officer.
- b. For **Title**, select the job title of this management person.
- c. For **Email**, type in the email address where the management person receives and responds to email messages.
- d. For **SSN**, type in the string of 9 numbers of the Social Security Number issued to the management person.
- e. For Driver License State, select the state where the license was issued.
- f. For Driver License Number, type in the number string valid for the license.
- g. For **Driver License Expiration Date**, type in the mm/dd/yyyy when the license will expire.
- h. Click the **ADD** button.
- i. Repeat the steps above for each manager or director.

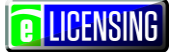

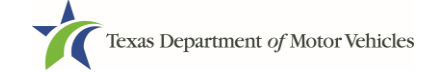

3. When you are finished, continue with the **Ownership Questions** section.

#### 12.4.4 Ownership Questions

On the lower half of the *Ownership* page, answer a series of questions about past or present criminal history of anyone listed as an owner, officer, director, partner, trustee, or other person acting in a representative capacity for you or license holder.

A warning displays to alert you that submitting an application containing false, misleading, or incomplete information may be grounds for denial or license cancellation, revocation, or suspension, and that a person who knowingly makes a false statement in connection with applying for or renewing a license may be subject to criminal prosecution.

| his is important:                                                                                                    |                         |
|----------------------------------------------------------------------------------------------------|-------------------------|
| Submitting an application containing false, misleading, or incomplete information may be grounds for den<br>ancellation, revocation, or suspension.                                                                                                    | ial or license          |
| A person who knowingly makes a false statement in connection with applying for or renewing a license m<br>osecution.                                                                                                    | ay be subject to crimin |
| you are in doubt as to how to respond to these questions, full and honest disclosure is highly recommend                                                                                                    | led.                    |
|                                                                                                    |                         |
| * Has any person listed on this form, or any officer, director, partner, trustee, or other person acting in a representative capacity for the applicant or license holder ever been arrested for an offense that is currently pending?                                                                              | None v                  |
| * Has any person listed on this form, or any officer, director, partner, trustee, or other person acting in a representative capacity for the applicant or license holder ever been convicted of a felony or misdemeanor offense in any in-state, out-of-state, or federal jurisdiction?                            | None 🔻                  |
| * Has any person listed on this form, or any officer, director, partner, trustee, or other person acting in a representative capacity for the applicant or license holder ever received a deferred adjudication for a felony or misdemeanor offense in any in-state, out of state, or federal jurisdiction?         | None 🔻                  |
| * Has any person listed on this form, or any officer, director, partner, trustee, or other person acting in a representative capacity for the applicant or license holder ever been convicted by a court martial or is currently the subject of a pending court martial under the Uniform Code of Military Justice? | None 💌                  |

#### If you answer:

- No, continue to the *Questions* page.
- Yes to any of the questions, the *Criminal History* page displays.

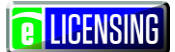

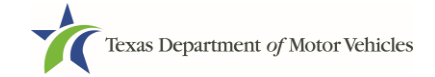

#### 12.4.5 Criminal History

1. If the *Criminal History* page displays, for the first name shown, click the **ADD** button.

| 1 2                                                       | 3                                          | 4                                                | 6              | 6            | (7)            | 8            | 9       | (10)    |
|-----------------------------------------------------------|--------------------------------------------|--------------------------------------------------|----------------|--------------|----------------|--------------|---------|---------|
| Accounts Contact                                          | <ul> <li>Application<br/>Reason</li> </ul> | <ul> <li>Application</li> <li>Details</li> </ul> | Ownership      | Questions    | Attachments    | Summary      | E-sign  | Payment |
| riminal History<br>lect an individual to ac               | ld the details o                           | f their crimina                                  | l history. You | ı may add de | tails for more | than one ind | ividual |         |
| riminal History<br>lect an individual to ac<br>wners List | d the details o                            | f their crimina                                  | l history. You | ı may add de | tails for more | than one ind | ividual |         |

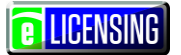

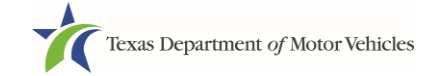

2. On the Criminal History Details popup:

| Criminal History                      |                                                 |                      |                                        |
|---------------------------------------|-------------------------------------------------|----------------------|----------------------------------------|
| Criminal History Details. Separate de | tails must be provided for each offense.        |                      | ×                                      |
| Name                                  |                                                 |                      | Encrypted SSN                          |
| Email                                 |                                                 |                      | Date of Birth                          |
| Offense and Charge                    |                                                 |                      |                                        |
| * Please state the exact crime for w  | hich the person was charged, convicted, or rec  | eived a defer        | rred adjudication                      |
| * Date of Offense                     | Date of Conviction/Deferred Adjudication        | * Is the per<br>None | rson currently on parole or probation? |
| * County                              | * State<br>None                                 | -                    | * Court                                |
| * Sentence or Action imposed by co    | urt(example- six months in Travis County Jail): |                      |                                        |
| * Describe the events and circumst    | ances that lead to the charge.                  |                      |                                        |
|                                       |                                                 |                      |                                        |
|                                       |                                                 |                      |                                        |
|                                       |                                                 |                      | CANCEL                                 |

- a. In the first field in the **Offense and Charge** section, type in a short description of the charges/crime committed.
- b. For **Date of Offense**, type in the mm/dd/yyyy (or selects it from the calendar) when the crime occurred.
- c. For **Date of Conviction/Deferred Adjudication**, type in the mm/dd/yyyy (or selects it from the calendar)
- d. For Is person currently on parole or probation, select Yes or No.
- e. For **County**, type in the name of the county in which the offense occurred.
- f. For **State**, type in the name of the state in which the offense occurred.
- g. For **Court**, type in the type of court in which the offense was adjudicated.
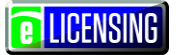

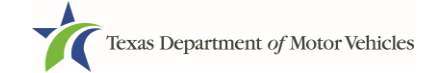

- h. For **Sentence or Action Imposed by court**, type in a brief description of the court decision.
- i. For **Describe the events**, type in a brief explanation of the incident leading up to the arrest for the offense.
- j. Click the **UPDATE** button.
- 3. After the popup closes, repeat the steps above for each entry in the table on the *Criminal History* page.

**Note:** On the *Attachments* page displayed later, you will be required to upload documents related to the offense and charge.

## **12.5Additional Questions**

You must answer a series of questions about military service, dealership owners, previous licensing, and the office and display area of the dealership.

If you do not know the answer or has to leave the application to find it:

- 1. Go to the bottom of the page and click the **PREVIOUS** button and then click the **SAVE AND EXIT** button on the *Ownership Details* page to save all information entered to date.
- 2. After retrieving this information, display the *Welcome* page, locate the **My Applications** section, and click its **VIEW** button.
- 3. On the *My Accounts* page, locate this application in the list and click it.
- 4. On the *Ownership Details* page displayed, click the **SAVE AND NEXT** button to display the Question page again.

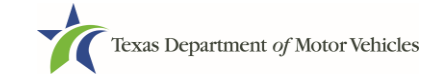

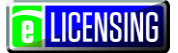

## **12.5.1 Military Service Questions**

On the *Questions* page, you must answer the question about your military service or if you are a spouse of a military service member to determine if you are eligible for expedited processing of the application.

| Accou   | nts 🗸 Contact 🗳 Application 🗳 Application 🗳 Ownership Questions Attachments Summary<br>Information Reason Details                                                                                                    | E-sign Payments |
|---------|----------------------------------------------------------------------------------------------------|-----------------|
| Que     | stions                                                                                                    |                 |
| inter t | he following questions in order to complete your application.                                                                                                    |                 |
| *  s    | the applicant a Military Service member, Military Veteran, or Military Spouse?                                                                                                    | Yes 💌           |
| * Do    | es the applicant currently hold this type of license in another jurisdiction?                                                                                                    | Yes 🔻           |
|         |                                                                                                    |                 |
| * Di    | d the applicant at some time in the last five years hold this type of license in Texas?                                                                                                    | Yes 💌           |
| * Di    | d the applicant at some time in the last five years hold this type of license in Texas?                                                                                                    | Yes 💌           |
| * Di    | d the applicant at some time in the last five years hold this type of license in Texas?<br>dditional Details                                                                                                    | Yes *           |
| * Di    | d the applicant at some time in the last five years hold this type of license in Texas?                                                                                                    | Yes *           |
| * Di    | d the applicant at some time in the last five years hold this type of license in Texas?<br>dditional Details<br>By Texas law your license fee is waived. Please note that the License Plate fees are not<br>waived. Please provide documentation such as you or your spouse's active duty orders or DD-<br>214 to confirm your status and a copy of your current license from another jurisdiction.                                                                                                    | Yes *           |
| * Di    | d the applicant at some time in the last five years hold this type of license in Texas?<br>dditional Details<br>By Texas law your license fee is waived. Please note that the License Plate fees are not<br>waived. Please provide documentation such as you or your spouse's active duty orders or DD-<br>214 to confirm your status and a copy of your current license from another jurisdiction.<br>By Texas law you are eligible for expedited processing of this application. Please provide<br>documentation such as you or your spouse's active duty orders or DD-<br>214 to confirm your rexas License Number or a copy of your current license from another<br>jurisdiction. | Yes *           |

#### If you select the:

- No response, continue to the next question.
- Yes response, several more questions display and if you answer Yes to either condition, type in the License Number of the current license.

**Note:** On the *Attachments* page displayed later, you will be required to upload supporting documentation (such as active duty orders or DD-214) to confirm the status as well as either your Texas license number or a copy of the current license from the other jurisdiction.

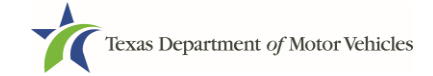

## **12.5.2 Previously Held Texas Licenses Question**

On the *Questions* page, you will be required to answer the question about if you (or any partners, LLC member or manager, director, officer or owner, not including stock holders of a publicly traded company) have ever been issued a license to act in any capacity in Texas by the TxDMV (which includes the TxDMV Board, department agency, or a predecessor).

| LLC member or manager; or any director, officer, or owne     | er (except for stockholders of publicly<br>any license permit registration ce | /-traded |  |
|--------------------------------------------------------------|-------------------------------------------------------------------------------|----------|--|
| credential, etc. issued by a regulatory authority. If you an | swered "yes," then please provide th                                          | ie       |  |
| license(s), along with the reason the license(s) was/were    | denied, suspended, or revoked.                                                | e        |  |
| Additional Details                                           |                                                                               |          |  |
|                                                              |                                                                               |          |  |
| If Yes, how many License?                                    |                                                                               |          |  |
|                                                              |                                                                               |          |  |
| Business Name                                                | License #                                                                     |          |  |
| Autos of Texas                                               | P987654                                                                       |          |  |
| Reason For Denial/Suspended Or Revoked                       | Last Effective Date                                                           |          |  |
| Lied on application                                          | 01/01/1982                                                                    | <b>m</b> |  |
| License Status                                               |                                                                               |          |  |
| Revoked                                                      | â                                                                             |          |  |
|                                                              |                                                                               |          |  |

If you select the:

- **No** response, continue to the next question.
- Yes, type in the number of licenses received and then for the first license:
  - 1. For the **Business Name**, type in the name of the business that is licensed.
  - 2. For the **License Type**, type in the appropriate type.
  - 3. For the **License #**, type in the number issued for the license.
  - 4. For **Last Effective Date**, type in the mm/dd/yyyy when the license expired or will expire.
  - 5. Click the ADD button to provide information on additional licenses.
  - 6. Repeat the steps above for each license.

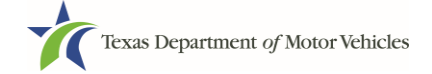

## **12.5.3 Previous Denial, Suspension, or Revocation Question**

You will be required to answer a question about if you (or any partners, LLC member or manager, director, officer or owner, not including stock holders of a publicly traded company) have ever previously applied for or received any license or other authorization that was denied, suspended, or revoked by a regulatory authority.

| Has the applicant previously applied for or received any lie                                                                                                    | cense or other authorization that wa                                                                                                    | as denied,                                          | Yes |
|----------------------------------------------------------------------------------------------------|----------------------------------------------------------------------------------------------------|-----------------------------------------------------|-----|
| suspended, or revoked by a regulatory authority? "Applica<br>LLC member or manager; or any director, officer, or owne<br>companies). "Authorization" includes, but is not limited to,<br>credential, etc. issued by a regulatory authority. If you ans<br>applicant or licensed business name(s), license number(s<br>license(s), along with the reason the license(s) was/were | ant' includes the applicant's partner<br>r (except for stockholders of public<br>any license, permit, registration, ca<br>wered "yes," then please provide the<br>), and the last effective date(s) of the<br>denied suspended or revoked | r(s); any<br>ly-traded<br>ertification,<br>he<br>he |     |
| Additional Datails                                                                                                    |                                                                                                    |                                                     |     |
|                                                                                                    |                                                                                                    |                                                     |     |
| If Yes, how many License?                                                                                                    |                                                                                                    |                                                     |     |
| 1                                                                                                    |                                                                                                    |                                                     |     |
| Business Name                                                                                                    | License #                                                                                                    |                                                     |     |
| Autos of Texas                                                                                                    | P987654                                                                                                    |                                                     |     |
| Reason For Denial/Suspended Or Revoked                                                                                                    | Last Effective Date                                                                                                    |                                                     |     |
| Lied on application                                                                                                    | 01/01/1982                                                                                                    | <b>m</b>                                            |     |
| License Status                                                                                                    |                                                                                                    |                                                     |     |
| Revoked                                                                                                    | â                                                                                                    | ī                                                   |     |
|                                                                                                    |                                                                                                    |                                                     |     |
|                                                                                                    |                                                                                                    |                                                     |     |

If you select the:

- **No** response, continue to the next question.
- Yes, type in the number of licenses received and then for the first license:
  - 1. For **Business Name**, type in the name of the business licensed.
  - 2. For License #, type in the number issued for the license.
  - 3. For Reason For Denial/Suspended/Revoke, type in an appropriate response.
  - 4. For Last Effective Date, type in the mm/dd/yyyy when the license expired.
  - 5. For License Status, select the appropriate option from the dropdown list.
  - 6. Click the **ADD** button to provide information on additional licenses.
  - 7. Repeat the steps above for each license.

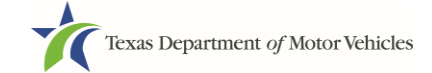

## **12.5.4 Same Proposed Location Question**

You will be required answer a question about if you (or any partners, LLC member or manager, director, officer or owner, not including stock holders of a publicly traded company) or any relative have ever applied for a license at the same proposed location that is the subject of this application.

| * Has the applicant or any partner, any LLC member or manager, or any director, officer, owner (except for stockholders of publicly-traded companies) or any relative of the applicant ever applied for a license at the same proposed location that is the subject of this application? | Yes 💌 |
|----------------------------------------------------------------------------------------------------|-------|
| Additional Details Please explain below.                                                                                                    |       |
| At attempt was made to open dealership in 2000. But fell through.                                                                                                    |       |

If you select the:

- No response, continue to the next question.
- Yes, explain this occurrence in the Additional Details area that displays below the question.

## 12.5.5 Manufacturer Common Ownership Question

You are required to answer a question about if the motor vehicle manufacturer or distributor, or any person or entity who is owned, controlled by, or under common control of a motor vehicle manufacturer, owns an interest in, operates, or controls a Texas dealership.

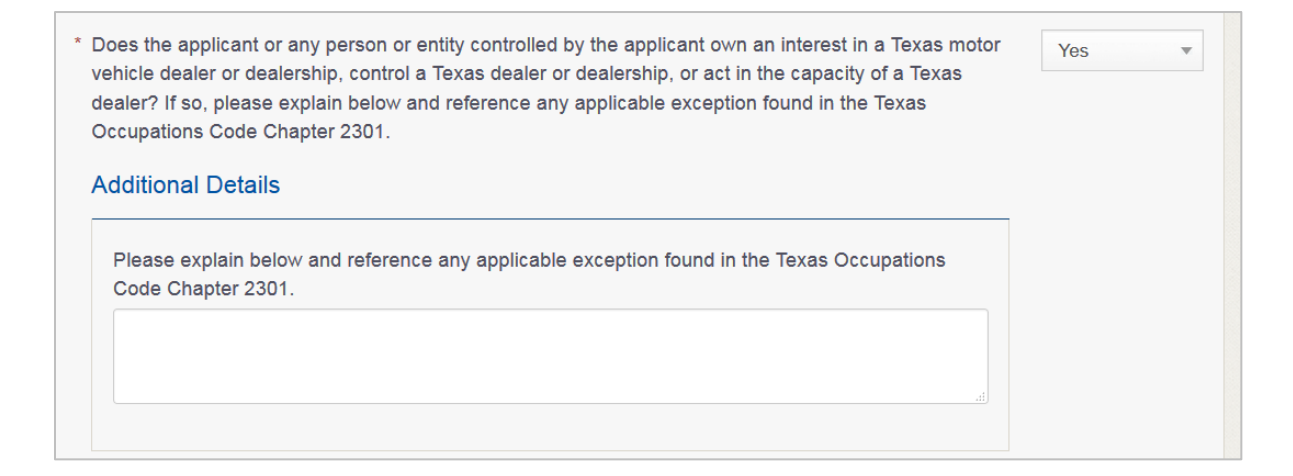

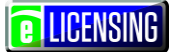

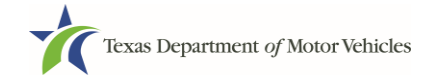

If you select the:

- No response, continue to the next question.
- Yes, explain this occurrence in the Additional Details area that displays below the question.

## **12.5.6** Licensed as a Rep in Any Other State

You are required to answer a question about being licensed as a representative in any state.

| * Are you currently or have you been licensed as a restates and dates of licensure below. | presentative in this or any other state? If so, list the | e Yes 🔹 |
|-------------------------------------------------------------------------------------------|----------------------------------------------------------|---------|
| Additional Details                                                                        |                                                          | _       |
| States                                                                                    | License Exp Date                                         |         |
| Alabama                                                                                   | <b>a</b>                                                 |         |

If you select the:

- No response, continue to the next question.
- Yes, explain this occurrence in the Additional Details area that displays below the question.

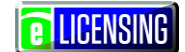

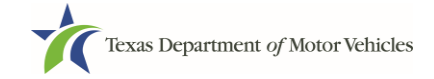

## **12.6Required Attachments**

| 2                      | 3                                          | 4                                                | 5                                                          | 6                                             | 0                                                    | 8                                                                                          | 9                                                                                                    | 10                                                                                                    |
|------------------------|--------------------------------------------|--------------------------------------------------|------------------------------------------------------------|-----------------------------------------------|------------------------------------------------------|--------------------------------------------------------------------------------------------|----------------------------------------------------------------------------------------------------|----------------------------------------------------------------------------------------------------|
| Contact<br>Information | <ul> <li>Application<br/>Reason</li> </ul> | <ul> <li>Application</li> <li>Details</li> </ul> | <ul> <li>Ownership</li> </ul>                              | ✓ Questions                                   | Attachments                                          | Summary                                                                                    | E-sign                                                                                                    | Payment                                                                                                    |
|                        | 2<br>Contact<br>Information                | 2<br>Contact<br>Information Reason               | 2 3 4<br>Contact Application<br>Information Reason Details | 2 3 4 5<br>Contact Application Reason Details | 2 3 4 5 6<br>Contact Application Application Details | 2 3 4 5 6 7<br>Contact * Application Application Details Ownership & Questions Attachments | 2     3     4     5     6     7     8       Contact<br>Information     * Application<br>Reason     * Application<br>Details     * Ownership     * Questions     Attachments     Summary | 2     3     4     5     6     7     8     9       Contact<br>Information     * Application<br>Reason     * Application<br>Details     * Ownership     * Questions     Attachments     Summary     E-sign |

1. For each file listed on the page, click the CHOOSE FILE button (as shown below).

| Assumed Name Certificate Issued by the                                                  | Texas Secretary of State |  |
|-----------------------------------------------------------------------------------------|--------------------------|--|
| * Assumed Name Certificate Issued by the Texa<br>of State<br>Choose File No file chosen | as Secretary             |  |

2. On the *Open* popup:

a. Navigate to the file (on the computer or a shared network resource).

b. Select the file and click the **Open** button.

| W Open                | 888,508      | Ex, https://www.invited.com   |                    |                  |               | <b>X</b> |
|-----------------------|--------------|-------------------------------|--------------------|------------------|---------------|----------|
| Libraries >           | Documents    | ▸ My Documents ▸ Upload Files |                    | • 4 <sub>7</sub> | Search Upload | Files 🔎  |
| Organize 🔻 New folder |              |                               |                    |                  |               | . 0      |
| Microsoft Word        | Doc<br>Uploa | uments library<br>d Files     |                    |                  | Arrange by:   | Folder 🔻 |
| ★ Favorites           | Name         | *                             | Date modified      | Туре             | Size          |          |
| Downloads             | 😬 Pi         | oof of ID                     | 10/20/2016 5:05 PM | Microsoft Word D | 17 KB         |          |
| Recent Places         | 😬 Pi         | ower Of Attorney              | 10/20/2016 5:07 PM | Microsoft Word D | 17 KB         |          |
|                       | = 🖭 M        | otor Vehicle Surety Bond      | 10/20/2016 5:05 PM | Microsoft Word D | 17 KB         |          |
| Eibraries             | 🖳 D          | BA Certificate                | 10/20/2016 5:04 PM | Microsoft Word D | 17 KB         |          |
| Documents             | 😬 C          | ourt Papers                   | 10/20/2016 5:06 PM | Microsoft Word D | 17 KB         |          |
| -                     |              |                               |                    |                  |               |          |
| File name             | :: DBA Certi | icate                         |                    | Tools            | Ppen V        | Cancel   |

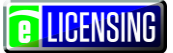

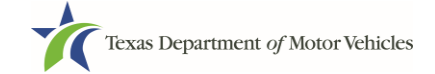

c. When the name of the file displays on the appropriate *Attachments* page area, scroll to the bottom of the page and click the **UPLOAD** button.

| Required Attachments                                                                                              |
|----------------------------------------------------------------------------------------------------|
| Note: All attachments must be reviewed by a licensing specialist. Incorrect attachments may delay processing.     |
| and the second second and the second of the second second second second second second second second second second |
|                                                                                                    |
| UPLOAD                                                                                                    |
| Other Attachments                                                                                                 |
| + ADD MORE ATTACHMENTS                                                                                            |
|                                                                                                    |
| CANCEL PREVIOUS SAVE AND EXIT SAVE AND NEXT                                                                       |

**Note:** The name of the file displays to the far right of the uploaded file field. To upload a different file, you can click the **UNDO** button or the red trash can.

| Criminal Details |     |                            |      |      |
|------------------|-----|----------------------------|------|------|
|                  | Cho | ose File Court Papers docy | UNDO | CX 🚔 |

3. For files not required:

a.Click the ADD MORE ATTACHMENTS button (at the bottom of the page).

| Other Attachments |                                             |   |
|-------------------|---------------------------------------------|---|
|                   | + ADD MORE ATTACHMENTS                      | ) |
|                   | CANCEL PREVIOUS SAVE AND EXIT SAVE AND NEXT |   |

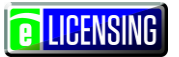

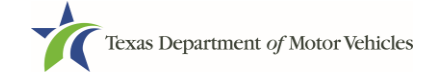

b.For **Attachment Type**, type in a short phrase that identifies the content of the file before selecting and uploading it.

| Attachment Type |                            |        |
|-----------------|----------------------------|--------|
|                 | Choose File No file chosen | UPLOAD |

#### c. Click the **UPLOAD** button.

d.Click the SAVE AND NEXT button

- 4. If the *Problems with Your Application* page displays:
  - **REVISIT** button to return to the issue and make the correction, and then click **SAVE AND NEXT** button as many times as it takes to return to this page.
  - **NEXT** button to skip making fixes at this time and display the *Summary* page. In many instances, the problems may cause the application approval to be delayed.

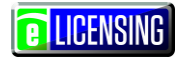

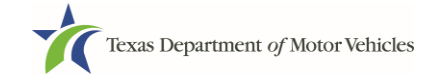

## 12.7 Summary

1. Scroll down and review the entries and selections you have made.

| Help          | Manufactu   | urer Licensee + |
|---------------|-------------|-----------------|
| B<br>Summary  | 9<br>E-sign | 10<br>Payments  |
|               |             |                 |
|               |             |                 |
|               |             |                 |
|               |             |                 |
|               |             | han mark        |
|               |             |                 |
| SAVE AND EXIT | T           | AND NEXT        |
| (SA           | VE AND EXI  | WE AND EXIT     |

- 2. Click the:
  - **PRINT** button to send the summary to print on your local printer.
  - **PREVIOUS** button to return to the page where adjustments need to be made
  - **SAVE AND EXIT** button to store all of the information before beginning the submission process.
  - **SAVE AND NEXT** button to continue to the next page.

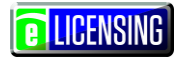

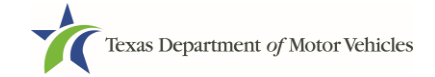

## 12.8Signature

If you are not going to be making a payment immediately, you can save and exit the application on the Summary page. Otherwise, you can submit your signature and continue to the Payments section.

If you have a valid Texas driver's license, you can electronically sign the application, which includes a Certificate of Responsibility that you must agree to.

If you do not have a Texas driver's license or your license cannot be verified by the system, you must download a file containing the Certificate of Responsibility that you must agree to and a place to manually it. Then you must scan the file and upload it.

### 12.8.1.1 Signing with a Valid Texas Driver's License

1. On the *eSign* page displayed:

| If you would like to e-sign this | application, and you have a valid Texas driv   | er license, fill out all the fields below and ch | oose "Save       |
|----------------------------------|------------------------------------------------|--------------------------------------------------|------------------|
| and Next." If you would prefer   | to provide a physical signature, or you have   | a driver license from another state, provide     | e your first and |
| last name, and select "Other"    | for issuing state. You will be prompted to pri | nt, sign, and upload a Certification of Respo    | onsibility.      |
|                                  |                                                |                                                  |                  |
| * First Name                     | * Last Name                                    | SSN                                              |                  |
|                                  |                                                |                                                  |                  |

| Driver License Issuing S | tate |                       |  |
|--------------------------|------|-----------------------|--|
| None                     | *    |                       |  |
| ate of Birth             |      | Driver License Number |  |
|                          |      |                       |  |
|                          |      |                       |  |

- a. For **First Name**, type it in exactly as it displays on your driver's license or official identification.
- b. For **Last Name**, type it in exactly as it displays on your driver's license or official identification.

**Note:** If you do not have a valid Texas driver's license or prefer to manually sign a printed version of the certificate of Responsibility, skip to step 1.

c. For SSN, type in the numbers and dashes of your social security number.

d. From the Driver License Issuing State dropdown, select the appropriate option.

e. For Date of Birth, type in the mm/dd/yyyy that appears on your driver's license

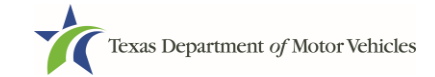

- f. For Driver License Number, type in the string of number and letters.
- g. If the **Audit Number** field displays, type in the string of numbers that display on the side of your license (or along the bottom).
- h. Click the **SAVE AND NEXT** button.
- 2. On the Certificate of Responsibility page:

| pp   | lying for a GDN License                                                                                                    |
|------|----------------------------------------------------------------------------------------------------|
|      | Applicant acknowledges that the department may deny an application for a license or revoke or cancel a license if the<br>applicant submits false or misleading information, makes a false statement, or refuses or fails to provide information<br>requested by the Department                                                         |
| •    | Applicant further acknowledges that making a false statement in an application for a license may subject applicant to<br>criminal prosecution. See Texas Occupations Code §2301.651, Texas Transportation Code §503.034 and §503.038,<br>Texas Government Code §2005.052 and §2005.053, Texas Penal Code §37.10, and Department rules. |
| 2    | Applicant agrees to allow the Department to examine during working hours the ownership papers for each registered or<br>unregistered vehicle in the applicant's possession or control                                                                                                    |
|      | Applicant swears they are not at this time delinquent in any court-ordered obligation to pay child support.                                                                                                    |
| ŝ    | Applicant has complied with all applicable state laws and municipal ordinances                                                                                                    |
|      | The applicant or an authorized agent hereby certifies that statements made above and on attachments and documents<br>submitted are true, complete and correct.                                                                                                    |
|      | Agree                                                                                                    |
| leat | e read carefully and accept the terms and conditions by selecting 't Agree', then selecting E-Signature.                                                                                                    |
|      | E-SIGNATURE                                                                                                    |

a.Carefully read the terms and conditions for the license.

- b. Click the I Agree option button.
- c. Click the **E-SIGNATURE** button.

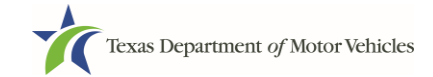

- 3. On the popup:
  - a. Scroll down to the Sign Here field and type in your full legal name.

| Independent Deckr<br>independenter Avaler og ganall.com | l         | am applying an e-signature in my<br>ocument and have read the Cons | <b>/ name to this</b><br>sumer Disclosure | Finish & Submit Electronically | × | • |
|---------------------------------------------------------|-----------|--------------------------------------------------------------------|-------------------------------------------|--------------------------------|---|---|
| Independent Deckr<br>independenteardealer@gmail.com     |           |                                                                    |                                           |                                |   |   |
| Independent Dealer<br>independenteardealer@gmail.com    |           |                                                                    |                                           |                                |   |   |
| Independent Dealer<br>independenteardealer@gmail.com    |           |                                                                    |                                           |                                |   |   |
|                                                         | Independe | ident Dealer<br>nteardealer⊕gmail.com                              |                                           |                                |   |   |
| Page 1                                                  |           |                                                                    | Page 1                                    |                                |   |   |

- b. Scroll back up to the top of the popup and click the **Finish & Submit Electronically** button.
- 4. On the *Thank You* page of the popup, click the **CLOSE** button.

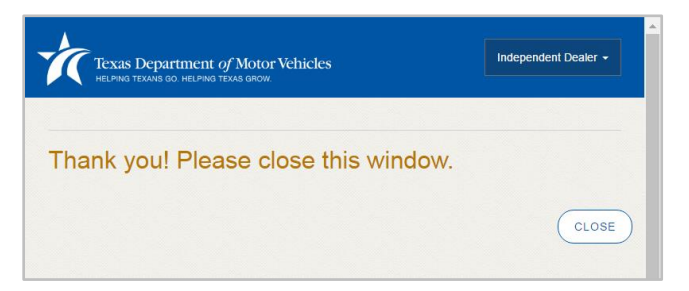

- 5. Back on the Certificate of Responsibility page, click the SAVE AND NEXT button.
- 6. On the *Please ensure you have the terms and conditions* popup, the **PROCEED TO PAYMENT** link to start the payment process.

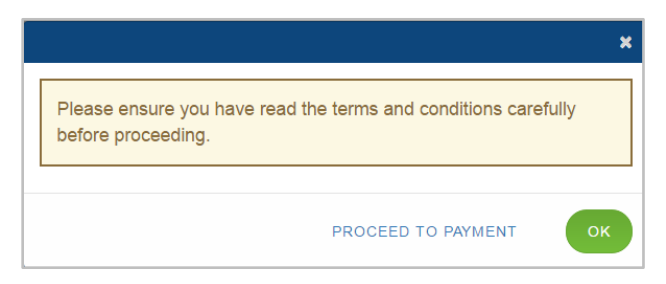

7. Continue with the section about payment on page 70.

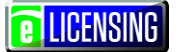

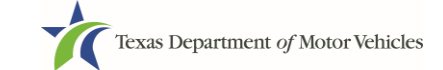

## **12.8.1.2 Signing without a Valid Texas Driver's License**

1. On the *eSign* page displayed:

If you would like to e-sign this application, and you have a valid Texas driver license, fill out all the fields below and choose "Save and Next." If you would prefer to provide a physical signature, or you have a driver license from another state, provide your first and last name, and select "Other" for issuing state. You will be prompted to print, sign, and upload a Certification of Responsibility.

|                             |     | * Last Name           | SSN |
|-----------------------------|-----|-----------------------|-----|
| * Driver License Issuing St | ate |                       |     |
| None                        | ¥   |                       |     |
| Date of Birth               |     | Driver License Number |     |
|                             |     |                       |     |

- c. For **First Name**, type it in exactly as it displays on your driver's license or official identification.
- d. For **Last Name**, type it in exactly as it displays on your driver's license or official identification.
- e. For Driver License Issuing State select Other.
- f. The screen automatically updates to include the Certificate of Responsibility section.

**LICENSING** 

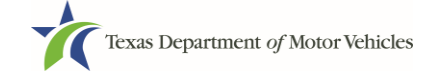

 Scroll to the bottom of the page and click the CERTIFICATE OF RESPONSIBILITY PDF link.

| First Name                    | * Last Name                             | SSN |
|-------------------------------|-----------------------------------------|-----|
| Steven                        | McGarrett                               |     |
|                               |                                         |     |
|                               |                                         |     |
| Certification of Responsibili | ty: CERTIFICATION OF RESPONSIBILITY.PDF |     |
|                               |                                         |     |

- 3. On the PDF file, click the **Printer** icon (in the upper right) to send the PDF on your local printer.
- 4. Carefully read the document and sign and date it.

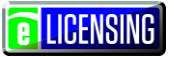

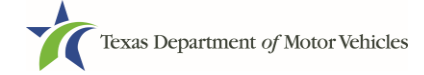

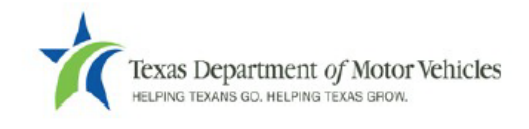

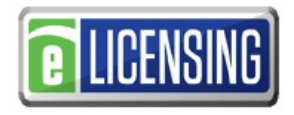

## Certification of Responsibility

- The applicant or an authorized agent hereby certifies that statements made above and on attachments and documents submitted are true and correct, and that all documents submitted with this application are complete, submitted in their entirety, and are accurately represented.
- Applicant acknowledges that the department may deny an application for a license or revoke or cancel a
  license if the applicant submits false or misleading information, makes a false statement, or refuses or fails
  to provide information requested by the department.
- Applicant further acknowledges that making a false statement in an application for a license may subject applicant to criminal prosecution. See Texas Occupations Code §2301.651, Texas Transportation Code §503.034 and §503.038, Texas Government Code §2005.052 and §2005.053, Texas Penal Code §37.10, and department rules.
- Applicant agrees to allow the Department to examine during working hours the ownership papers for each
  registered or unregistered vehicle in the applicant's possession or control.
- Applicant agrees to notify the TxDMV of a material change (including but not limited to a change in criminal history) within a reasonable time.
- Applicant swears they are not at this time delinquent in any court-ordered obligation to pay child support.
- In accordance with Texas Occupations Code §2301.259(c) or §2301.260(b), applicant certifies it will comply with Texas Occupations Code §§2301.401-2301.406 and 2301.451 – 2301.476.

| Date: | Printed Name:         |
|-------|-----------------------|
|       | Authorized Signature: |
|       | Title:                |

- 5. To upload and attach the signed document to this application:
  - a. Scan the document to a file and save it to your local computer (or a shared network resource).
  - b. Back on the eLICENSING page, click the **CHOOSE FILE** button.
  - c. In the Open Windows dialog, navigate to the file (on the computer or a shared network resource), select it and then click the **Open** button.

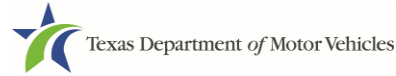

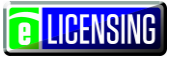

| W Open                                           | -   | (309,55a,)obspeciest22N - Micro    |                    |                  |               | X        |
|--------------------------------------------------|-----|------------------------------------|--------------------|------------------|---------------|----------|
| Coo Libraries >                                  | Doc | uments  My Documents  Upload Files |                    | <b>▼</b> 47      | Search Upload | Files 🔎  |
| Organize 🔻 New folder                            |     |                                    |                    |                  |               | 0        |
| <section-header> Microsoft Word</section-header> |     | Documents library<br>Upload Files  |                    |                  | Arrange by: F | folder 🔻 |
| ☆ Favorites                                      |     | Name                               | Date modified      | Туре             | Size          |          |
| Desktop                                          |     | Proof of ID                        | 10/20/2016 5:05 PM | Microsoft Word D | 17 KB         |          |
| laces Recent Places                              |     | Power Of Attorney                  | 10/20/2016 5:07 PM | Microsoft Word D | 17 KB         |          |
|                                                  | =   | Motor Vehicle Surety Bond          | 10/20/2016 5:05 PM | Microsoft Word D | 17 KB         |          |
| 闫 Libraries                                      |     | DBA Certificate                    | 10/20/2016 5:04 PM | Microsoft Word D | 17 KB         |          |
| Documents                                        |     | 📲 Court Papers                     | 10/20/2016 5:06 PM | Microsoft Word D | 17 KB         |          |
| File name:                                       | DB  | A Certificate                      |                    | ✓ All F          | iles          | •        |
|                                                  |     |                                    |                    | Tools            | ipen -        | Cancel   |

d. When the name of the file displays on the appropriate *Attachments* page area, scroll to the bottom of the page and click the **UPLOAD** button.

| Choose File No f | ile chosen | UNDO |  |  |
|------------------|------------|------|--|--|
| UPLOAD           |            |      |  |  |
|                  |            |      |  |  |

**Note:** The name of the file displays to the far right of the uploaded file field. To upload a different file, you can click the **UNDO** button or the red trash can.

- 6. Click the SAVE AND NEXT button.
- 7. On the pop-up, click the **PROCEED TO PAYMENT** link.

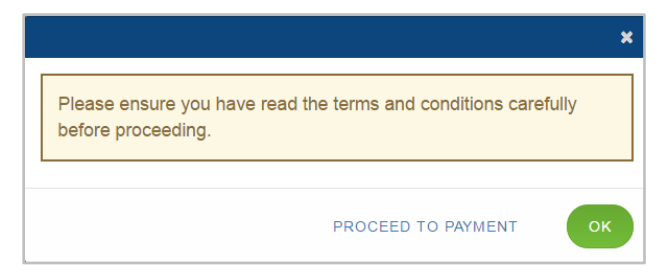

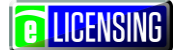

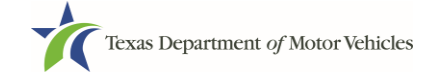

## **12.9Payments and Application Submission**

You can either pay the fees associated with this application, all applications you are waiting to submit, or select to work on another license application and then combine the payments into one transaction.

To return to the *Welcome* page and work through another application to submit, click the **ADD APPLICATION** button

1. On the Payment Summary page:

| Texas Department of Motor Vehic<br>Helping Texas go. Helping Texas grow.                                                                                                    | les                                                                                                    |                                                         |             | Help                        | Manufacture                      | r Licensee |
|----------------------------------------------------------------------------------------------------|----------------------------------------------------------------------------------------------------|---------------------------------------------------------|-------------|-----------------------------|----------------------------------|------------|
|                                                                                                    |                                                                                                    |                                                         |             |                             |                                  |            |
| 1 2 3                                                                                                    | 4 5                                                                                                    | 6                                                       | 0           | 8                           | 9                                | 10         |
| Accounts Contact Applica                                                                                                    | ation 🖌 Application 🖌 Ownership 🔹<br>on Details                                                                                                    | Questions                                               | Attachments | <ul> <li>Summary</li> </ul> | <ul> <li>E-sign</li> </ul>       | Payme      |
| ayment Summary                                                                                                    |                                                                                                    |                                                         |             |                             |                                  |            |
| DMV for processing Select 'Ar                                                                                                    | d Application' if you are filing mult                                                                                                    | iple application                                        | is and wan  | t to make on                | e consolidated                   | d payme    |
| en all applications are complet                                                                                                    | ed.<br>ler application and process as one                                                                                                    | consolidated p                                          | payment ?   | ADD APPLIC                  | ATION +                          |            |
| Do you want to complete anoth<br>Applications for Payment                                                                                                    | ed.<br>her application and process as one                                                                                                    | consolidated p                                          | payment ?   | ADD APPLIC                  | ATION +                          |            |
| Do you want to complete anoth<br>Applications for Payment<br>Select All                                                                                                    | ed.<br>er application and process as one                                                                                                    | consolidated p                                          | payment ?   | ADD APPLIC                  | ATION +                          |            |
| Do you want to complete anoth Applications for Payment Select All 000061195 New Represent                                                                                                    | ed.<br>er application and process as one<br>:<br>ative Application                                                                                    | consolidated p                                          | payment ?   | ADD APPLIC                  | ATION +                          |            |
| Do you want to complete anoth Applications for Payment Select All O000061195 New Represent Physical Address : 123 MAIN S                                                                     | ed.<br>er application and process as one<br>:<br>ative Application<br>STREET, Hays, KYLE, 78640, Texa                                                 | consolidated p                                          | payment ?   | ADD APPLIC                  | ATION +                          |            |
| Do you want to complete anoth<br>Applications for Payment<br>Select All<br>000061195 New Represent<br>Physical Address : 123 MAIN S<br>Fee Description                                       | ed.<br>er application and process as one<br>:<br>ative Application<br>STREET, Hays, KYLE, 78640, Texa<br>Total / Prorated Fees/ Penalty %             | consolidated p<br>as, USA                               | payment ?   | ADD APPLIC                  | ATION +                          |            |
| Do you want to complete anoth<br>Applications for Payment<br>Select All<br>000061195 New Represent<br>Physical Address : 123 MAIN S<br>Fee Description<br>Representative New Application Fee | ed.<br>er application and process as one<br>:<br>ative Application<br>STREET, Hays, KYLE, 78640, Texa<br>Total / Prorated Fees/ Penalty %<br>\$200.00 | consolidated p<br>as, USA<br>Unit<br>per<br>application | Quantity    | ADD APPLIC                  | ATION +<br>Sub Total<br>\$200.00 |            |

- 2. Click the option button of the application or click the **Select All** option button.
- 3. On the bottom of the page, for **Method of Payment**, select the appropriate option button.

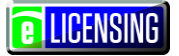

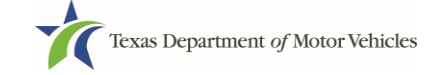

| lethod of Payment :                                                                                                    |                                                                                                    |
|----------------------------------------------------------------------------------------------------|----------------------------------------------------------------------------------------------------|
| Credit Card <sup>©</sup> ACH/eCheck                                                                                                    |                                                                                                    |
| rand Total :                                                                                                    | \$204.7                                                                                                    |
|                                                                                                    |                                                                                                    |
| Payment processing for this service will be included in th<br>or Automated Clearing House (ACH)                                                                                                    | e total transaction amount when payment is made by credit card                                                                                                    |
| <sup>*</sup> Payment processing for this service will be included in th<br>or Automated Clearing House (ACH)<br>ayment Status :                                                                                                    | e total transaction amount when payment is made by credit card<br>Pending Payme                                                                                                    |
| <ul> <li>Payment processing for this service will be included in the or Automated Clearing House (ACH)</li> <li>ayment Status :</li> <li>You should receive an email with your Application Summa received by TxDMV. If you have not received this email at check the status of your payment under the "Make a Payment check the status of your payment under the "Make a Payment under the "Make a Payment u</li></ul> | e total transaction amount when payment is made by credit card<br>Pending Payme<br>ary and receipt for payment after the application and payment is<br>t your contact email address within 2 hours of submission, please<br>ment" menu option. |

4. Click the **PROCEED TO PAY** button.

**Note:** Once you submit the payment, that subsystem turns control back to the eLICENSING system to update the payment status.

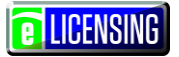

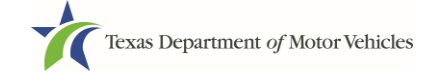

| 5. l | n the <b>(</b> | Customer | Information | section ( | on the | Pavment page: |
|------|----------------|----------|-------------|-----------|--------|---------------|
|------|----------------|----------|-------------|-----------|--------|---------------|

| TXDMV eLicensing       \$204.70         Texas.gov Price       \$204.70         eed Help?         mase complete the Customer ormation Section |
|----------------------------------------------------------------------------------------------------|
| Texas.gov Price \$204.70 eed Help? asse complete the Customer ormation Section                                                               |
| eed Help?<br>ease complete the Customer<br>ormation Section                                                                                  |
| ease complete the Customer<br>ormation Section                                                                                               |
|                                                                                                    |
|                                                                                                    |
|                                                                                                    |
|                                                                                                    |
|                                                                                                    |
|                                                                                                    |
|                                                                                                    |
|                                                                                                    |
|                                                                                                    |
|                                                                                                    |
|                                                                                                    |
|                                                                                                    |
|                                                                                                    |
|                                                                                                    |
|                                                                                                    |
|                                                                                                    |
|                                                                                                    |
|                                                                                                    |

- a. For **First Name**, type in your first name as it appears on the credit card being used.
- b. For **Last Name**, type in your last name as it appears on the credit card being used.

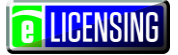

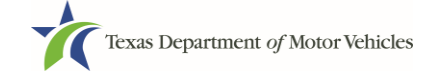

- c. For **Address**, type in the street number and name of the street used to bill the credit being used.
- d. For **Address 2**, optionally type in the additional street information, such as the suite number.
- e. For **City**, type in the name of the city.
- f. For **State**, select the name of the state from the dropdown list.
- g. For **ZIP/Postal Code**, type in the five number string representing the postal ZIP Code (or, the nine numbers of the extended code).
- h. For **Phone**, type in the telephone associated with the credit card holder.
- i. Click the **Next** button.
- 6. On the **Payment Info** section of the page:

| ayment Info                                                                  |   |                   |   |                    | Tra                     | ansaction Summa                                                                                | ry                    |
|------------------------------------------------------------------------------|---|-------------------|---|--------------------|-------------------------|------------------------------------------------------------------------------------------------|-----------------------|
| Credit Card Number *                                                         | 0 | Credit Card Type  |   | equired fields [*] |                         | TXDMV eLicensing                                                                               | \$204<br><b>\$204</b> |
| Expiration Month * Select a Month * Security Code *  ? Name on Credit Card * |   | Expiration Year * | • |                    | Ne<br>You Cust<br>Infor | ed Help?<br>have selected to pay by credit ca<br>omer Billing Information and enter<br>mation. | ırd. Comple           |

- a. For Credit Card Number, type in the numbers of the card.
- b.For Expiration Month, select the appropriate month from the dropdown.
- c. For Expiration Year, select the appropriate year from the dropdown.
- d. For Security Code, type in the 3-digit number string from the back of the card.
- e.For Name on Card, type in the full name printed on the card.
- f. Click the **Next** button.

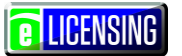

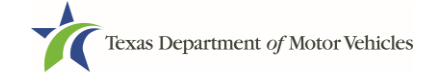

7. In the **Verification** section, enter the characters from the image displayed and then click the **Submit Payment** button.

| Payment Info                                 |                                  | × .  | Transaction Summa                                                                                            | ry                     |
|----------------------------------------------|----------------------------------|------|----------------------------------------------------------------------------------------------------|------------------------|
|                                              |                                  | Edit | TXDMV eLicensing                                                                                             | \$204.7                |
| Credit Card<br>Visa ****2690<br>Exp. 03/2018 | Name on Credit Card<br>Pat Smith |      | Texas.gov Price                                                                                              | \$204.7                |
| Verification                                 | <b></b>                          |      | Need Help?                                                                                                   |                        |
| Enter the characters from the ab             | ove image:                       |      | Review payment information. You ma<br>and Payment Method here if needed.<br>complete, select Submit Payment. | y edit Billing<br>When |

8. After the *Please Wait* popup closes and the *Payment Summary* page displays again, click the **NEXT** button.

| Payment Status :                                                                                                    | Payment Successful                                                    |
|----------------------------------------------------------------------------------------------------|-----------------------------------------------------------------------|
| You should receive an email with your Application Summary and receipt for payment after<br>received by TxDMV. If you have not received this email at your contact email address with<br>check the status of your payment under the "Make a Payment" menu option. | r the application and payment is<br>hin 2 hours of submission, please |
|                                                                                                    | EXIT                                                                  |

9. On the *Application Submitted* page, click the **GO TO HOME** button to return to the eLICENSING home page or click your name in the upper right corner to display the drop-down and click **Log out**.

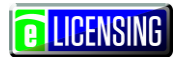

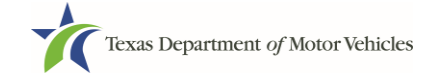

# 13 Renewing a Manufacturer Representative License

The Representative License is renewed as part of the Manufacturer License renewal process.